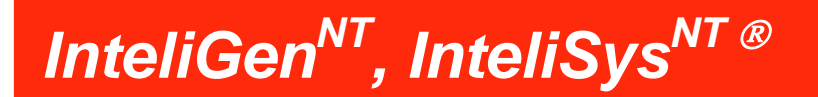

# Guía del Operador

IG-NT GC, IG-NT-BB, IG-NTC-BB, IS-NT-BB, IS-NTC-BB, IM-NT GC, IM-NT-BB, IM-NTC-BB

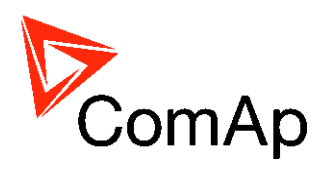

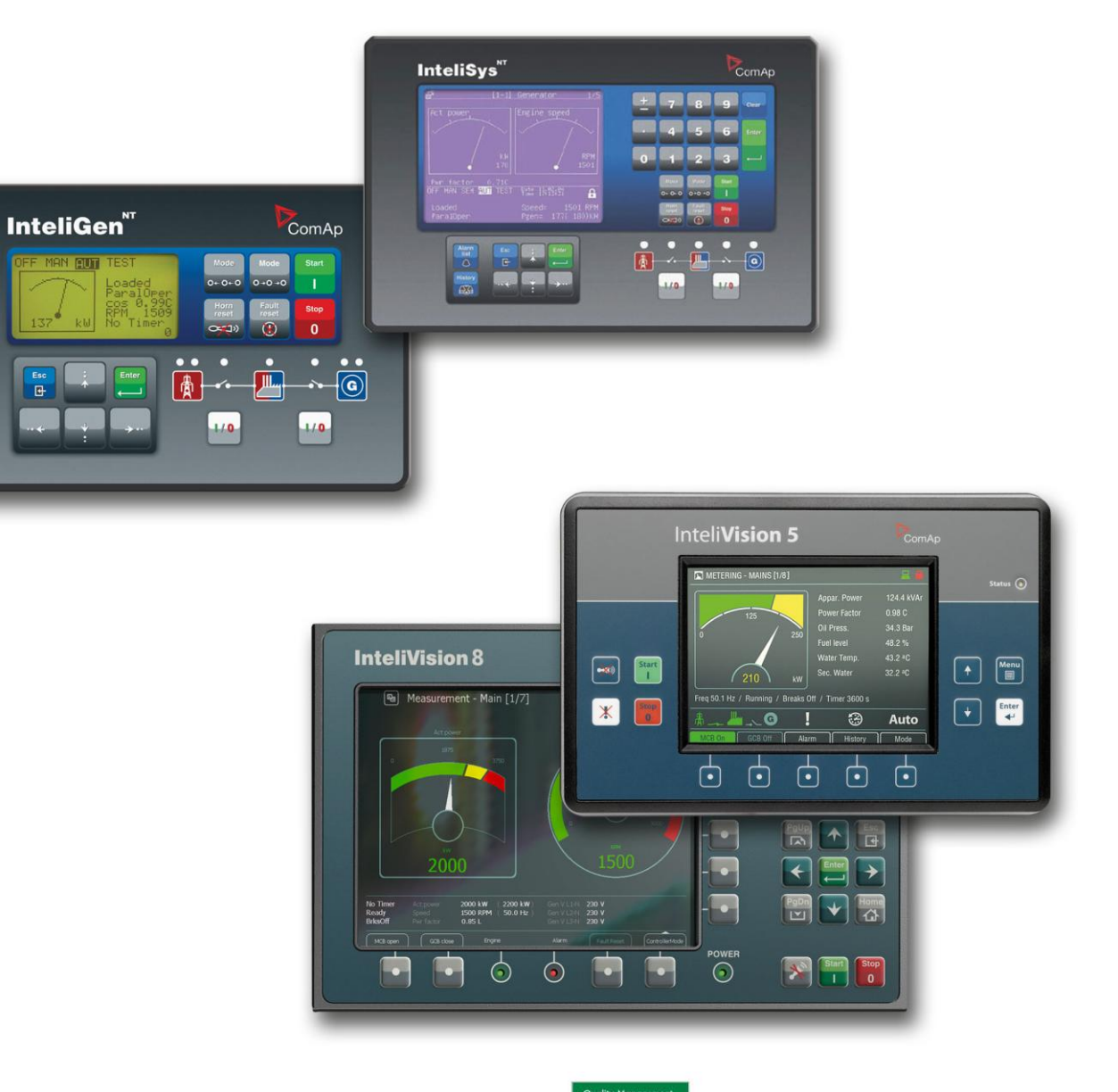

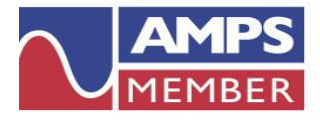

ComAp is a member of AMPS (The Association of Manufacturers of Power generating Systems).

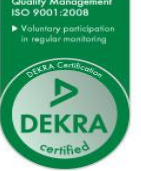

ComAp products meet the highest standards, with every stage of production undertaken in accordance with the ISO certification obtained in 1998.

Copyright © 2011 ComAp, a. s. Written by Pavel Mareš Translated by Rafael Marin-Buck Prague, Czech Republic **ComAp, a.s.** Kundratka 2359/17, 180 00 Praha 8, Czech Republic Tel: +420 246 012 111, Fax: +420 246 316 647 E-mail: info@comap.cz, www.comap.cz

# Tabla de contenidos

| Tabla de contenidos                                                | 2  |
|--------------------------------------------------------------------|----|
| Pautas generales                                                   | 3  |
| Descripción del equipo                                             | 3  |
| Declaración de Conformidad                                         | 3  |
| AVISO LEGAL                                                        | 4  |
| Voltaje peligroso                                                  | 5  |
| Ajuste de parámetros                                               | 5  |
| Documentación relacionada                                          | 6  |
| InteliVision 5                                                     | 7  |
| Estructura de las páginas                                          | 10 |
| Conexión                                                           | 11 |
| Alarmas                                                            | 11 |
| Cambio de parámetros                                               | 13 |
| Insertando la clave                                                | 14 |
| Históricos                                                         | 18 |
| Ajuste del contraste de la pantalla                                | 19 |
| Pantalla de información del controlador                            | 19 |
| InteliVision 8                                                     | 21 |
| Estructura de las páginas                                          | 26 |
| Conexión                                                           | 27 |
| Alarmas                                                            | 28 |
| Cambio de parámetros                                               | 30 |
| Insertando la clave                                                | 33 |
| Históricos                                                         | 34 |
| Ajuste del contraste de la pantalla                                | 35 |
| Pantalla de información del controlador                            | 37 |
| InteliGen <sup>NI</sup> GC y InteliSys <sup>NI</sup>               | 38 |
| Pulsadores y LED InteliGen                                         | 38 |
| Pulsadores y LED InteliSys <sup>N1</sup>                           | 41 |
| Descripción de las pantallas de MEDICIÓN de InteliGen              | 48 |
| Descripción de las pantallas de MEDICIÓN de InteliSys <sup>™</sup> | 51 |
| Usuarios y contraseñas                                             | 57 |
| Descripción de modos y funciones                                   | 58 |
| Modo OFF (APAGADO)                                                 | 58 |
| Modo MAN (MANUAL)                                                  | 58 |
| Modo AUT (AUTOMÀTICO)                                              | 59 |
| Modo TEST (sólo SPtM)                                              | 59 |
| Modo SEM (SEMIAUTOMÁTICO)                                          | 59 |
| Lista de abreviaturas                                              | 61 |

## **Pautas generales**

Este manual provee información general en como operar los controladores de familia de InteliGen<sup>NT</sup>, InteliSys<sup>NT</sup>, InteliMains<sup>NT</sup> a través del InteliVision 5 o InteliVision 8. *Este manual está dirigido a todos los que se ocupan de la operación y mantenimiento del grupo electrógeno.* 

### Descripción del equipo

La familia de controladores NT incluye una gama completa de controladores AMF (Auto Mains Failure, el grupo electrógeno arranca automáticamente al fallar la red) para operación de uno o varios grupos electrógenos en modalidades stand-by o paralelo. El sincronizador, el repartidor de carga isócrono, y las protecciones del generador y red permiten una solución integral y completa para generadores en aplicación stand-by o paralelo, con capacidad de múltiples motores a la vez.

La familia de controladores NT (IG-NT, IG-NTC, IS-NT-BB, IM-NT y IM-NT-BB) pueden ser equipados con poderosas pantallas a colores mostrando íconos, símbolos y gráficos de barras para una operación intuitiva, lo cual crea, junto a su gran funcionalidad, un nuevo estándar en controladores de generadores.

El controlador automáticamente arranca el grupo electrógeno, cierra el breaker del grupo electrógeno cuando todas las condiciones se cumplen, y luego detiene al grupo electrógeno bajo una señal externa o al presionar botones.

Operar en paralelo con la red puede conseguirse sin necesidad de equipos adicionales. Las principales funciones previstas son las de sincronización hacia adelante e inversa, protección de red incluyendo vector de cambio (vector shift), control de carga y de factor de potencia, y protección de falla de tierra. Se respaldan interfaces con sincronizadores y compartidores de carga externos.

La característica principal de la familia de controladores NT es su fácil instalación y operación. Están disponibles configuraciones predefinidas para aplicaciones típicas, así como también configuraciones definidas por el usuario para aplicaciones especiales.

<u>Consejo:</u> El texto marcado con este color es válido solamente para InteliSys<sup>NT</sup>.

#### Declaración de Conformidad

La máquina descrita a continuación cumple con los requerimientos básicos pertinentes de seguridad y salud conforme a la directiva EC Bajo Voltaje 2006/95/EC y a la directiva EC Compatibilidad Electromagnética 2004/108/EEC basándose en su diseño y tipo, como fue traída a nosotros para circulación.

## AVISO LEGAL

**Esta Guía/Manual del Usuario Final** forma parte integrante de la Documentación, la cual es una parte inseparable del Producto de ComAp y puede ser utilizada exclusivamente de acuerdo con las condiciones definidas en el "USUARIO o en el ACUERDO DE LICENCIA del distribuidor del SOFTWARE DEL SISTEMA DE CONTROL COMAP" (Acuerdo de Licencia) y en las "Condiciones Generales de ComAp para la venta de productos y prestación de servicios" (Condiciones Generales)

El Acuerdo de Licencia de ComAp se rige por la Ley de Autoría 121/2000 del Código Legislativo Checo, por los tratados internacionales y por otros documentos legales relevantes que regulan la protección de las propiedades intelectuales (Acuerdo sobre los ADPIC o en inglés TRIPS)

Al usuario final y/o al distribuidor de ComAp les estará solamente autorizado a utilizar esta Guía/Manual del Usuario Final con los Productos Registrados del Sistema de Control ComAp. La Documentación no está diseñada y no es aplicable para cualquier otro propósito.

ComAp se reserva el derecho de actualizar esta Guía/Manual del Usuario Final en cualquier momento. ComAp no asume ninguna responsabilidad por su uso fuera del ámbito de las Condiciones Generales y el Acuerdo de Licencia.

La Licencia del Usuario Final otorga el derecho a realizar sólo un número necesario de copias de la Guía/Manual del Usuario Final. Cualquier traducción de esta Guía/Manual del Usuario Final sin el consentimiento previo por escrito de ComAp está expresamente prohibido.

Incluso si el consentimiento previo por escrito de ComAp es adquirido, ComAp no asume ninguna responsabilidad por el contenido y la calidad de dicha traducción. ComAp considerará una traducción igual a esta Guía/Manual del Usuario Final sólo si se compromete a verificar dicha traducción. Los términos y condiciones de dicha verificación se deben incluir en la autorización escrita.

Para más detalles relativos a los títulos de propiedad, la Extensión de Reproducciones Permitidas, Términos de Uso de la Documentación y de las normas de confidencialidad, por favor revisar y cumplimentar con las CONDICIONES DEL ACUERDO DE LICENCIA DEL USUARIO FINAL o el Distribuidor de ComAp – El SOFTWARE DE LOS SISTEMAS DE CONTROL DE COMAP y LAS CONDICIONES GENERALES PARA LA VENTA DE LOS PRODUCTOS Y PRESTACIÓN DE SERVICIOS disponibles en la página www.comap.cz !! Advertencias!!

Tenga en cuenta que las salidas binarias pueden cambiar su estado durante y después de la reprogramación del software (antes de utilizar el controlador nuevamente asegúrese que tenga correctos sus parámetros y configuración)!!!

Tenga en cuenta que el grupo electrógeno puede arrancar automáticamente o remotamente cuando los siguientes terminales del controlador se desconectan!!!

y/o

- Medición del voltaje de red
- Salidas binarias del control de MCB y / o
- Retroalimentación (Feedback) de MCB

Cambie el controlador al modo OFF y desconecte las salidas binarias de motor de arranque y combustible para prevenir un arranque automático inesperado del grupo electrógeno y/o la conexión del GCB.

## **!!! PRECAUCIÓN !!!**

#### Voltaje peligroso

En ningún caso toque los terminales de medición de voltaje y corriente! Siempre conecte adecuadamente los terminales de tierra!

Tenga cuidado cuando desconecte los terminales In/Im3 con el grupo electrógeno apagado. Por seguridad conecte en paralelo a los terminales In/Im3 dos diodos anti paralelo de 10A/100V.

En cualquier caso nunca desconecte los terminales CT de medición de corriente cuando el generador está con carga.

#### Ajuste de parámetros

Todos los parámetros están pre ajustados a valores típicos. Sin embargo los parámetros en el grupo "Basic Settings" **!!deben!!** ser ajustados antes del primer arranque del grupo electrógeno.

#### **!!! UN AJUSTE INCORRECTO DE LOS PARÁMETROS BASICOS PUEDE** DESTRUIR AL GRUPO ELECTRÓGENO **!!!**

# Documentación relacionada

| Archivos PDF                                  | Descripción                                                                                                    |
|-----------------------------------------------|----------------------------------------------------------------------------------------------------|
| IGS-NT-SPTM-3.0 Reference Guide.pdf           | Descripción general de aplicaciones SPtM para<br>InteliGen NT e InteliSys NT. Contiene la descripción<br>del control de motor y generador, control de la<br>potencia en operación paralela a la red, lista de<br>parámetros, valores, entradas y salidas binarias<br>lógicas.                   |
| IGS-NT-SPI-3.0 Reference Guide.pdf            | Descripción general de aplicaciones SPI para<br>InteliGen NT e InteliSys NT. Contiene la descripción<br>del control de motor y generador, control de la<br>potencia en operación paralela a la red, lista de<br>parámetros, valores, entradas y salidas binarias<br>lógicas.                    |
| IGS-NT-MINT-3.0 Reference Guide.pdf           | Descripción general de aplicaciones MINT para<br>InteliGen NT e InteliSys NT. Contiene la descripción<br>del control de motor y generador, Power Management<br>(administración de potencia), lista de parámetros,<br>valores, entradas y salidas binarias lógicas.                              |
| IGS-NT-Combi-3.0 Reference Guide.pdf          | Descripción general de aplicaciones COMBI para<br>InteliGen NT e InteliSys NT. Contiene la descripción<br>del control de motor y generador en modos SPtM, SPI,<br>MINT, Power Management (administración de<br>potencia), lista de parámetros, valores, entradas y<br>salidas binarias lógicas. |
| IGS-NT-COX-3.0 Reference Guide.pdf            | Descripción general de aplicaciones COX para<br>InteliGen NT e InteliSys NT. Contiene la descripción<br>del control de motor y generador, Power Management<br>(administración de potencia), lista de parámetros,<br>valores, entradas y salidas binarias lógicas.                               |
| IGS-NT Application Guide 05-2013.pdf          | Aplicaciones para el InteliGen NT, InteliSys NT e<br>InteliMains NT. Ejemplos de conexción, descripción de<br>funciones PLC, y periféricos virtuales y compartidos.                                                                                                    |
| IGS-NT Operator Guide 05-2013.pdf             | Guía de operación de todas las variantes de hardware del InteliGen NT, InteliSys NT, InteliVision 5 e InteliVision 8.                                                                                                    |
| IGS-NT Installation Guide 05-2013.pdf         | Descripción detallada de la instalación e información técnica acerca del InteliGen NT, InteliSys NT, InteliMains NT, y sus accesorios relacionados.                                                                                                    |
| IGS-NT Communication Guide 05-2013.pdf        | Descripción detallada de la conectividad y opciones de<br>comunicación del InteliGen NT, InteliSys NT,<br>InteliMains NT y sus accesorios relacionados.                                                                                                    |
| IGS-NT Troubleshooting Guide 05-2013.pdf      | Como resolver los problemas más comunes con los controladores InteliGen NT, e InteliSys NT. Se incluye el listado de los mensajes de alarma.                                                                                                    |
| IGS-NT & ID-DCU Accessory Modules 05-2013.pdf | Descripción detallada de los módulos accesorios para<br>la familia IGS-NT, sus datos técnicos, información<br>acerca de su instalación, y como configurarlos.                                                                                                    |

# **InteliVision 5**

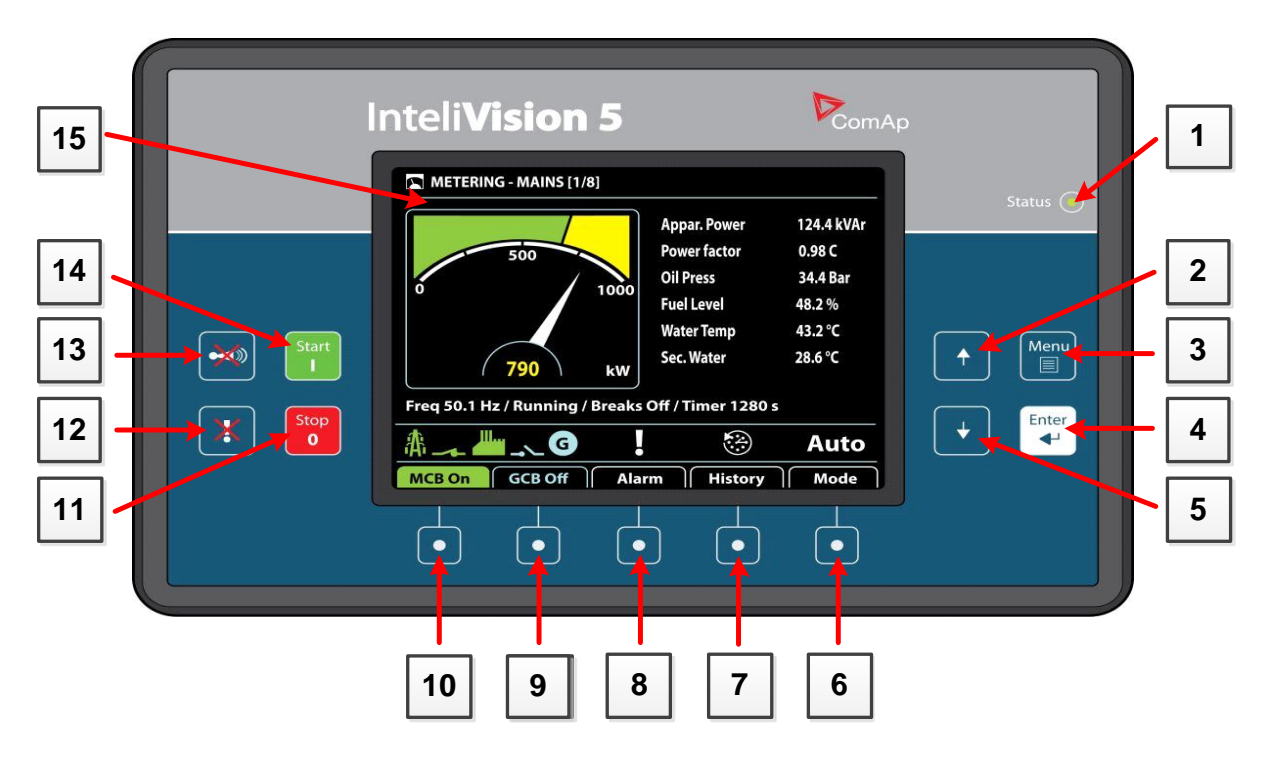

INDICADORES LED DEL INTELIVISION 5

| Posición | DESCRIPCIÓN                                        |
|----------|----------------------------------------------------|
| 1        | LED de status. El InteliVision 5 está funcionando. |

#### BOTONES DE PANTALLA Y CONTROL

| Posición | Βοτόν | DESCRIPCIÓN                                                                                                    |
|----------|-------|----------------------------------------------------------------------------------------------------|
| 2        | +     | Botón <b>Arriba</b> . Use este botón para moverse hacia arriba, desplazar las pantallas hacia arriba, o incrementar un valor.                                                     |
| 3        | Menu  | Botón <b>Menú</b> . Use este botón para cambiar entre subpáginas del menú. Vea el capítulo de <u>Estructura de</u> <u>páginas</u> a continuación de esta tabla para más detalles. |
| 4        | Enter | Botón <b>Enter</b> . Use este botón para entrar a un ítem de la lista o menú, o para confirmar un valor.                                                                          |
| 5        | +     | Botón <b>Abajo</b> . Use este botón para moverse hacia abajo, desplazar las pantallas hacia abajo, o disminuir un valor.                                                          |

| MCB On | GCB Off  | Alarm     | History | Mode     |
|--------|----------|-----------|---------|----------|
| Ċ.     | <b>—</b> | $\square$ | 6       | <b>h</b> |
| 9      | <u> </u> |           |         |          |
|        |          |           |         |          |
| 10     | 9        | 8         | 7       | 6        |

#### BOTONES SENSIBLES AL CONTEXTO

| Posición | DESCRIPCIÓN DEL INDICADOR                                                                                                    |
|----------|----------------------------------------------------------------------------------------------------|
| 6        | Botón Modo. Use este botón para pedir un cambio de modo.*                                                                                                    |
| 7        | Botón Historia. Use este botón para llamar a la pantalla de eventos.*                                                                                                    |
| 8        | Botón lista de Alarmas. Use este botón para entrar a la lista de alarmas.*                                                                                                    |
| 9        | Botón <b>GCB</b> . Funciona únicamente en modo MAN. Presione este botón para abrir o cerrar el GCB manualmente. Nótese que algunas condiciones deben cumplirse, caso contrario la operación de cerrado del GCB estará bloqueada.*                          |
| 10       | Botón <b>MCB</b> . Funciona únicamente en modo MAN. Presione este botón<br>para abrir o cerrar el MCB manualmente.*<br><u>PRECAUCIÓN!</u><br>Con este botón usted puede desconectar la carga de la red! Asegúrese<br>de estar seguro de lo que va a hacer! |

\* - Es válido únicamente para la configuración por defecto. La descripción de las pantallas y los botones del 6 al 10 pueden tener significados distintos en software modificados por el usuario o en distintas aplicaciones.

#### PANTALLA Y BOTONES DE CONTROL DEL GRUPO ELECTRÓGENO

| Posición | Βοτόν     | DESCRIPCIÓN                                                                                                    |
|----------|-----------|----------------------------------------------------------------------------------------------------|
| 11       | Stop<br>0 | Botón de <b>Stop (Parada)</b> . Funciona únicamente en modo MAN y<br>SEM. Presione este botón para iniciar la secuencia de apagado<br>del equipo. Presionar repetidamente o mantener presionado este<br>botón por más de 2 seg. va a cancelar el paso actual de la<br>secuencia de apagado, (por ejemplo reducción de carga o<br>enfriamiento) para continuar con el siguiente paso de la<br>secuencia. |
| 12       | X         | Botón de <b>Confirmación de Fallas</b> . Use este botón para reconocer las alarmas y desactivar la salida binaria de la bocina. Las alarmas inactivas desaparecerán inmediatamente, y el estatus de las alarmas activas pasará a "reconocido", por lo que desaparecerán tan pronto como las causas de la alarmas sean corregidas.                                                                       |

| 13 |       | Botón de <b>Apagado de Bocina</b> . Use este botón para desactivar la salida binaria de la bocina sin hacer un reconocimiento de alarmas.     |
|----|-------|----------------------------------------------------------------------------------------------------|
| 14 | Start | Botón de <b>Start</b> (Arranque). Funciona únicamente en modo MAN y SEM. Presione este botón para iniciar la secuencia de arranque del motor. |
| 15 |       | Pantalla a colores, 320x240 pixels.                                                                                                    |

## Estructura de las páginas

La información que se despliega está estructurada en "páginas" y "pantallas".

1. Las páginas de Mediciones (Metering) consisten en pantallas que muestran valores medidos como por ejemplo voltajes, corriente, presión de aceite, etc., y valores calculados como por ejemplo potencia generada, datos estadísticos, etc. Use los botones de flecha Arriba y Abajo para cambiar entre las páginas.

2. La pantalla de Parámetros (Setpoints) contiene todos los parámetros organizados en grupos, y también un grupo especial para ingresar la clave de acceso.

3. La pantalla de Historia (History) muestra el registro de eventos en un orden en el que el último registro ingresado es el primero mostrado.

4. La pantalla de Ayuda/Otros (Help/Others) permite configurar idiomas, acceso de usuarios, configuración del InteliVision 5, etc.

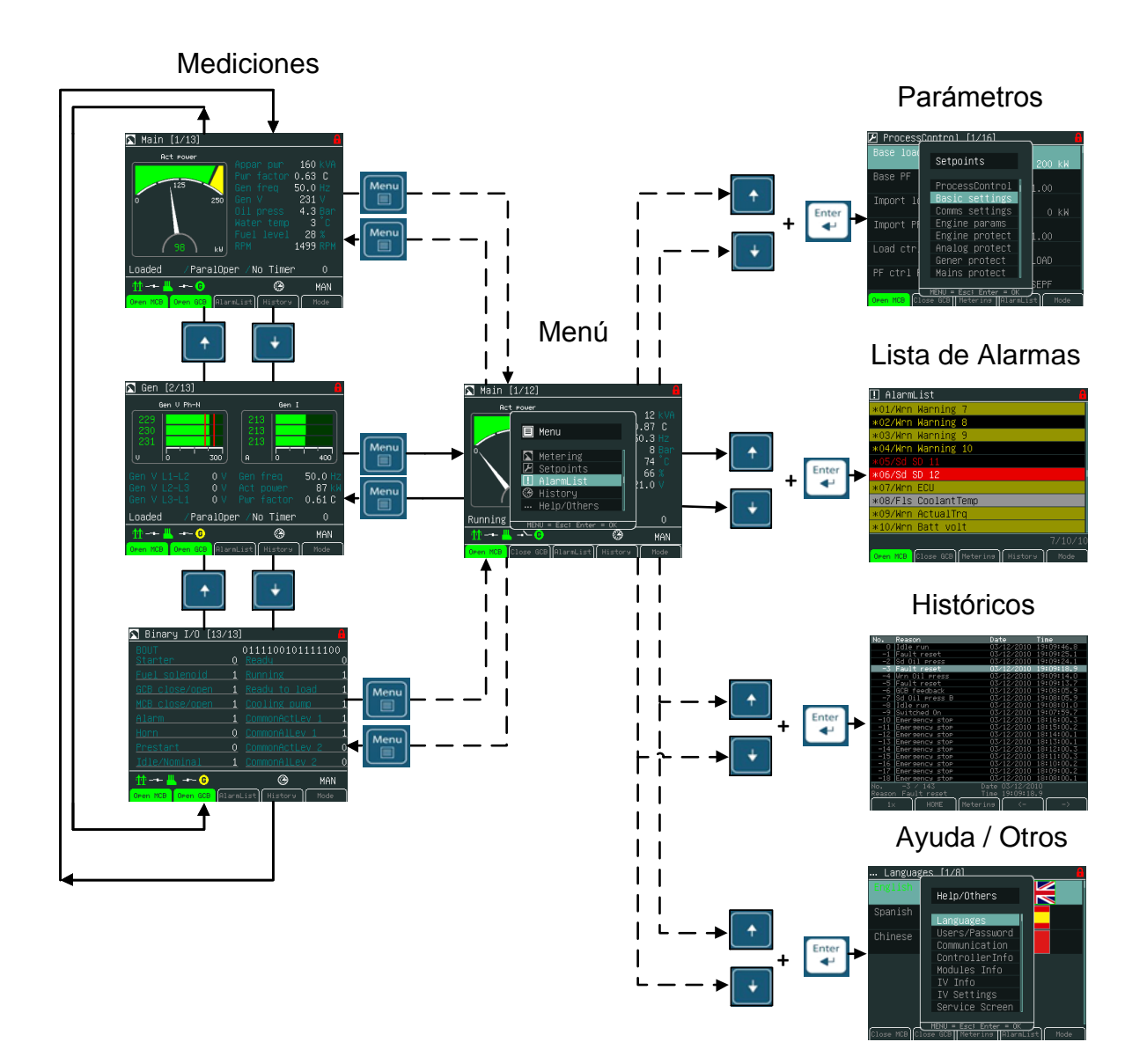

InteliVision 5, InteliVision 8 – Guía del Operador, ©ComAp, a. s. – Agosto 2014 IGS-NT-Guia del Operador Agosto 2014.pdf

## Conexión

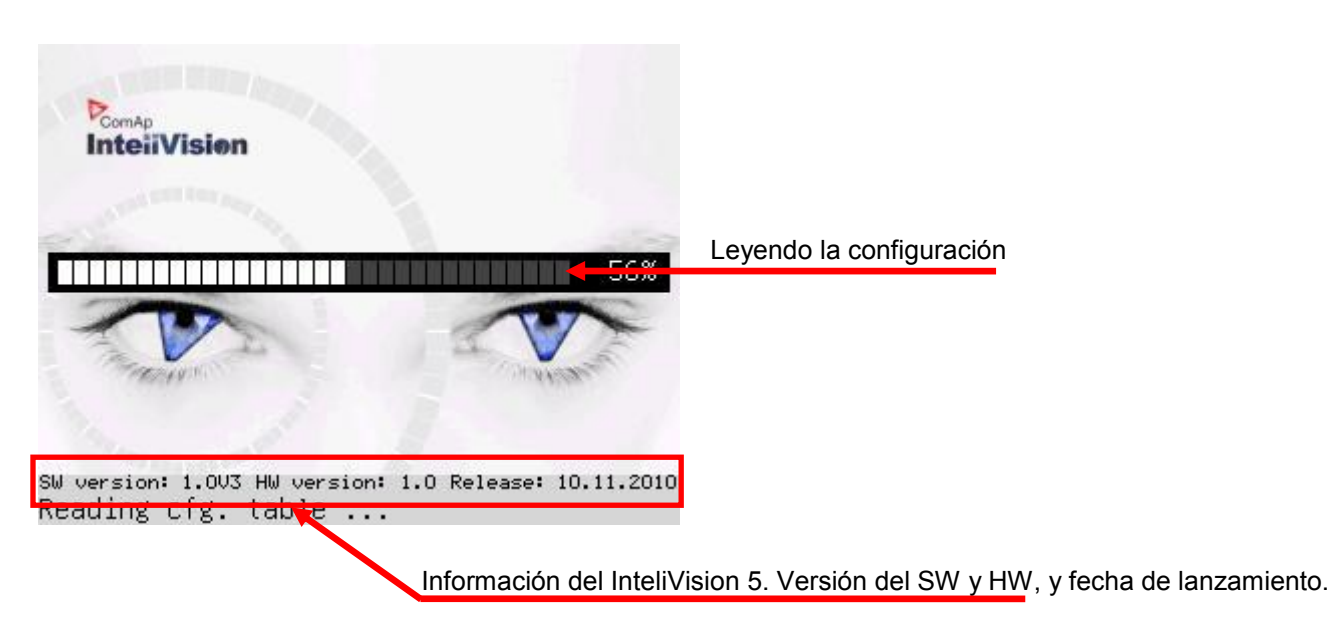

#### Alarmas

Las alarmas están estructuradas en dos niveles, y el InteliVision 5 permite interpretar su significado fácilmente basándose en un esquema de colores. El <u>primer</u> nivel de

alarma (luz amarilla, advertencias) son expuestas en color amarillo

rojo se utiliza para todas las alarmas de segundo nivel (luz roja, apagado, etc.). Cuando ocurre una falla, una nueva alarma aparece en la pantalla de Lista de Alarmas (AlarmList), y un signo de exclamación comienza a parpadear en las pantallas de medición.

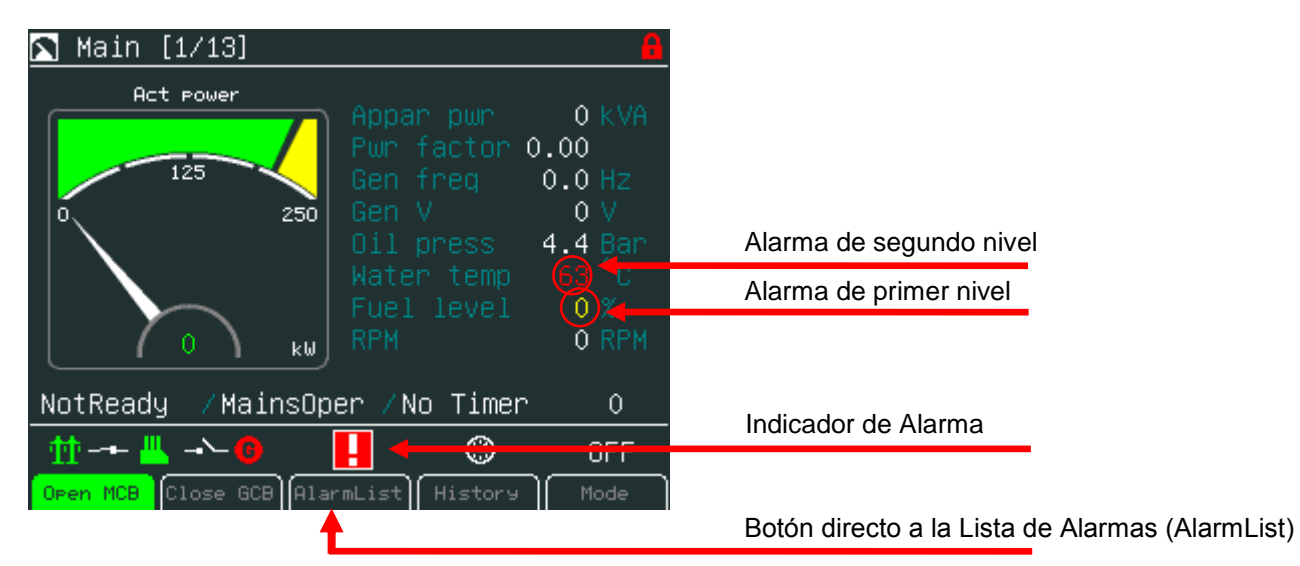

#### <u>Consejo:</u>

Estando inicialmente en la pantalla principal de Mediciones, cuando aparece una nueva alarma, la pantalla de Lista de Alarmas se despliega automáticamente. Desde cualquier otra pantalla habrá que presionar el botón de Lista de Alarmas (AlarmList).

InteliVision 5, InteliVision 8 – Guía del Operador, ©ComAp, a. s. – Agosto 2014 IGS-NT-Guia del Operador Agosto 2014.pdf

#### Pantalla de Lista de Alarmas (AlarmList)

| 🚹 AlarmList 🔒                            | Alarma de primer nivel activa, sin reconocer    |
|------------------------------------------|-------------------------------------------------|
| *01/Wrn Warning 7                        | Alarma da primar pival inactiva, sin reconcert  |
| *02/Wrn Warning 8                        | Alarma de primer niver mactiva, sin reconocer   |
| *03/Wrn Warning 9                        |                                                 |
| *04/Wrn Warning 10                       | Alarma de segundo nivel inactiva, sin reconocer |
| *05/Sd SD 11                             |                                                 |
| *06/Sd SD 12                             | Alarma de segundo nivel activa, sin reconocer   |
| *07/Wrn ECU                              |                                                 |
| *08/Fls CoolantTemp                      | Alarma activa del ECU                           |
| *09/Wrn ActualTrq                        |                                                 |
| *10/Wrn Batt volt                        | Suma de todas las alarmas                       |
| (7)(10/10                                |                                                 |
| Open MCB Close GCB Meterins History Mode | Suma de todas las alarmas sin reconocer         |
|                                          | Número de alarmas activas                       |

#### Activación de alarmas por valores analógicos

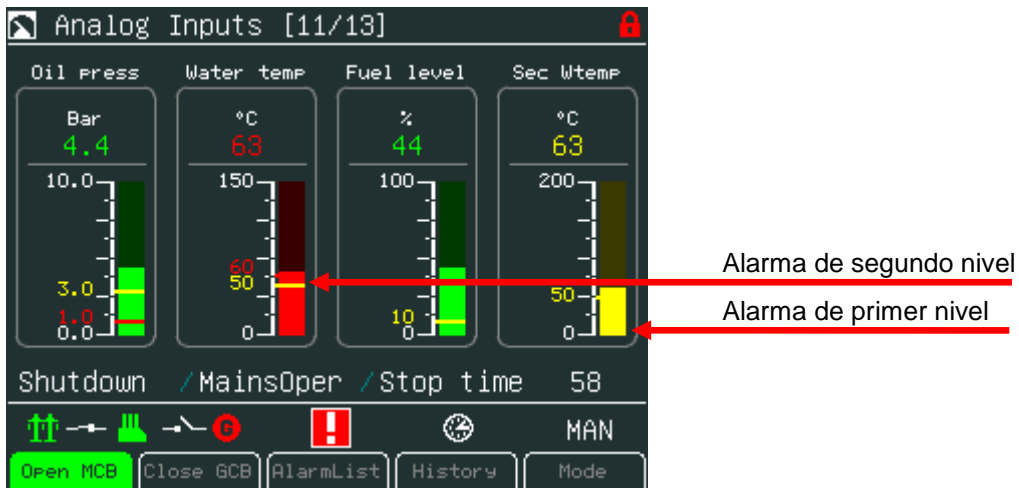

## Activación de alarmas por entradas binarias

| 🔊 Binary I/O               | [12/13]             |                                       | 8        |                         |
|----------------------------|---------------------|---------------------------------------|----------|-------------------------|
| BIN<br><u>GCB feedback</u> | 01<br>N <u>0</u>    | 10100 <mark>11</mark> 000<br>arning 9 | 00000    |                         |
| MCB feedback               | <u> </u>            | arning 10                             | 0        |                         |
| Remote S/S                 | <u>     0   </u>    |                                       | 0        |                         |
| <u>Emergency sto</u>       | <u>p 1</u> <u>S</u> |                                       | 0        |                         |
| AccessLock in              | <u>it 0 S</u>       |                                       | 0        |                         |
| Remote OFF                 | <u> </u>            | D 14                                  | 0        | Alarma de primer nivel  |
| <u>Warning 7</u>           | 1                   | 0 15                                  | <u> </u> |                         |
| <u>ShutDown</u>            | 1                   | <u>D 16</u>                           | 0        | Alarma de segundo nivel |
| 🛨 😃 ->- 6                  | )                   | <u>@</u>                              | OFF      |                         |
| Open MCB Close GO          | CB AlarmLis         | History                               | Mode     |                         |

## Cambio de parámetros

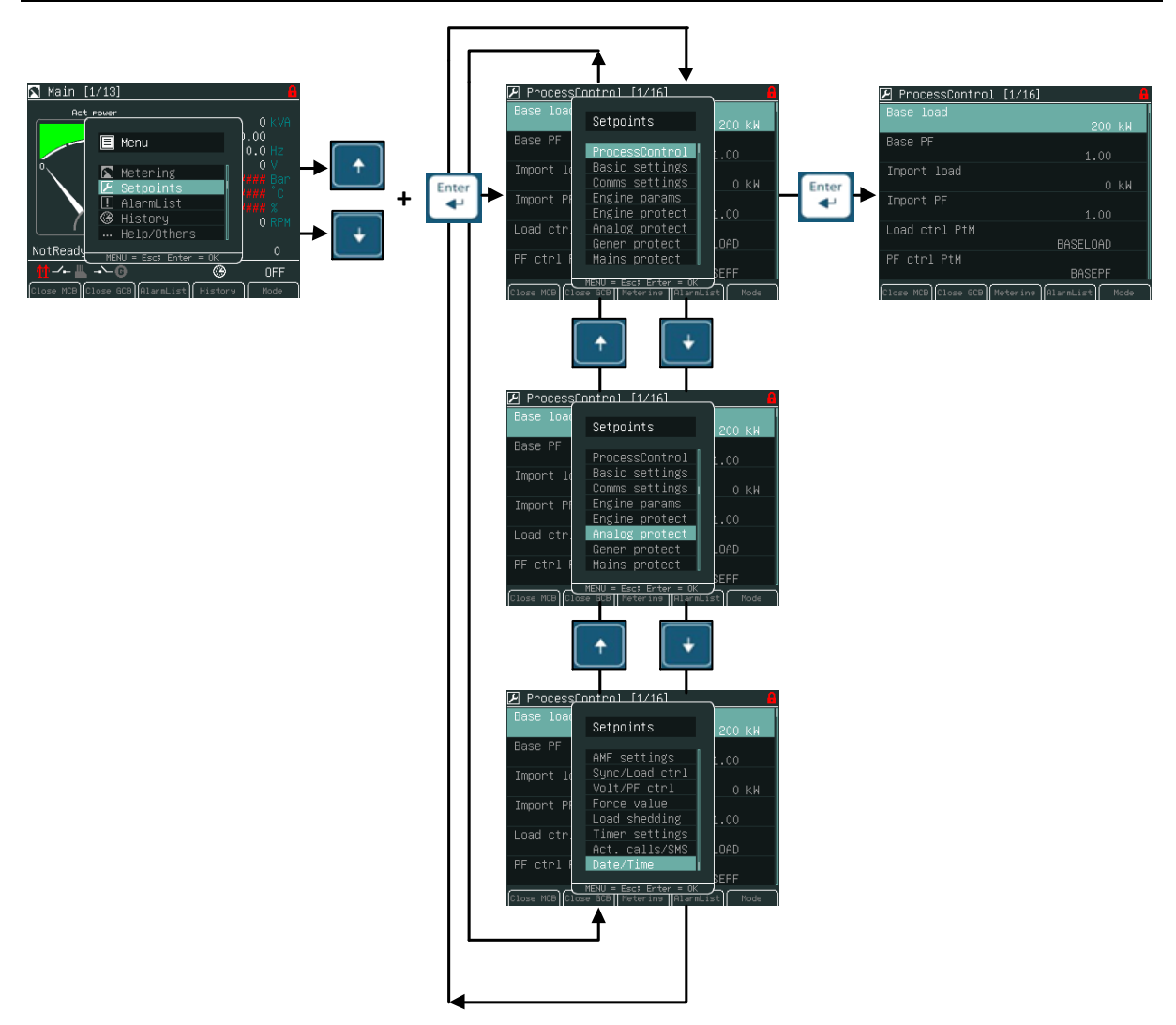

#### Consejo:

Los parámetros marcados con un ícono de candado **e** están protegidos por clave. **Ingrese** la clave como se describe en el capítulo <u>Insertando la clave</u> de más abajo.

## Insertando la clave

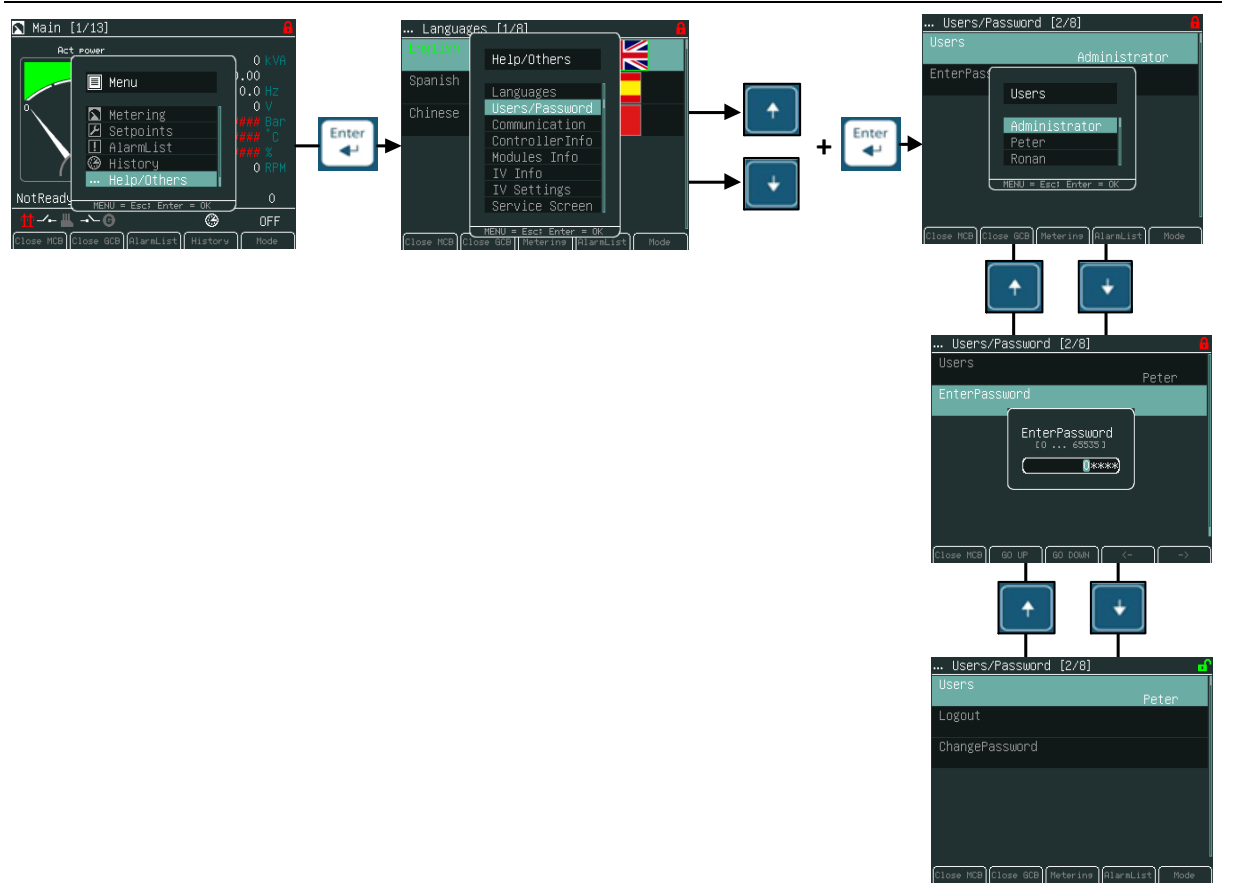

#### Pantalla y parámetros bloqueados

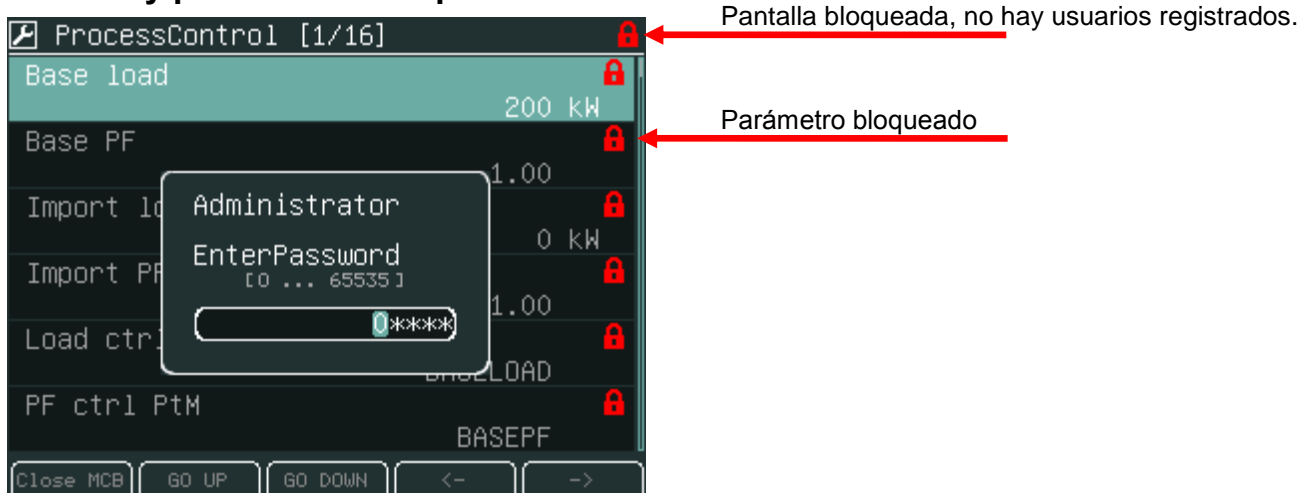

#### <u>Consejo:</u>

Como registrarse? La ventana para insertar claves debe estar abierta, utilizar  $\rightarrow$  o  $\leftarrow$  para posicionar el cursor, y  $\uparrow$  o  $\downarrow$  para cambiar caracteres. Las claves son números de cinco dígitos (0 - 65535). Solo se podrán modificar los

parámetros asociados al nivel de clave ingresada. La pantalla se bloquea automáticamente cuando no hay movimientos durante 15 minutos.

InteliVision 5, InteliVision 8 – Guía del Operador, ©ComAp, a. s. – Agosto 2014 IGS-NT-Guia del Operador Agosto 2014.pdf

#### <u>Consejo:</u>

Protección de claves incorrectas consecutivas

- La protección contra el ingreso consecutivo de claves incorrectas puede ser habilitada/deshabilitada (ENABLED/DISABLED) desde la ventana de administración de claves en InteliMonitor. (el estado original es deshabilitado (DISABLED))
- La advertencia de "PassInsertBlck" aparece en la lista de alarmas cuando el control está bloqueado.
- No es posible ingresar la clave cuando el controlador está bloqueado. En vez de aparecer la pantalla de ingreso de clave, aparecerá una pantalla informando que el controlador está bloqueado, y nos indicará el tiempo restante para que éste se desbloquee.
- El controlador se bloquea por 5 minutos cuando la clave se ingresa erróneamente 6 veces seguidas. Cada 6 nuevos intentos fallidos el tiempo se incrementará consecutivamente a 30, 60, 120 y 240 minutos. El mensaje *"Incorrect password"* aparece en los históricos del controlador cada vez que se utiliza una clave invalida.

#### Pantalla y parámetros desbloqueados

| 🕑 ProcessControl [1/       | 16] 🗗             | Pantalla desbloqueda, un usuario se ha registrado. |
|----------------------------|-------------------|----------------------------------------------------|
| Base load                  | 200 KW            |                                                    |
| Base PF                    | 1.00              | Parámetro desbloqueado                             |
| Import load                | 0 KW              |                                                    |
| Import PF                  | 1.00              |                                                    |
| Load ctrl PtM              | BASELOAD          |                                                    |
| PF ctrl PtM                | BASEPF            |                                                    |
| Close MCB Close GCB Meteri | ng AlarmList Mode |                                                    |

Para cambiar parámetros use las flechas  $\uparrow$  o  $\downarrow$  para ir al parámetro deseado (Ej.: Base load) y presione el botón *Enter.* Mire las imágenes abajo:

#### Cambio de parámetros numéricos

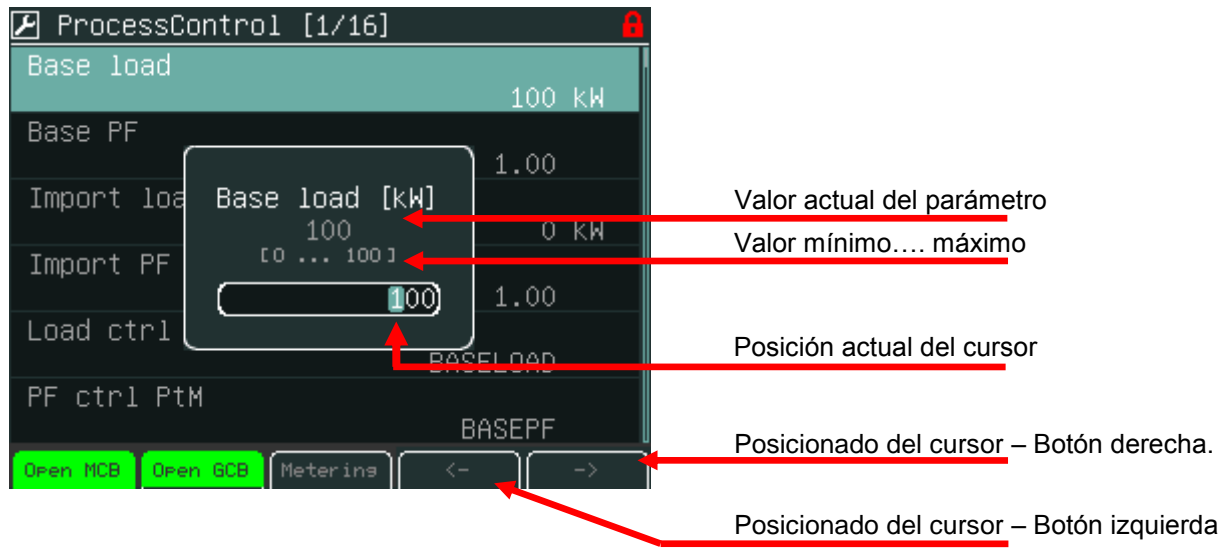

Utilice los botones  $\rightarrow$  o  $\leftarrow$  para ir a determinada posición del campo, y utilice los botones  $\uparrow$  o  $\downarrow$  para cambiar el valor. A continuación utilice el botón *Enter* para confirmar el Nuevo valor.

#### Consejo:

Si usted inserta un valor fuera de límite, el campo se tornará rojo debido a que el valor es invalido. Un valor invalido no puede ser confirmado.

#### Selección de parámetros de texto

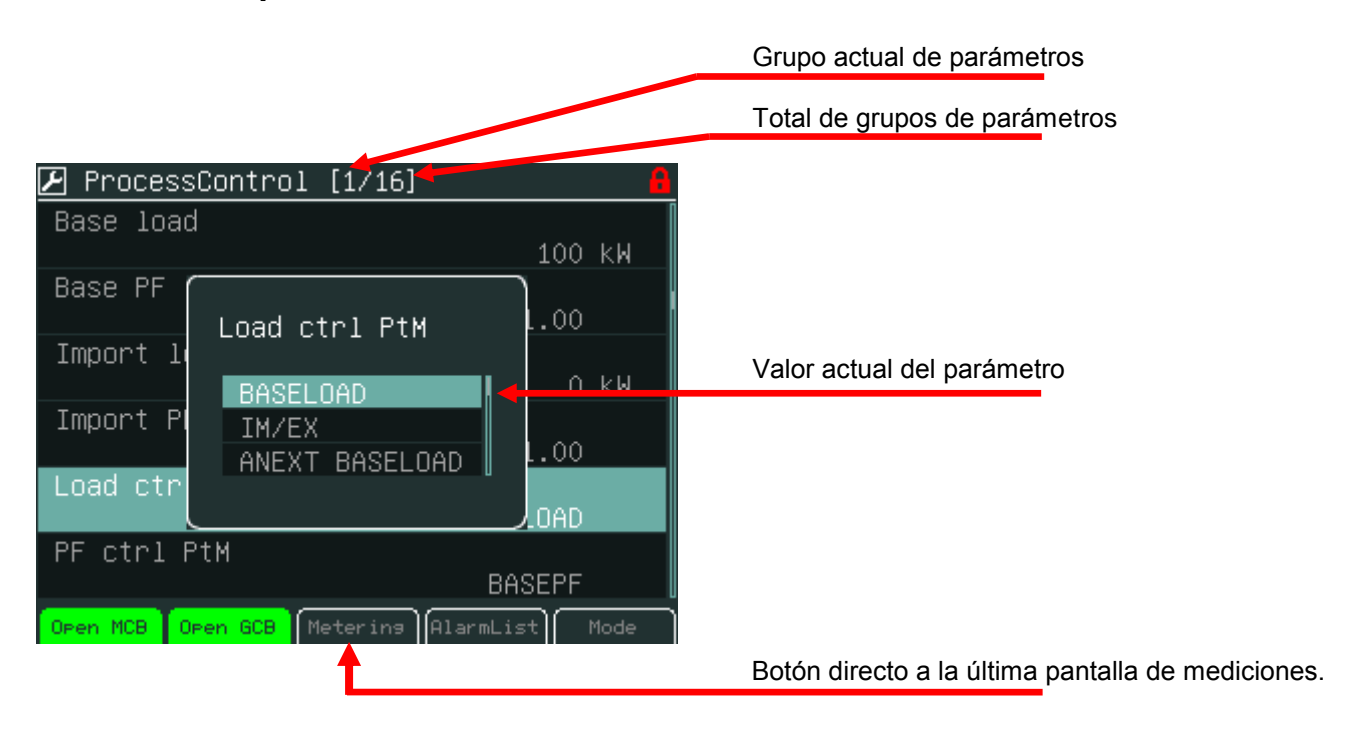

Use los botones  $\uparrow$  o  $\downarrow$  para seleccionar el parámetro de texto deseado, y luego presione el botón *Enter*.

#### Edición de parámetros de texto

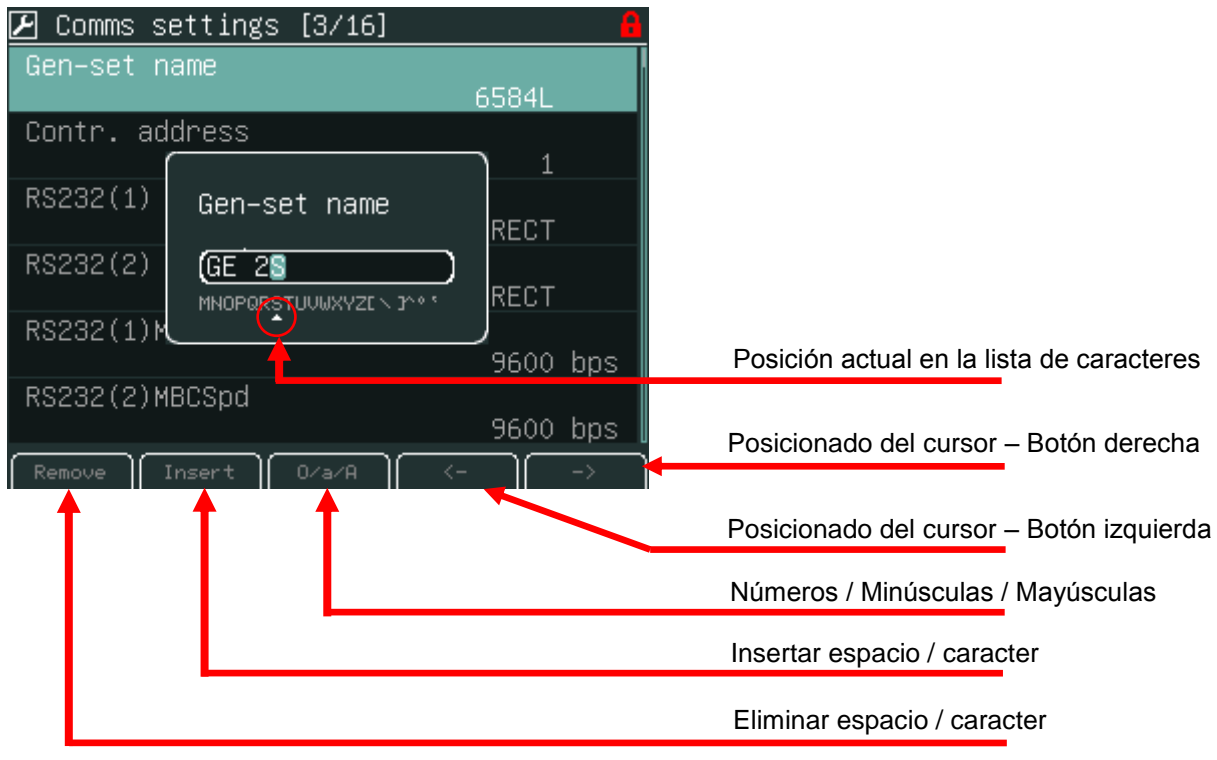

Use los botones  $\uparrow$  o  $\downarrow$  para seleccionar el caracter, y  $\rightarrow$  o  $\leftarrow$  para la siguiente posición. Al finalizar, presione el botón *Enter*.

#### Edición de fecha y hora

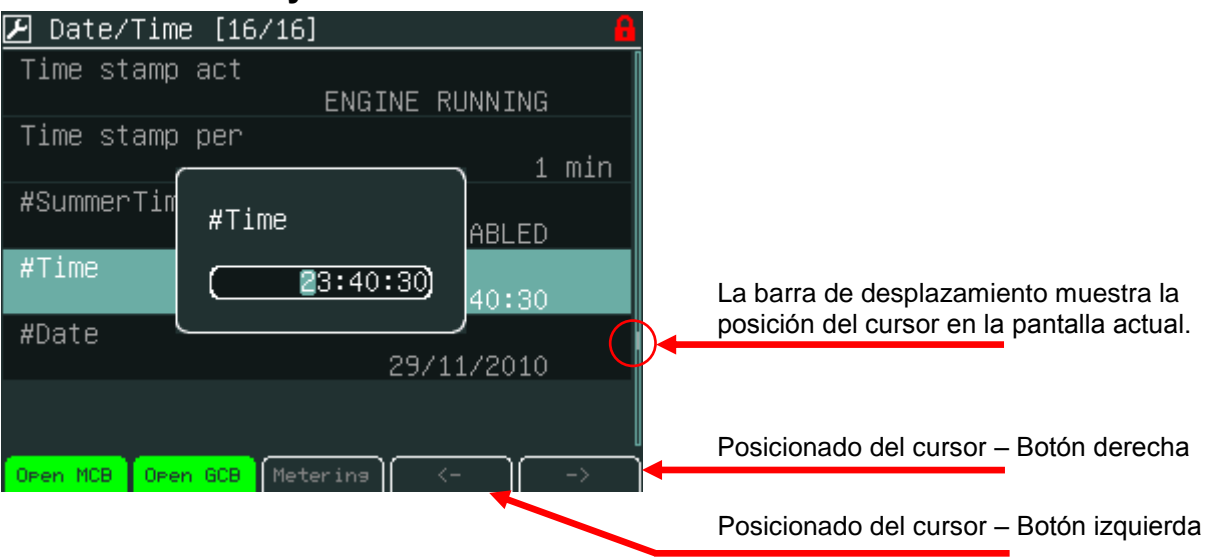

Use los botones  $\uparrow$  o  $\downarrow$  para seleccionar el número, y  $\rightarrow$  o  $\leftarrow$  para la siguiente posición. Al finalizar presione el botón *Enter*.

### Parámetros combinados

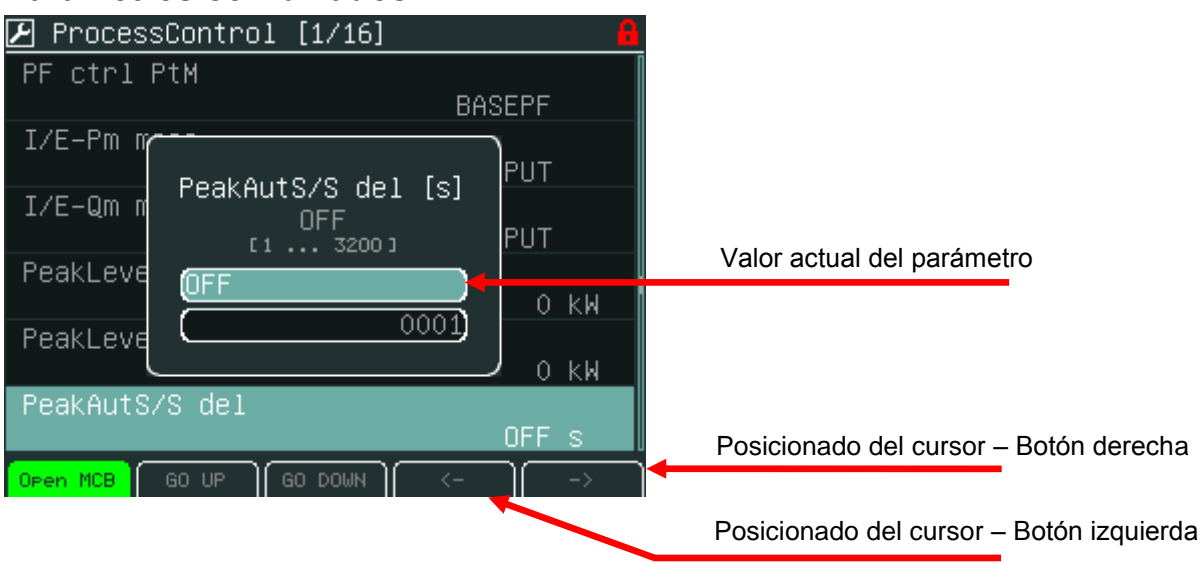

Use los botones  $\uparrow$  o  $\downarrow$  para seleccionar el número, y  $\rightarrow$  o  $\leftarrow$  para la siguiente posición, o puede presionar *GO UP* (subir) o *GO DOWN* (bajar) para cambiar entre líneas. Al finalizar presione el botón *Enter*.

## Históricos

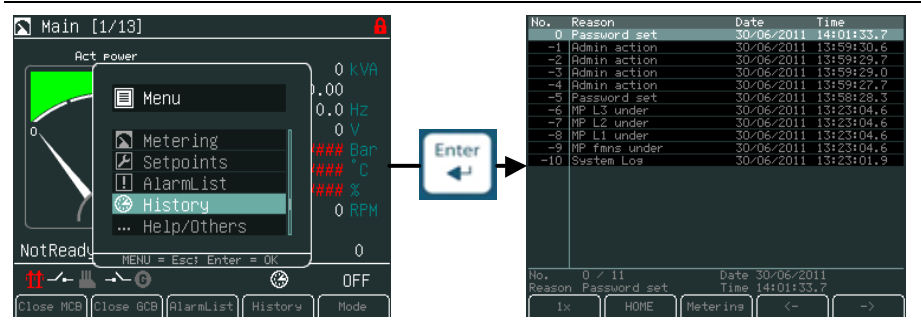

## Página de históricos

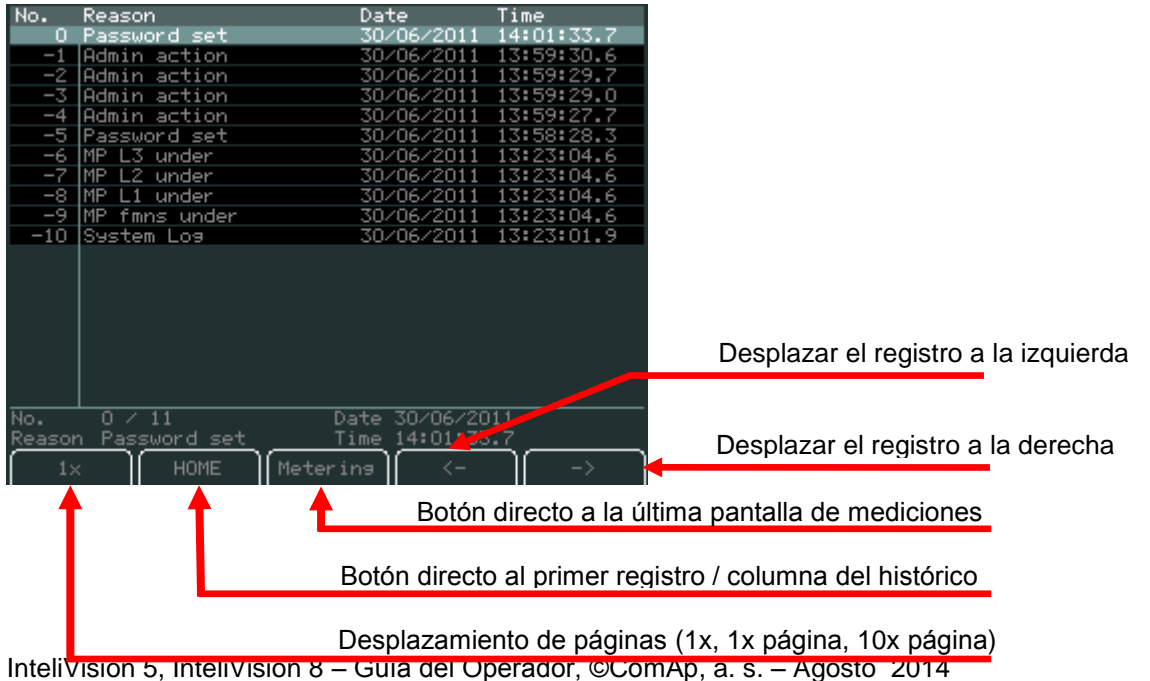

Intelivision 5, Intelivision 8 – Guia del Operador, ©ComAp, a. s. – Ago IGS-NT-Guia del Operador Agosto 2014.pdf

## Ajuste del contraste de la pantalla

El brillo de la pantalla puede ser cambiado combinando las teclas **Menu** con  $\uparrow$  o  $\downarrow$ .

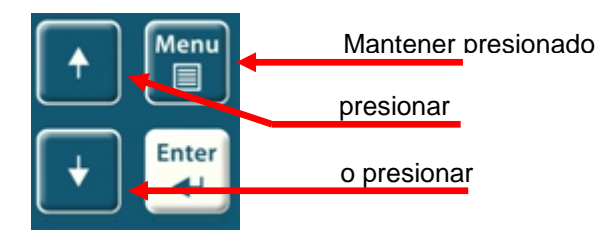

Se pueden utilizar dos modos de retroiluminación, modo día, y modo noche. Mantenga presionado el botón **Menu** hasta que aparezca el pictograma de día / noche.

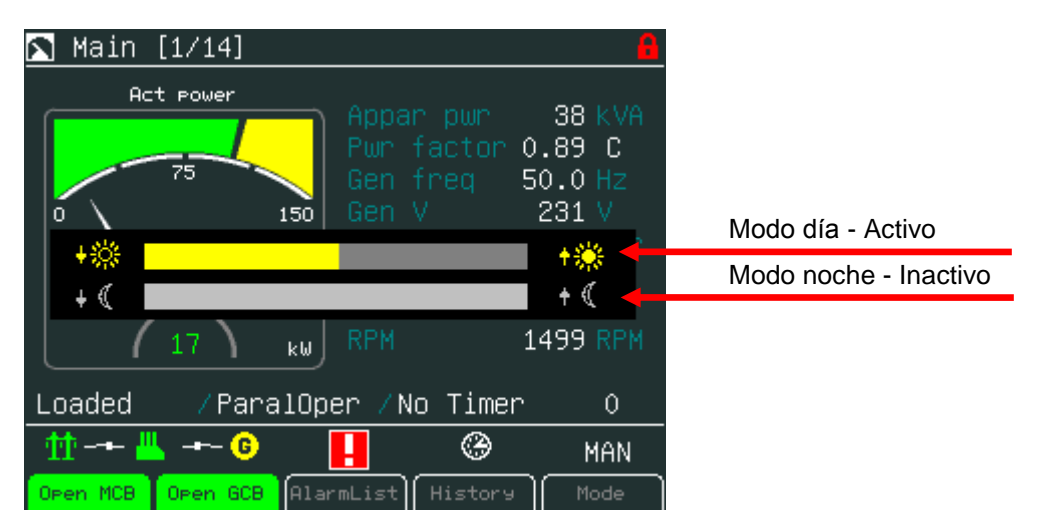

#### <u>Consejo:</u>

La retroiluminación podría apagarse debido al parámetro "Backlight Time". Para recuperarla debe presionarse cualquier botón. (Vea los parámetros del IV5).

## Pantalla de información del controlador

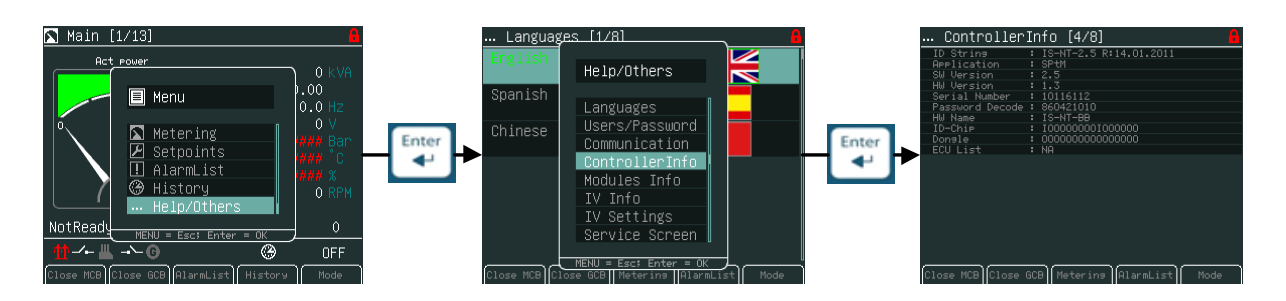

#### <u>Consejo:</u>

Se le perdió la clave? Haga aparecer esta pantalla de información conteniendo el número de serie y número decodificador de clave de la forma en que se describe en los gráficos, y envíe estos valores a su distribuidor local.

| Controller      | Info [4/8] 🔒 🔒              |                                   |
|-----------------|-----------------------------|-----------------------------------|
| ID String       | : IS-NT-2.5 R:14.01.2011    |                                   |
| HPPlication     | : SPtM                      |                                   |
| SW Version      | : 2.5                       | Nuímearo do corio dol controlodor |
| Hk Version      |                             | Numero de sene del controlador    |
| Serial Number   | 10116112                    |                                   |
| Password Decode | : 860421010                 |                                   |
| HW Name         | : IS-NT-BB                  |                                   |
| ID-Chip         | : 100000001000000           |                                   |
| Dongle          | : 000000000000000           |                                   |
| ECU List        | : NA                        | Número decodificador de clave     |
|                 |                             |                                   |
|                 |                             |                                   |
|                 |                             |                                   |
|                 |                             |                                   |
|                 |                             |                                   |
|                 |                             |                                   |
|                 |                             |                                   |
|                 |                             |                                   |
|                 |                             |                                   |
|                 |                             |                                   |
|                 |                             |                                   |
| Close MCB Close | GCB Metering AlarmList Mode |                                   |

# **InteliVision 8**

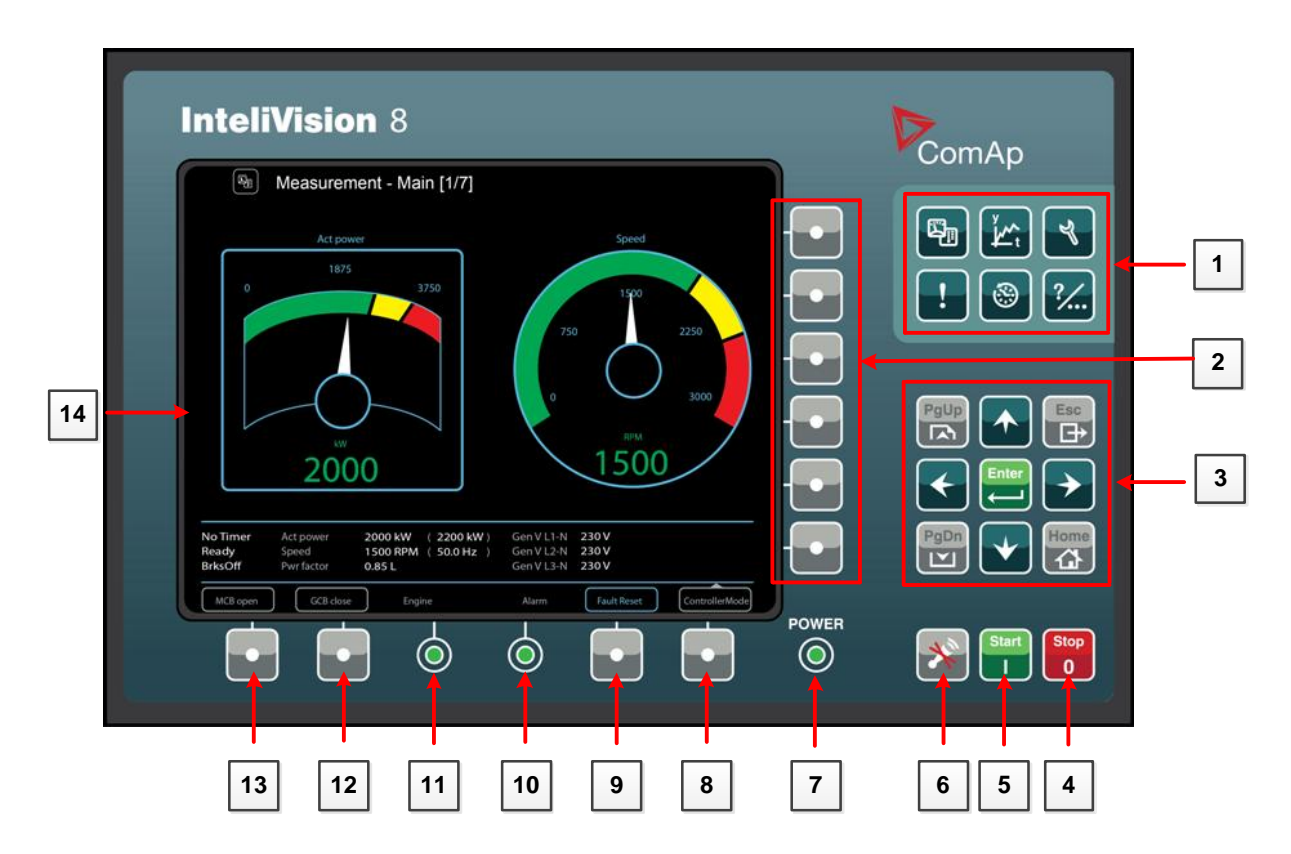

BOTONES DIRECTOS (GRUPO 1)

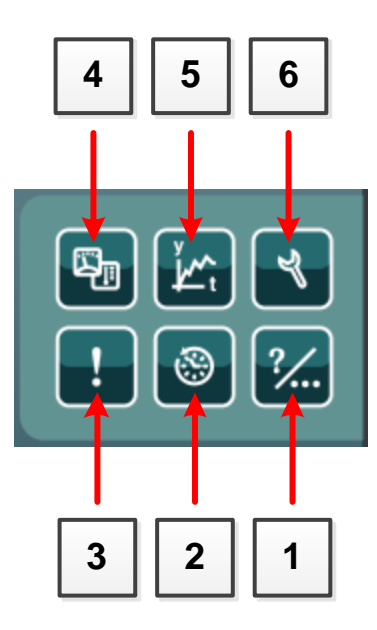

| Posición | Βοτόν  | DESCRIPCIÓN                                                                                                    |
|----------|--------|----------------------------------------------------------------------------------------------------|
| 1        | ?      | Botón de <b>Ayuda / Otros</b> - ajustes e información (usuarios / claves, comunicación, idiomas, información de InteliVision 8 y controlador, ajustes de InteliVision 8)          |
| 2        | ۲      | Botón de <b>Históricos.</b> Utilice este botón para llamar a la pantalla de históricos del controlador.                                                                           |
| 3        | !      | Botón de lista de <b>Alarmas</b> . Utilice este botón para ingresar a la pantalla de alarmas.                                                                                     |
| 4        |        | Botón de <b>Mediciones.</b> Muestra las mediciones del momento (potencia, sincronismo, entradas analógicas, entradas y salidas binarias, cilindros, motores, etc.)                |
| 5        | پ<br>۲ | Botón de <b>Tendencias</b> . Utilice este botón para ir a la pantalla de tendencias en donde podrá visualizar en gráficos y en tiempo real los valores previamente seleccionados. |
| 6        | ۲      | Botón de <b>Parámetros</b> . Utilícelo para ir a la pantalla de grupos de parámetros.                                                                                             |

#### BOTÓNES SENSIBLES AL CONTEXTO (GRUPO 2)

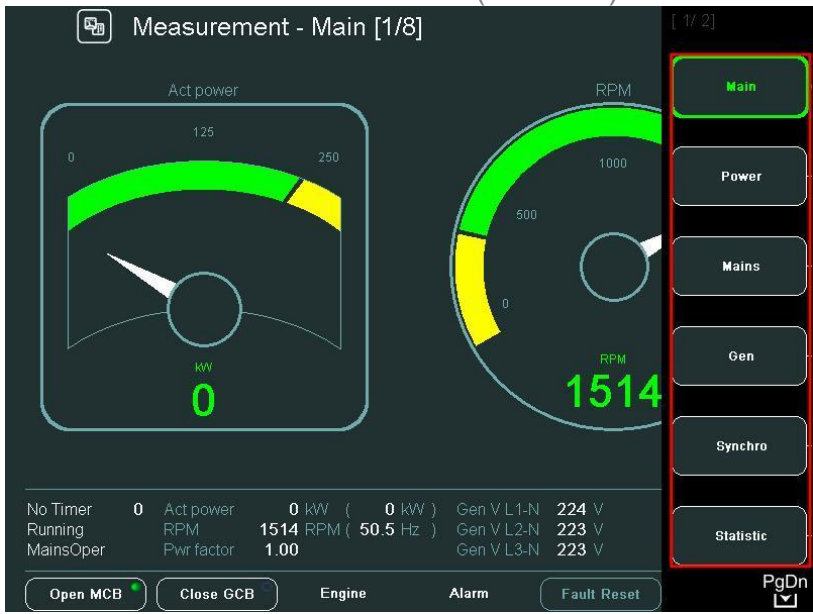

Los botones sensibles al contexto permiten visualizar las pantallas predefinidas. El significado de los botones depende de la pantalla que actualmente estemos visualizando (mediciones, tendencias, etc.) y en el firmware del controlador. La imagen de arriba nos muestra el software estándar IGS-NT-2.5.

#### <u>Consejo:</u>

El ícono en la parte inferior derecha de la pantalla (vea la imagen de arriba) nos indica la posibilidad de usar el botón **PgDn** para ver más valores del menú contextual.

#### Botones de navegación

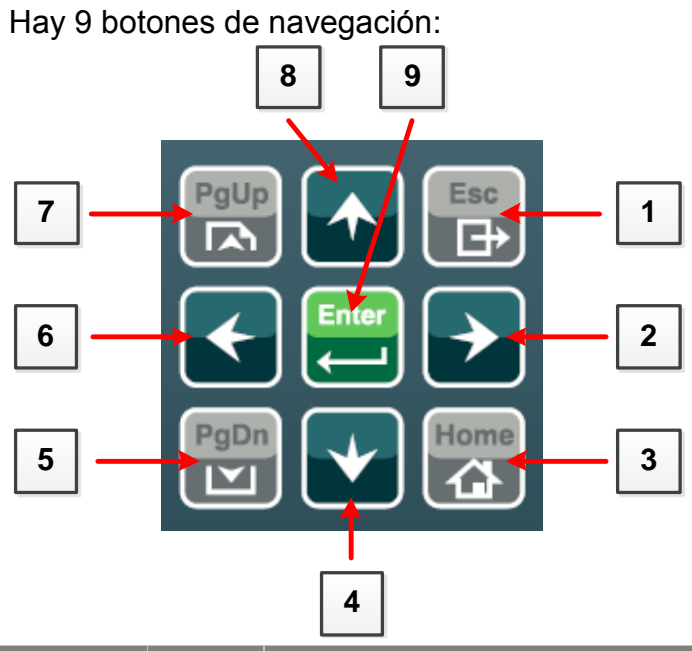

| Posición | Βοτόν       | DESCRIPCIÓN                                                                                                    |
|----------|-------------|----------------------------------------------------------------------------------------------------|
| 1        |             | Botón <b>ESC</b> . Sale de cualquier ventana de diálogo o menú. (Cancela una acción).                                                                                                    |
| 2        | <b>&gt;</b> | Botón <b>Derecha</b> . Utilice este botón para mover el cursor a la derecha, desplazarse a la derecha en la pantalla de históricos, etc.                                                                                 |
| 3        | Home        | Botón <b>Home</b> . Saltar a la pantalla principal, la cual es la pantalla de mediciones inicial cuando se utiliza la configuración de fábrica.                                                                          |
| 4        | •           | Botón <b>Abajo</b> . Utilice este botón para moverse hacia abajo, desplazar las pantallas hacia abajo, o disminuir un valor.                                                                                             |
| 5        | PgDn        | Botón <b>PgDn</b> . Utilice este botón para bajar rápidamente entre páginas de medición o grupos de parámetros (cuando el menú está activo), o entre parámetros y registros de historia (cuando el menú no está activo). |
| 6        | •           | Botón <b>Izquierda</b> . Utilice este botón para mover el cursor a la izquierda, desplazarse a la izquierda en la pantalla de históricos, etc.                                                                           |

| 7 | PgUp       | Botón <b>PgUp</b> . Utilice este botón para subir rápidamente entre páginas de medición o grupos de parámetros (cuando el menú está activo), o entre parámetros y registros de historia (cuando el menú no está activo). |
|---|------------|----------------------------------------------------------------------------------------------------|
| 8 |            | Botón <b>Arriba</b> . Utilice este botón para moverse hacia arriba, desplazar las pantallas hacia arriba, o incrementar un valor.                                                                                        |
| 9 | Enter<br>t | Botón <b>Enter</b> . Utilice este botón para confirmar un valor, o para comenzar el ajuste de un parámetro, abriendo su ventana de ajuste.                                                                               |

## <u>Consejo:</u>

Para abandonar el menú contextual, use **Esc**, **Enter**, o los botones  $\uparrow \downarrow \rightarrow \leftarrow$ .

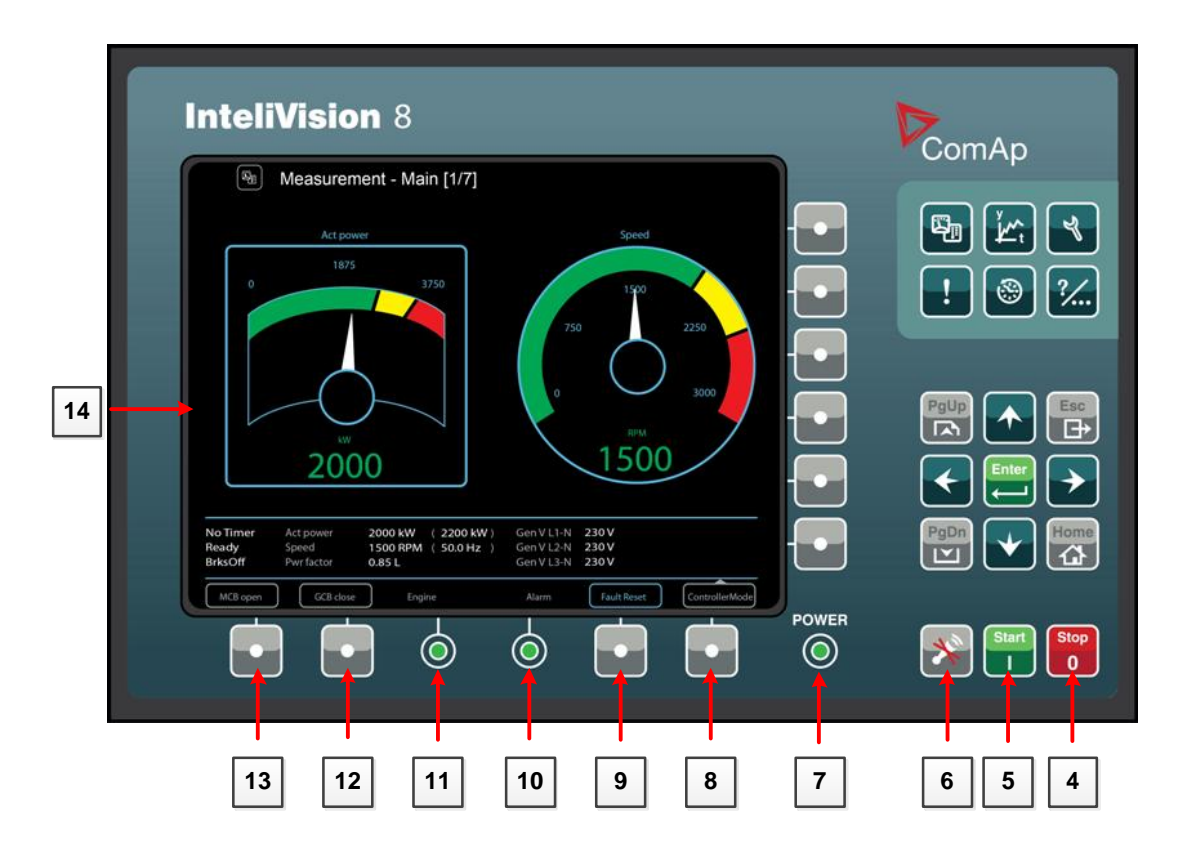

#### BOTONES DE CONTROL DEL GRUPO ELECTRÓGENO

| Posición | ΒοτόΝ      | DESCRIPCIÓN                                                                                                    |
|----------|------------|----------------------------------------------------------------------------------------------------|
| 4        | Stop<br>0  | Botón de <b>STOP</b> (Parada). Funciona solo en modo MAN y<br>SEM. Presione este botón para iniciar la secuencia de<br>apagado. Presionarlo repetidamente o mantenerlo<br>presionado por más de 2 seg. cancela el paso actual de la<br>secuencia, (por ejemplo reducción de carga o enfriamiento) y<br>continúa con el siguiente paso de la secuencia. |
| 5        | Start<br>I | Botón de <b>START</b> (Arranque). Funciona solo en modo MAN y SEM. Presione este botón para iniciar la secuencia de arranque del motor.                                                                                                    |

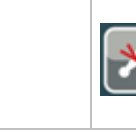

6

Botón de **Apagado de Bocina**. Use este botón para desactivar la salida binaria de la bocina sin hacer un reconocimiento de alarmas.

#### BOTONES SENSIBLES AL CONTEXTO

| POSITION | BUTTON | DESCRIPTION                                                                                                    |
|----------|--------|----------------------------------------------------------------------------------------------------|
| 8        |        | Botón <b>Modo</b> . Use este botón para pedir un cambio de modo.*                                                                                                    |
| 9        | •      | Botón de <b>Confirmación de Fallas</b> . Use este botón para<br>reconocer las alarmas y desactivar la salida binaria de la<br>bocina. Las alarmas inactivas desaparecerán<br>inmediatamente, y el estatus de las alarmas activas pasará a<br>"reconocido", por lo que desaparecerán tan pronto como las<br>causas de la alarmas sean corregidas.* |
| 12       | •      | Botón <b>GCB</b> . Funciona únicamente en modo MAN. Presione<br>este botón para abrir o cerrar el GCB manualmente. Nótese<br>que algunas condiciones deben cumplirse, caso contrario la<br>operación de cerrado del GCB estará bloqueada.*                                                                                                    |
| 13       |        | Botón <b>MCB</b> . Funciona únicamente en modo MAN. Presione<br>este botón para abrir o cerrar el MCB manualmente.*<br><u>PRECAUCIÓN!</u><br>Con este botón usted puede desconectar la carga de la red!<br>Asegúrese de estar seguro de lo que va a hacer!                                                                                        |
| 14       |        | Pantalla a colores, 800x600 pixels.                                                                                                    |

\* - Es válido únicamente para la configuración SPtM de fábrica. La descripción de las pantallas y los botones del 8 al 13 pueden tener significados distintos en software modificados por el usuario o en distintas aplicaciones.

#### INDICADORES LED DEL INTELIVISION 8

| Posición | DESCRIPCIÓN                                                                                                    |
|----------|----------------------------------------------------------------------------------------------------|
| 7        | Indicador <b>POWER</b> . El diodo LED se enciende cuando el InteliVision 8 está energizado.                                                                                                    |
| 10       | <b>Indicador de Alarma</b> . Este LED indica que existen alarmas. Amarillo para las de primer nivel, y rojo para las de segundo nivel.<br><u>Consejo</u> :<br>EL LED parpadoa, cuando, bay, alarmas, sin, reconocor, y, estará |
|          | encendido cuando todas hayan sido reconocidas, pero estén activas.                                                                                                    |
| 11       | Indicador de Motor. El LED se activa cuando el motor está prendido.                                                                                                    |

#### <u>Consejo:</u>

Cuando se energiza el InteliVision 8, el LED **Power** se enciende, los LEDs de **Motor** y **Alarma** parpadean por un momento.

## Estructura de las páginas

La información que se despliega está estructurada en "páginas" y "pantallas".

1. Las páginas de Mediciones (Metering) consisten en pantallas que muestran valores medidos como por ejemplo voltajes, corriente, presión de aceite, etc., y valores calculados como por ejemplo potencia generada, datos estadísticos, etc. Use los botones de flecha Arriba y Abajo para cambiar entre las páginas.

2. La pantalla de Parámetros (Setpoints) contiene todos los parámetros organizados en grupos, y también un grupo especial para ingresar la clave de acceso.

3. La pantalla de Historia (History) muestra el registro de eventos en un orden en el que el último registro ingresado es el primero mostrado.

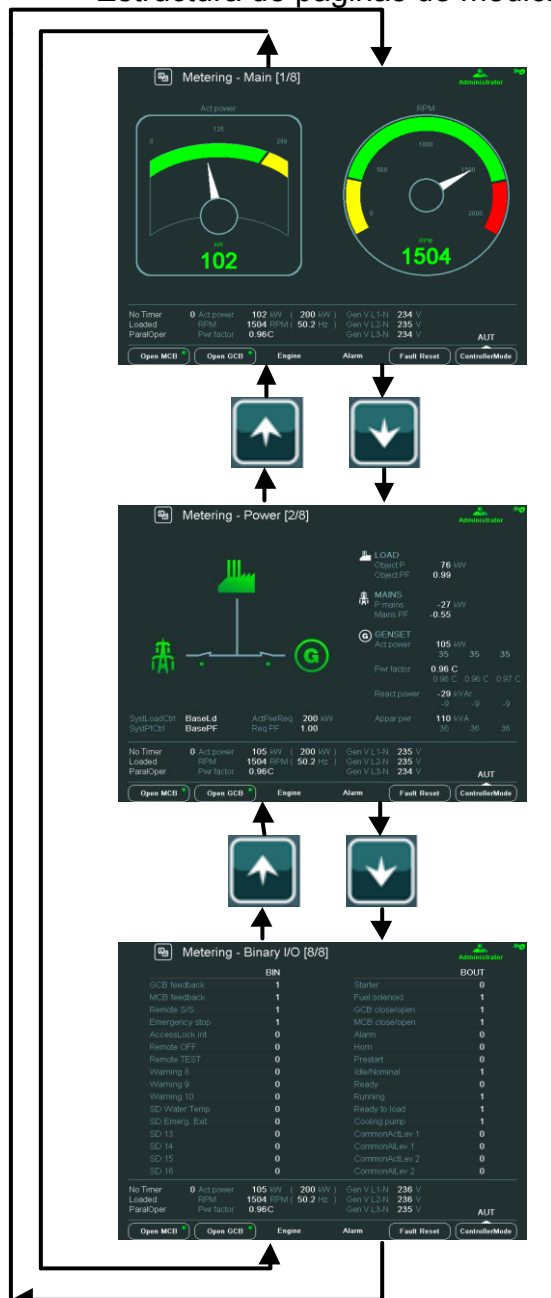

Estructura de páginas de medición

## Conexión

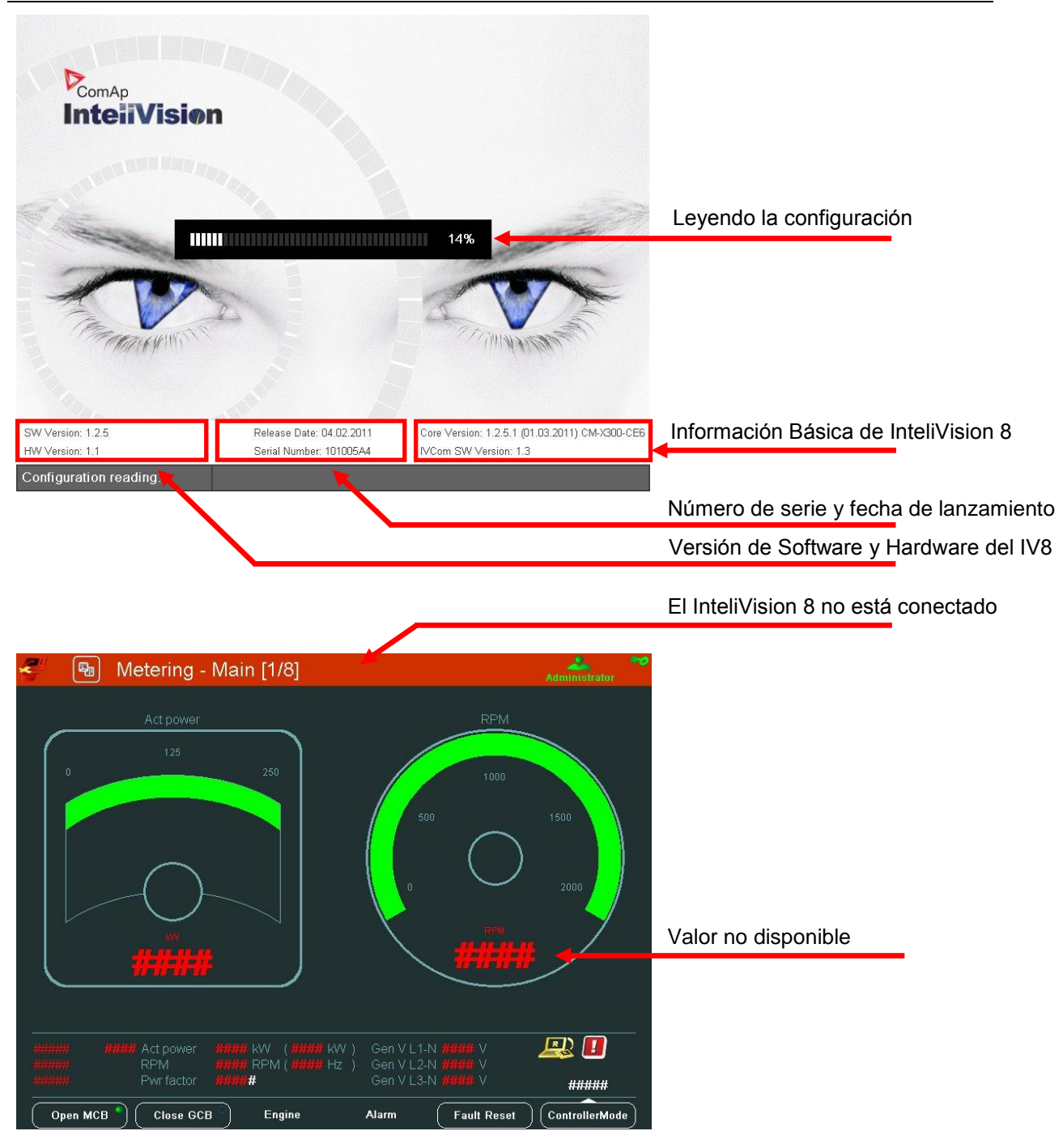

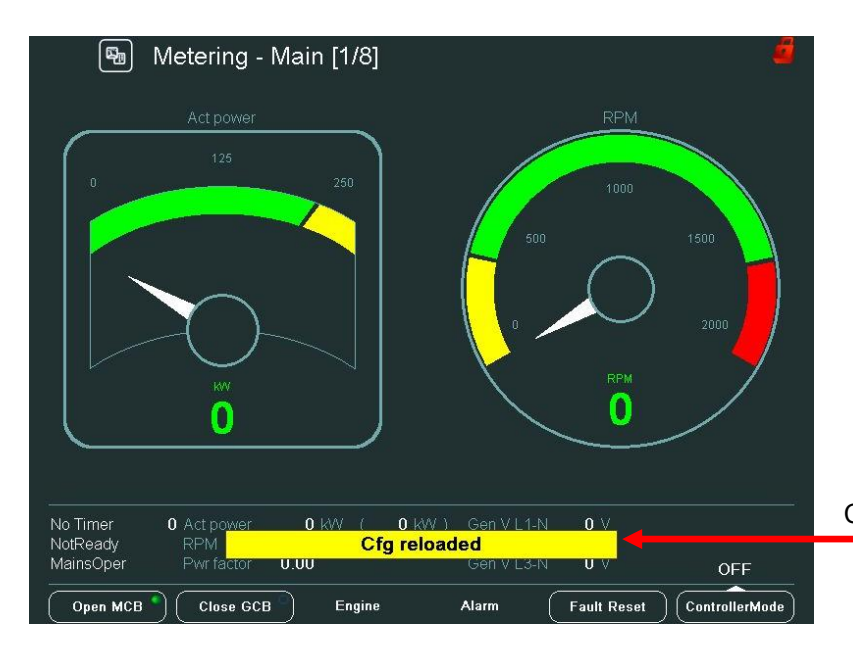

Configuración cargada nuevamente

#### Alarmas

Las alarmas están estructuradas en dos niveles, y el InteliVision 8 permite interpretar su significado fácilmente basándose en un esquema de colores. Cuando ocurre una falla, una nueva alarma aparece en la pantalla de Lista de Alarmas (AlarmList), y un signo de exclamación comienza a parpadear en las pantallas de medición. Cuando todas las alarmas son reconocidas, el signo de exclamación deja de parpadear y permanece encendido (asumiendo alarmas activas).

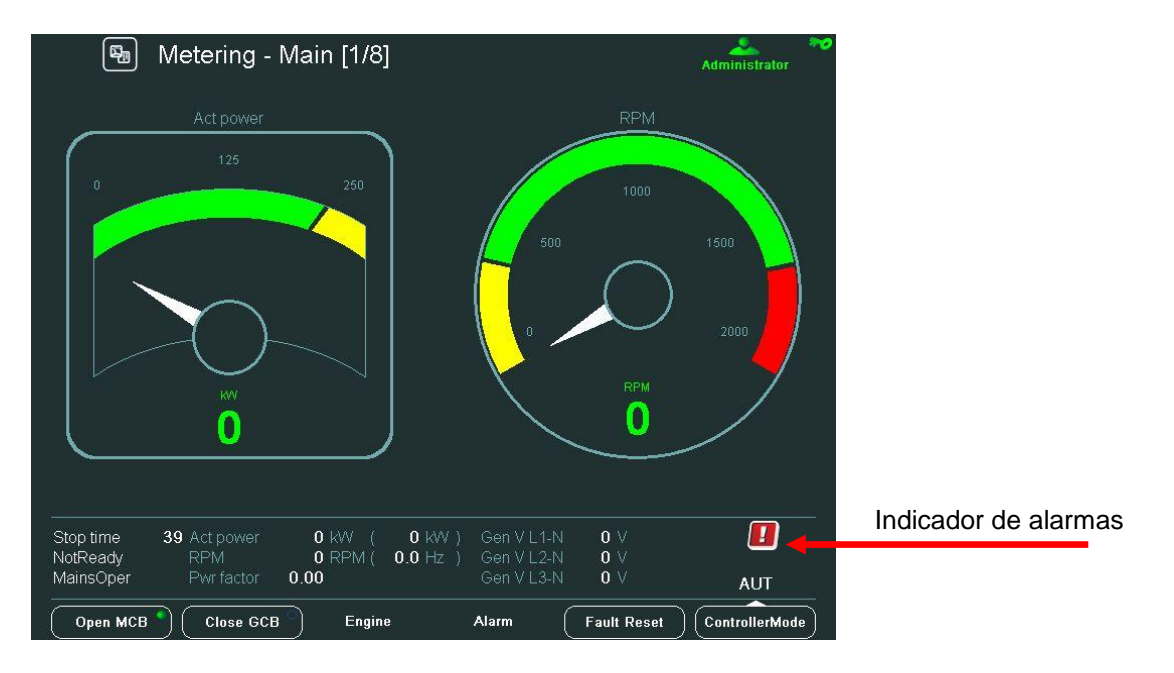

#### Consejo:

Estando inicialmente en la pantalla principal de Mediciones, cuando aparece una nueva alarma, la pantalla de Lista de Alarmas se despliega automáticamente. Desde cualquier otra pantalla habrá que presionar el botón de Lista de Alarmas (AlarmList).

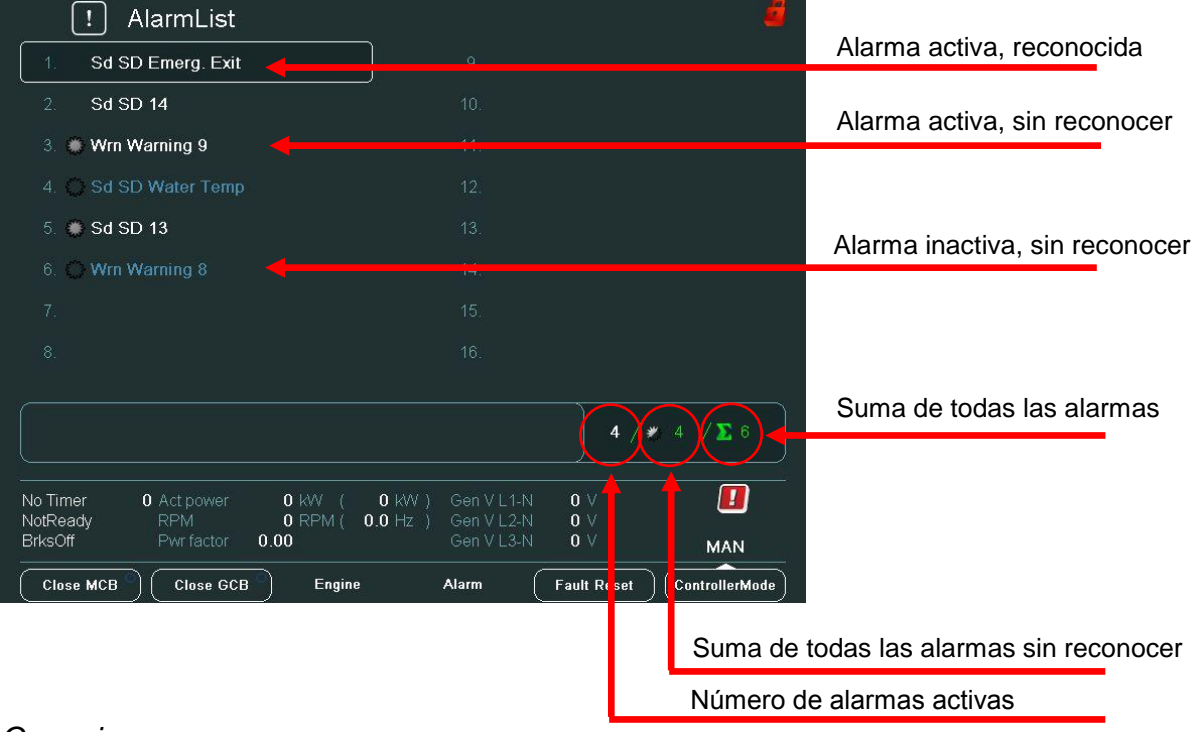

## Pantalla de Lista de Alarmas (AlarmList)

#### <u>Consejo:</u>

Use el botón de Confirmación de Fallas para confirmar las alarmas de esta pantalla.

| 🖼 Metering -                                                   | Binary I/O [8/8]                          |                                                    | Administrator  |                         |
|----------------------------------------------------------------|-------------------------------------------|----------------------------------------------------|----------------|-------------------------|
|                                                                | BIN                                       |                                                    | BOUT           |                         |
| GCB feedback                                                   | 0                                         |                                                    | 0              |                         |
| MCB feedback                                                   | 1                                         |                                                    | 0              |                         |
|                                                                | 1                                         |                                                    | 0              |                         |
|                                                                | 1                                         | MCB close/open                                     | 1              |                         |
|                                                                | 0                                         |                                                    | 1              |                         |
| Remote OFF                                                     | 0                                         |                                                    | 0              |                         |
|                                                                | 0                                         |                                                    | 0              |                         |
|                                                                | 1                                         |                                                    | 0              |                         |
|                                                                | 0                                         |                                                    | 0              | Alarma de primer nivel  |
|                                                                | 1                                         |                                                    | ÷              |                         |
| SD Water Temp                                                  | 0                                         |                                                    | 0              | Alarma de segundo nivel |
| SD Emerg. Exit                                                 | 1                                         |                                                    | 4              | , aanna ao ooganao mron |
| SD 13                                                          | 0                                         | CommonActLev 1                                     | 1              |                         |
| SD 14                                                          | 0                                         | CommonAlLev 1                                      | 1              |                         |
| SD 15                                                          | 0                                         | CommonActLev 2                                     | 1              |                         |
| SD 16                                                          | 0                                         | CommonAlLev 2                                      | 1              |                         |
| AfterCool 62 Act power<br>NotReady RPM<br>MainsOper Pwr factor | 0 kW ( 0 kW )<br>0 RPM ( 0.0 Hz )<br>0.00 | Gen V L1-N 0 V<br>Gen V L2-N 0 V<br>Gen V L3-N 0 V | AUT            |                         |
| Open MCB Close GCB                                             | Engine                                    | Alarm Fault Reset                                  | ControllerMode |                         |

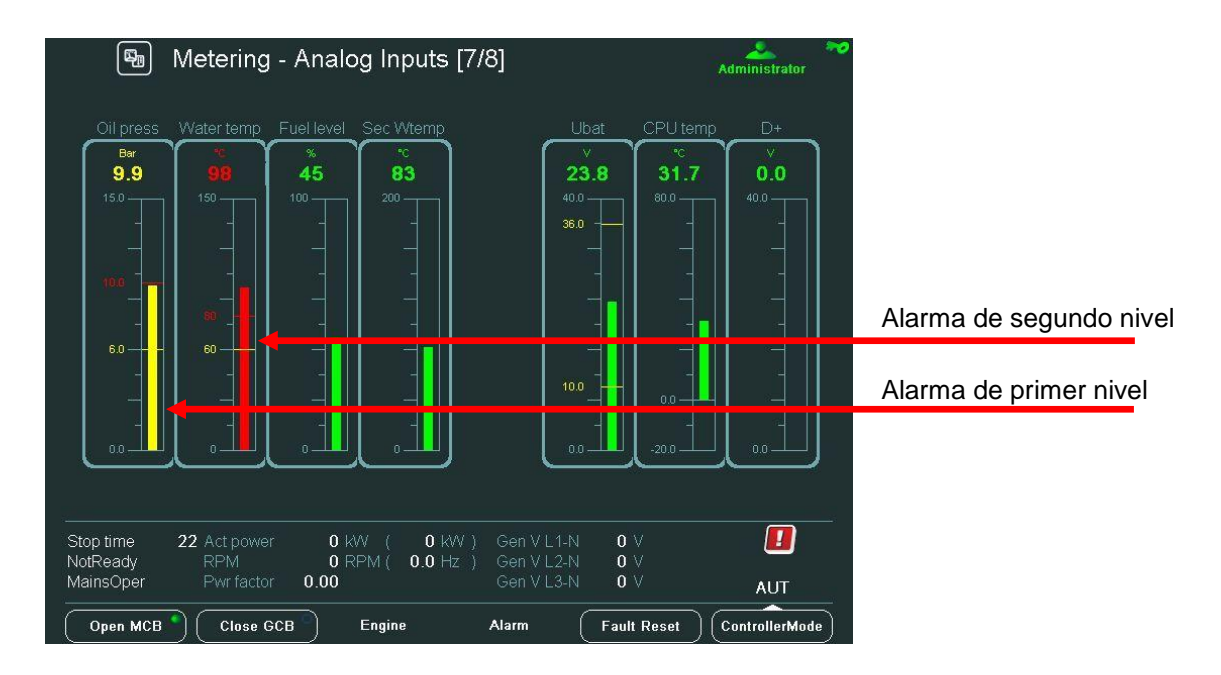

## Cambio de parámetros

En la pantalla de parámetros usted va a poder ajustar parámetros. Para ir a la pantalla de parámetros presione el botón **Parámetros**. La pantalla de parámetros aparecerá, junto a los botones sensibles al contexto relacionados a estas pantallas.

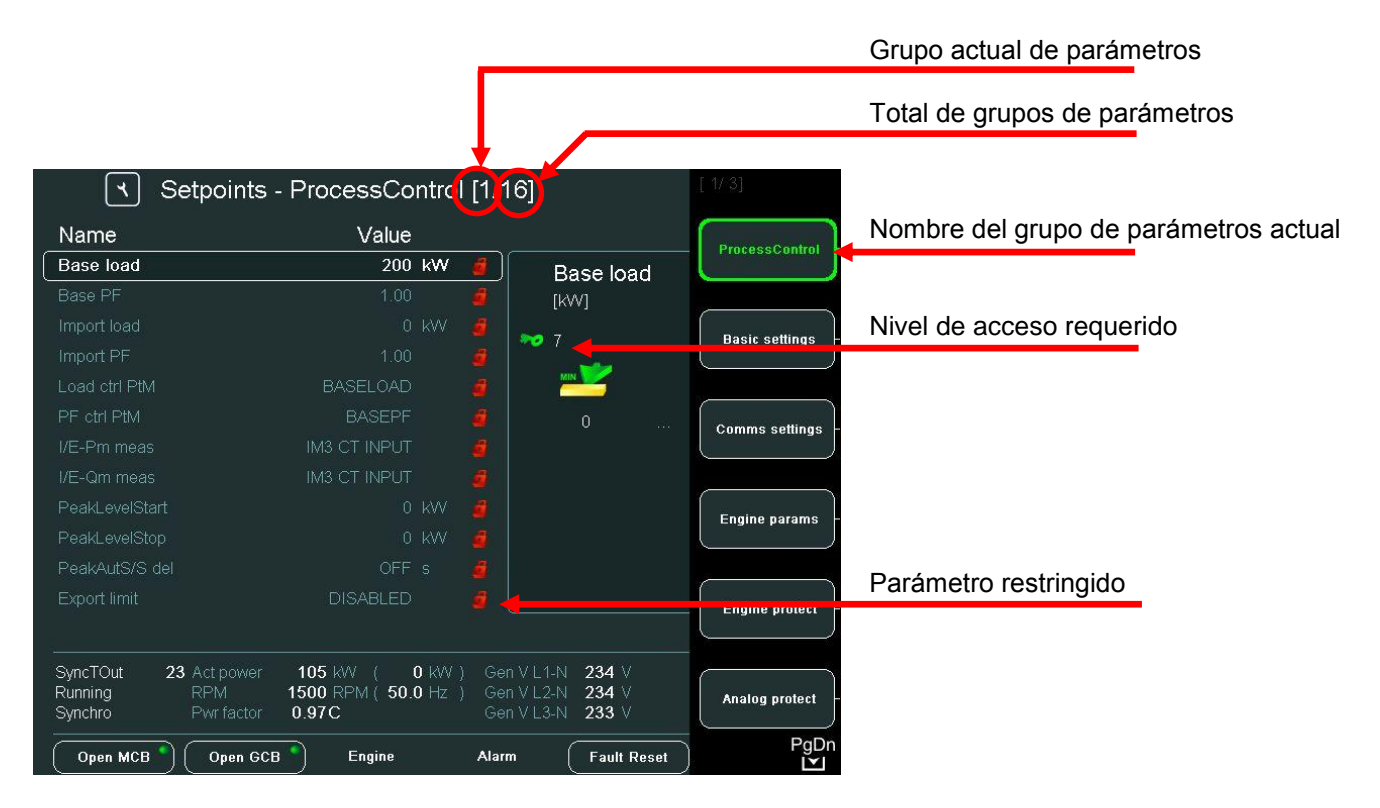

#### <u>Consejo:</u>

El contenido de los botones sensibles al contexto depende del tipo de aplicación. Para familiarizarse más con los parámetros, vea el "Reference Guide" de la aplicación específica. (Ejemplo: IGS-NT-SPTM-2.5-Reference Guide.pdf o IGS-NT-MINT-2.5-Reference Guide.pdf).

#### Cambio de valores numéricos

Use los botones  $\rightarrow$  o  $\leftarrow$  para ir a una determinada posición del campo, y luego utilice  $\uparrow \downarrow$  para cambiar el valor. Luego confirme su ajuste presionando el botón *Enter.* 

#### Consejo:

Si el valor está fuera de límites, el campo se pondrá en rojo, y el valor no podrá ser confirmado.

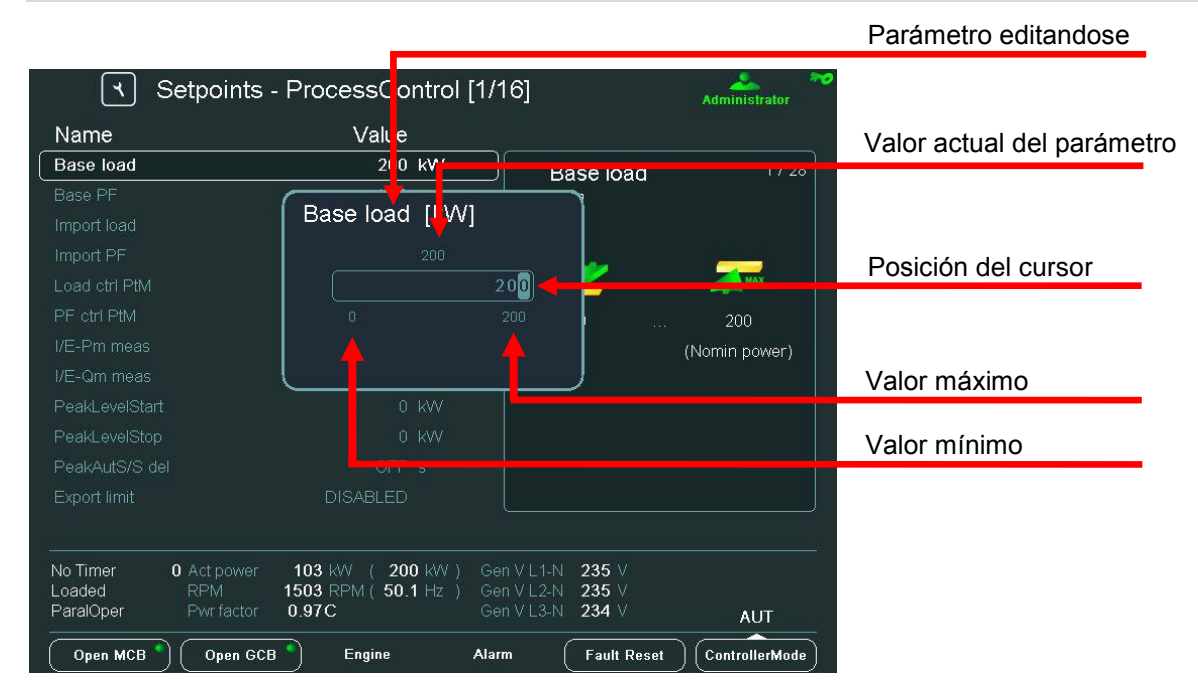

#### Selección de parámetros de texto

Use los botones  $\uparrow$  o  $\downarrow$  para seleccionar el parámetro de texto deseado, y luego presione el botón *Enter*. Mire la imagen abajo:

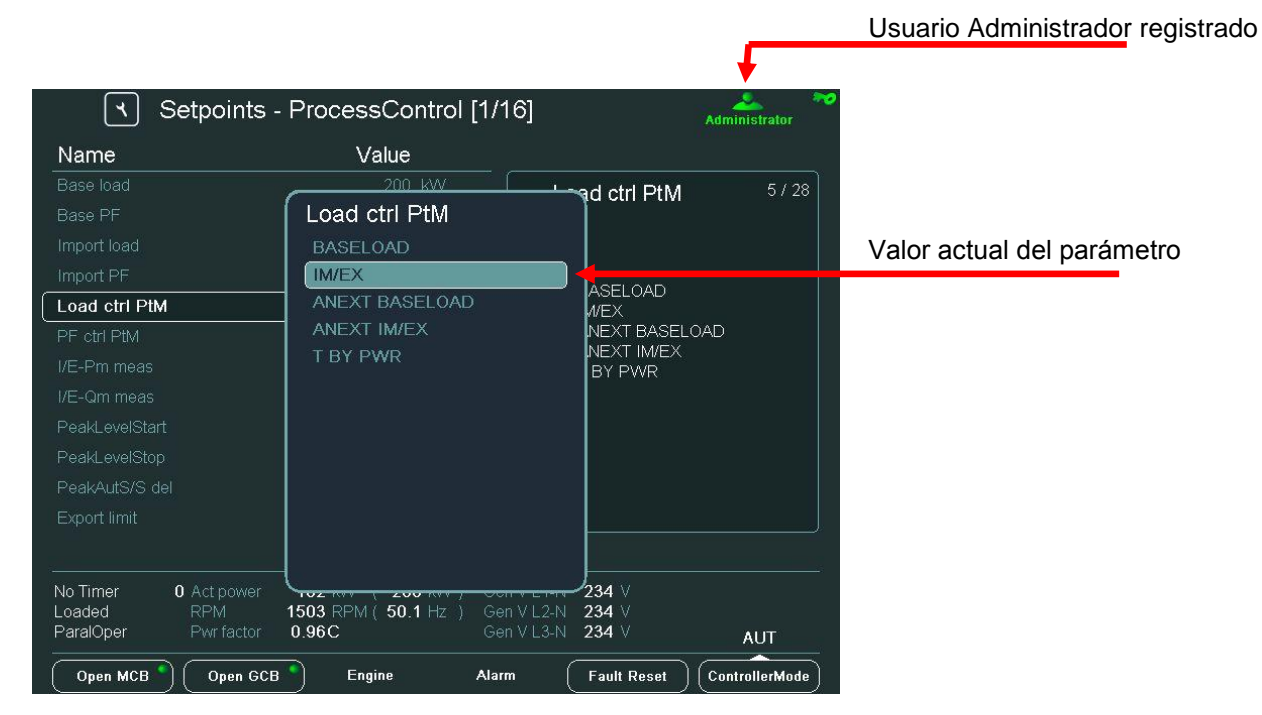

InteliVision 5, InteliVision 8 – Guía del Operador, ©ComAp, a. s. – Agosto 2014 IGS-NT-Guia del Operador Agosto 2014.pdf

#### Edición de parámetros de texto

Cuando un texto va a ser editado (por ejemplo "Gen-Set Name") aparece la tabla de caracteres. Utilice  $\rightarrow \leftarrow y \uparrow \downarrow$  para encontrar el caracter deseado, y presione para confirmarlo.

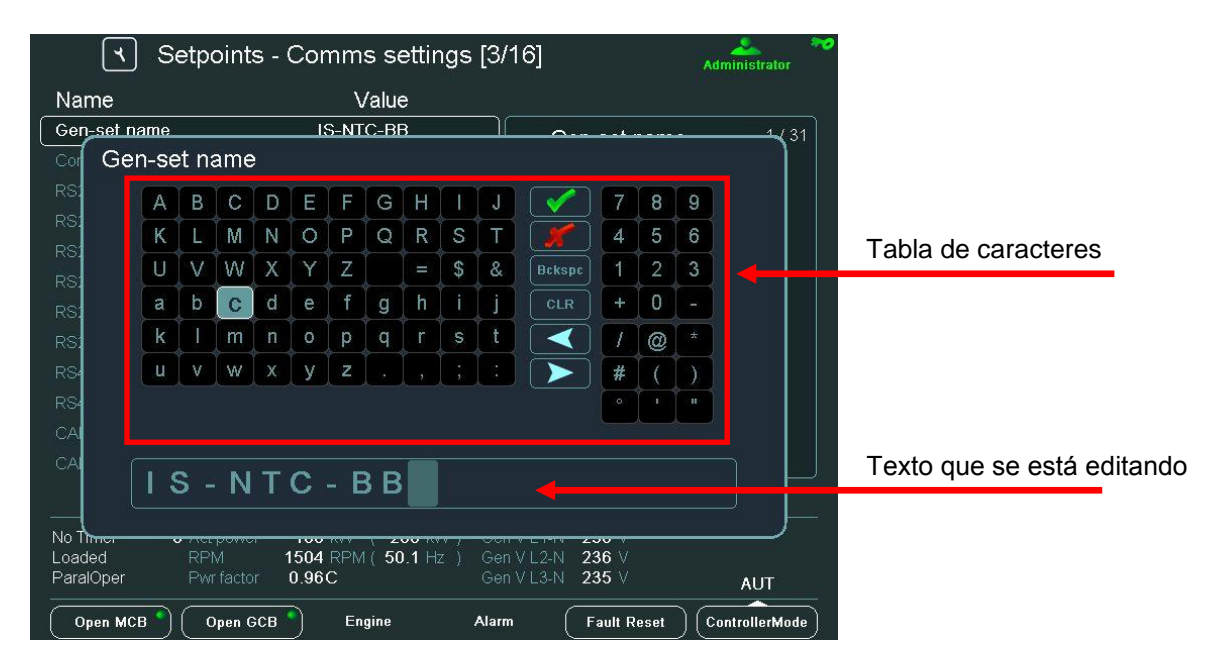

### Edición de fecha y hora

La fecha y hora se editan como valores numéricos. Vea <u>Cambio de valores</u> <u>numéricos</u>.

| <ul> <li>≺ Setpoints - Date/Time [16/16]</li> </ul> |                 |               |                          | Administrator  | Parámetro editandose |                     |
|-----------------------------------------------------|-----------------|---------------|--------------------------|----------------|----------------------|---------------------|
| Name                                                |                 | value         |                          |                |                      |                     |
| Time stamp act                                      | ENGIN           | E F JNNING    | #T                       | ïme            | 4 / 5                |                     |
| Time stamp per                                      |                 |               |                          | ١              |                      |                     |
| #SummerTimeMo                                       | od 📕 🗰          | rime          |                          |                |                      |                     |
| #Time                                               |                 |               |                          |                |                      |                     |
| #Date                                               |                 | 15:           | 41:28                    |                |                      |                     |
|                                                     |                 |               |                          |                |                      |                     |
|                                                     |                 |               |                          |                |                      | Decisión del ourser |
|                                                     |                 |               |                          |                |                      | Posicion del cursor |
|                                                     |                 |               |                          | -              |                      |                     |
|                                                     |                 |               |                          |                |                      |                     |
|                                                     |                 |               |                          |                |                      |                     |
|                                                     |                 |               |                          |                |                      |                     |
|                                                     |                 |               |                          |                |                      |                     |
|                                                     |                 |               |                          |                |                      |                     |
| No Timer C                                          | Act power 101   | KW ( 200 KW ) | Gen V L1-N               | 235 V          |                      |                     |
| ParalOper                                           | Pwr factor 0.96 | iC            | Gen V L2-N<br>Gen V L3-N | 233 V<br>234 V |                      |                     |
|                                                     |                 |               |                          |                |                      |                     |
| Open MCB                                            | Open GCB        | Engine        | Alarm                    | Fault Reset    | ControllerMode       |                     |

## Parámetros combinados

| R Se                                            | etpoints - ProcessControl [                                                                | 1/16]                                                                                 | ninistrator                      |
|-------------------------------------------------|--------------------------------------------------------------------------------------------|---------------------------------------------------------------------------------------|----------------------------------|
| Name                                            | Value                                                                                      |                                                                                       |                                  |
| I/E-Pm meas                                     | IM3 CT INPUT                                                                               | PeakAutS/S del                                                                        | 11/28 Posición actual del cursor |
| I/E-Qm meas<br>PeakLevelStart                   | PeakAutS/S del [s]                                                                         |                                                                                       | Valor actual del parámetro       |
| PeakLevelStop PeakAutS/S de Evoort limit        | OFF 0001                                                                                   | 3200                                                                                  |                                  |
| Derating1 strt<br>Derating1 end                 | 0 x<br>0 x                                                                                 |                                                                                       | \$200                            |
| Derating1 pwr                                   |                                                                                            |                                                                                       | Parámetro desbloqueado           |
| Derating2 str<br>Derating2 end<br>Derating2 pwr |                                                                                            |                                                                                       |                                  |
| No Timer 0<br>Loaded<br>ParalOper               | Act power 106 kW (200 kW)<br>RPM 1504 RPM (50.1 Hz)<br>Pwr factor 0.96C<br>Open GCB Engine | Gen V L 1- N 235 V<br>Gen V L 2- N 235 V<br>Gen V L 3- N 234 V<br>Narm Fault Reset Co |                                  |

Utilice los botones **Izquierda** y **Derecha** para moverse entre celdas. Utilice las flechas Izquierda y Derecha para cambiar la posición del cursor.

## Insertando la clave

El usuario debe estar registrado antes de poder cambiar el parámetro. Use el botón de **Ayuda / Otros** para abrir la ventana de registro. Luego utilice  $\uparrow \downarrow$  para ir al campo de usuarios (Users), luego claves (Password), y luego presione *Enter*.

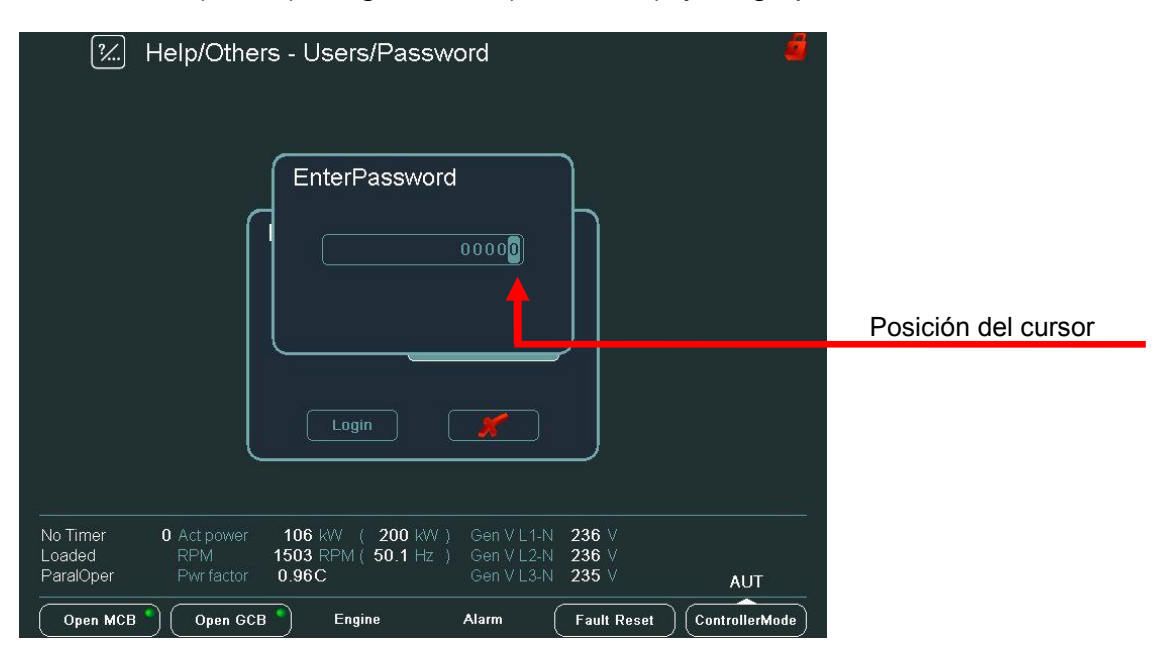

#### <u>Consejo:</u>

La clave es un número de cinco dígitos (0 - 65535). Solo se podrán modificar los parámetros asociados al nivel de clave ingresada.

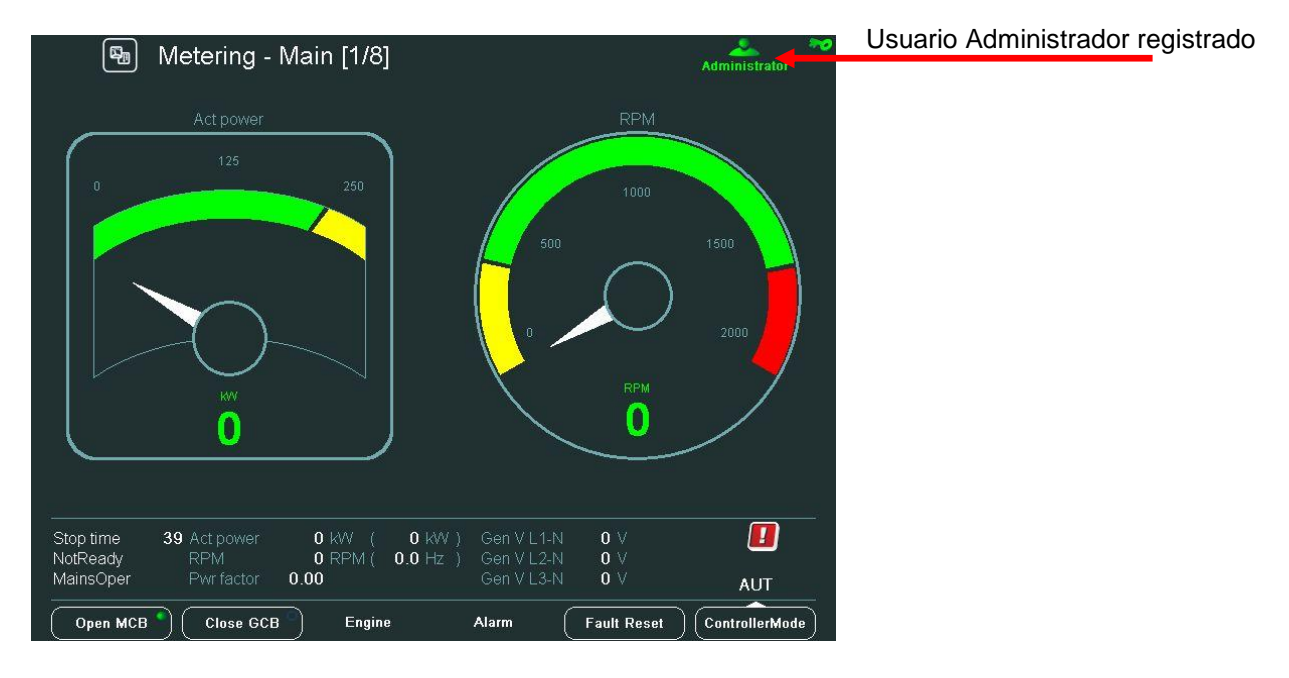

Los íconos en la parte superior derecha de la pantalla ahora le mostrarán que se encuentra registrado.

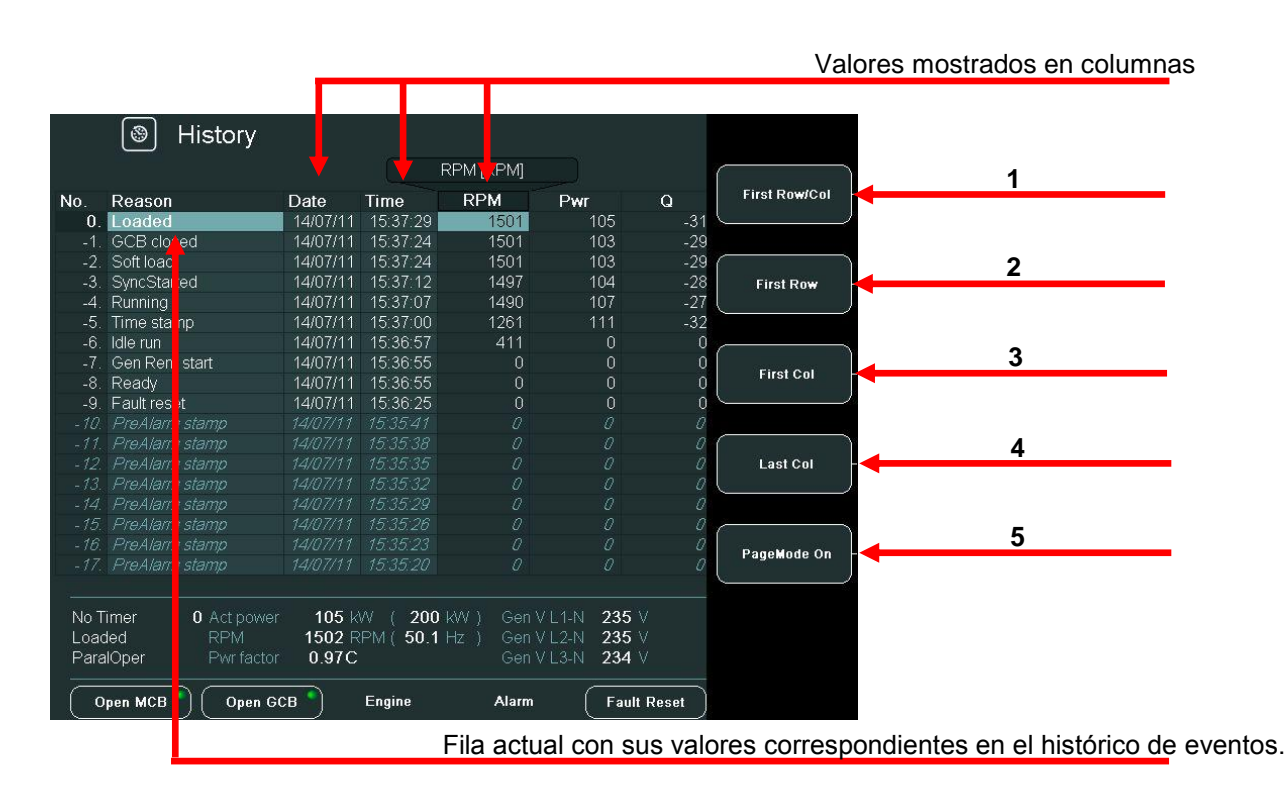

## Históricos

#### BOTONES CONTEXTUALES DEL HISTÓRICO

| Posición | DESCRIPCIÓN                                                                                                    |
|----------|----------------------------------------------------------------------------------------------------|
| 1        | <i>First Row/Col (Primera Fila / Columna)</i> . Utilícelo para saltar a la primera columna y fila, la cual es RPM.                                                                                                    |
| 2        | First Row (Primera Fila). Utilícelo para saltar a la primera fila.                                                                                                    |
| 3        | <i>First Col (Primera Columna).</i> Utilícelo para saltar a la primera columna.                                                                                                    |
| 4        | Last Col (Última Columna). Uselo para saltar a la última colúmna.                                                                                                    |
| 5        | <b>PageMode On (Modo de Página encendido)</b> . Cuando PageMode<br>ON está encendido se pueden utilizar los botones $\rightarrow \leftarrow$ para<br>moverse de página en página a la derecha o izquierda, dándonos<br>un movimiento más rápido entre columnas. El ícono en la parte<br>superior de la pantalla nos indica que estamos me modo<br>PageMode ON. |

## Ajuste del contraste de la pantalla

Los modos día / noche se pueden escoger desde la pantalla principal. Los modos cambian de uno a otro si el botón ESC se presiona por un segundo. El brillo se ajusta en el rango completo de 0 % - 100 % en ambos modos. El brillo de la pantalla puede ser incrementado / reducido manteniendo presionado el botón ESC mientras repetidamente se presionan los botones  $\uparrow \downarrow$ . Mira la figura abajo:

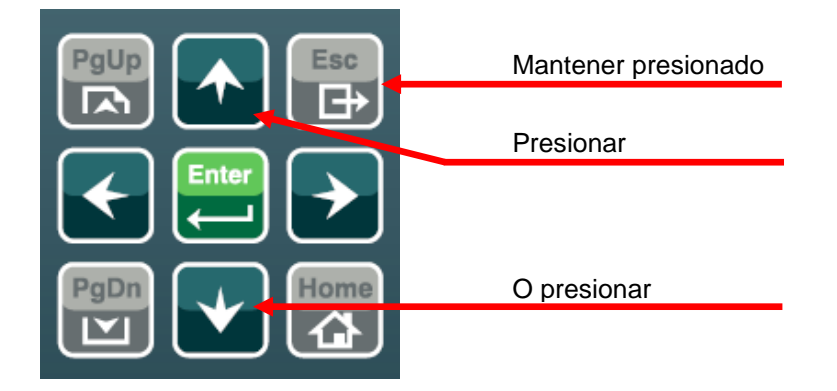

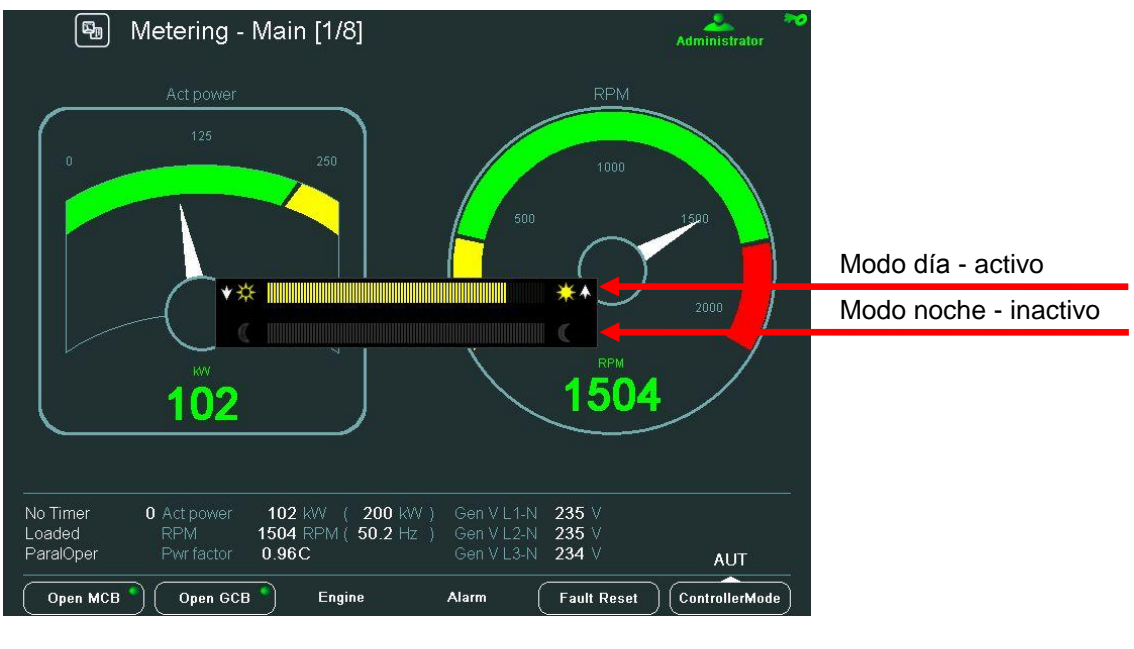

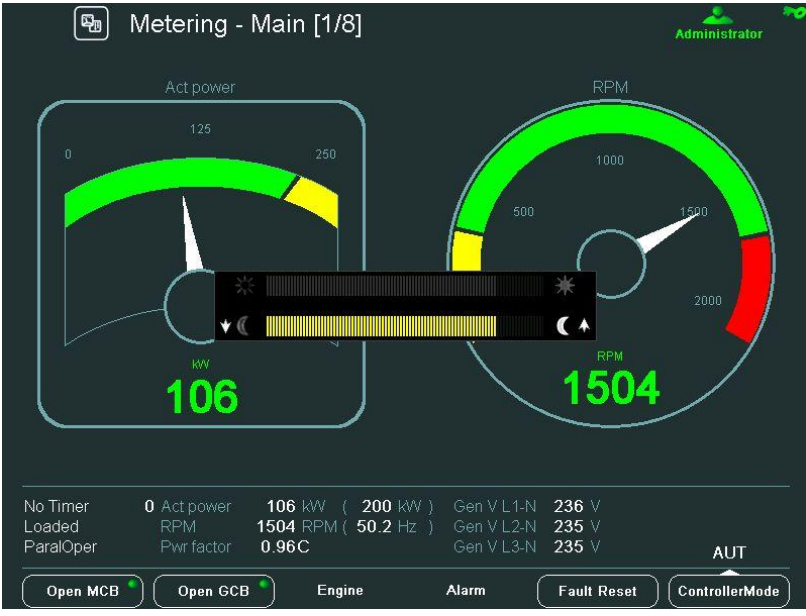

Cuando la ventana de brillo está activa, utilice los botones **ESC + PgUp** o **ESC + PgDn** para cambiar entre modos, y poderlos ajustar.

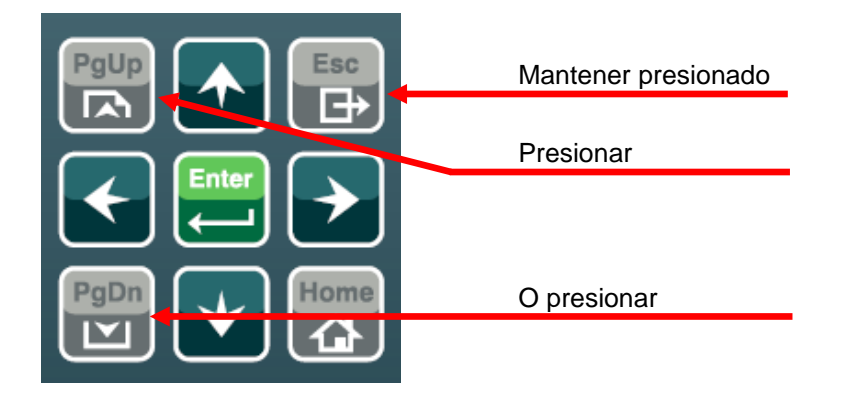

## Pantalla de información del controlador

| Help/Other     D String: IS-NT-2.5 R:14.01.20     Appl: SPtM     SW Version: 2.5     HW Version: 2.0     Serial Number: 10100269     HW Name: IS-NTC-8B     ID-Chip Properties: 000000000     Dongle Properties: 0000000000                                                                                                    | s - ControllerInfo                                                          | iles:<br>SW Ver. HW Ver.<br>1.0 NA                                                                                                    | ddress<br>NA                                                                                                    | Número de serie del controlador                                                                    |
|----------------------------------------------------------------------------------------------------|-----------------------------------------------------------------------------|----------------------------------------------------------------------------------------------------|----------------------------------------------------------------------------------------------------|----------------------------------------------------------------------------------------------------|
| No Timer<br>Loaded<br>ParalOper<br>Open MCB<br>(Open GCB)<br>(Melp/Other                                                                                                    | 106 kW ( 200 kW )<br>1503 RPM ( 50.1 Hz )<br>0.96C<br>Engine<br>s - IV Info | Gen V L1-N 235 V<br>Gen V L2-N 235 V<br>Gen V L3-N 235 V<br>Alarm Fault Reset                                                                           | AUT                                                                                                    |                                                                                                    |
| ComAp Copyright (C) 2003<br>SW Version: 1.25<br>HW Version: 1.1<br>Release Date: 04.02.2011<br>Serial Number: 101005A4<br>IVCom SW Version: 1.3<br>Core Version: 1.2.5.1 (NA)<br>Core Platform: CM-X300-CE6<br>Power Voltage: 24.3 V<br>Board Temperature: 35.6 °C<br>IV load balance: 0.7.3<br>Memory: 32244 kB/ 6064 kB / 62 % | 3-2011                                                                      | (C)<br>Crit<br>Crit<br>Ansi/OBM<br>Ansi/OBM<br>Ansi/OBM<br>Ansi/OBM<br>Ansi/OBM<br>Ansi/OBM<br>Ansi/OBM<br>Ansi/OBM<br>Ansi/OBM<br>Ansi/OBM<br>Ansi/OBM | Status<br>Thai<br>Japanese Shift-UIS<br>Chanses ampatited UBK<br>Konaan<br>Japanese Shift-UIS<br>Chanse Traditional Big5<br>al European<br>I<br>K<br>K<br>th<br>Her<br>S<br>S<br>Metnamese | Versión de software del InteliVision 8<br>Número de Serie del InteliVision 8<br>Idiomas soportados |
| No Timer 0 Act power<br>Loaded RPM<br>ParalOper Pwr factor                                                                                                    | 104 kW ( 200 kW )<br>1503 RPM ( 50.1 Hz )<br>0.97C                          | Gen V L1-N 234 V<br>Gen V L2-N 234 V<br>Gen V L3-N 234 V<br>Alarm Fault Reset                                                                           | AUT                                                                                                    |                                                                                                    |

# InteliGen<sup>NT</sup> GC y InteliSys<sup>NT</sup>

## Pulsadores y LED InteliGen<sup>NT</sup>

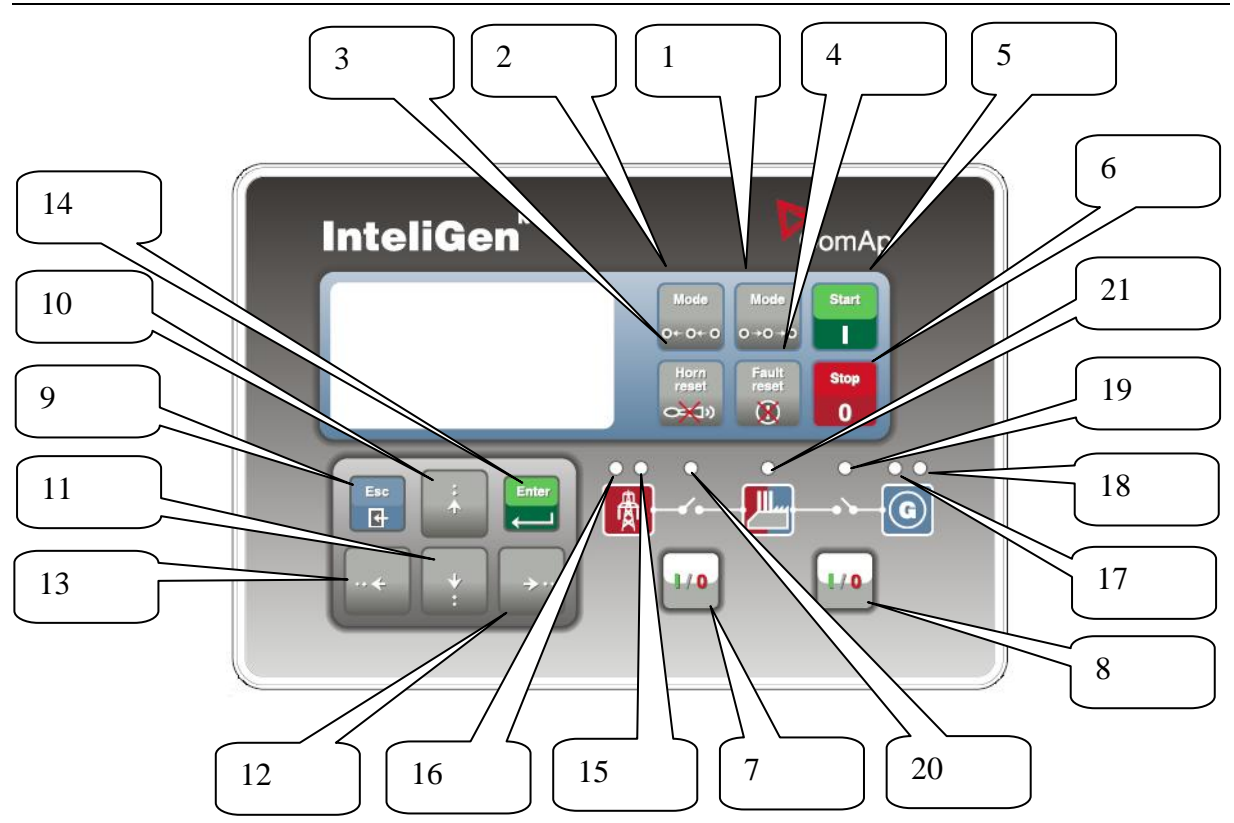

#### **Botones pulsadores:**

- 1.  $MODE \rightarrow$  Sigue el ciclo hacia adelante por los modos de funcionamiento del grupo electrógeno OFF $\rightarrow$ MAN $\rightarrow$  AUT $\rightarrow$  TEST.
- 2. ←MODE Sigue el ciclo hacia atrás por los modos de funcionamiento del grupo electrógeno OFF←MAN ←AUT←TEST.
- 3. HORN RESET (REAJUSTE DE LA ALARMA SONORA) Desactiva la BOCINA (ALARMA SONORA).
- 4. FAULT RESET (REAJUSTE DEL FALLO) Reconoce los fallos y las alarmas.
- 5. START Arranca el grupo electrógeno en el modo MAN (manual).
- 6. **STOP** Para el grupo electrógeno en el modo MAN (manual).
- 7. MCB ON/OFF Desconecta y conecta (sincroniza) el disyuntor de la red eléctrica principal en el modo MAN (manual).
- 8. GCB ON/OFF Desconecta y conecta (sincroniza) el disyuntor del generador en el modo MAN (manual).
- 9. ESC

| Dónde                 | Función                                      |
|-----------------------|----------------------------------------------|
| Pantallas de          | Ir a la pantalla de menú                     |
| medición, lista de    |                                              |
| alarmas               |                                              |
| Pantalla de puntos de | Ir a la pantalla de menú; dentro de grupo de |

| ajuste                | puntos de ajuste, ir a lista de grupos        |
|-----------------------|-----------------------------------------------|
| Editar puntos de      | Salir de editar puntos de ajuste sin realizar |
| ajuste                | cambios                                       |
| Pantalla de historial | Ir a la pantalla de menú                      |
| Pantalla FastEdit     | Salir de la edición rápida (a la pantalla de  |
|                       | medición anterior) sin realizar cambios       |
| Pantalla de idioma    | Salir de la pantalla de idioma (al menú) sin  |
|                       | guardar                                       |

- 10. Selecciona el punto de ajuste, selecciona la pantalla, selecciona un registro del historial o aumenta el valor del punto de ajuste.
- 11. Selecciona el punto de ajuste, selecciona la pantalla, selecciona un registro del historial o disminuye el valor del punto de ajuste.
- 12. Mueve las columnas del registro de historial mostradas hacia la derecha, aumento del 5 % del valor del punto de ajuste editado (paso dado por el margen de punto de ajuste), volver de lista de alarmas.
- 13. ← Mueve las columnas del registro de historial mostradas hacia la izquierda, disminución del 5 % del valor del punto de ajuste editado (paso dado por el margen de punto de ajuste), ver lista de alarmas desde las pantallas de medición.
- 14. ENTER (INTRODUCIR)

| Dónde                 | Función                                      |
|-----------------------|----------------------------------------------|
| Pantalla de menú      | Ir al grupo de pantallas seleccionado        |
|                       | (medición CU, medición ES,)                  |
| Pantallas de          | Ir a la pantalla FastEdit (mantener pulsado  |
| medición, lista de    | ENTER durante 4 s); entonces se puede        |
| alarmas               | ajustar el punto de ajuste seleccionado      |
|                       | (normalmente carga básica para SPtM          |
|                       | estándar)                                    |
| Pantalla de puntos de | Ir al grupo de puntos de ajuste seleccionado |
| ajuste                |                                              |
| Editar puntos de      | Iniciar la edición de puntos de ajuste /     |
| ajuste                | guardar cambios                              |
| Pantalla de historial | Ir a la primera columna del primer registro  |
|                       | del historial                                |
| Pantalla FastEdit     | Salir de FastEdit (a la pantalla de medición |
|                       | anterior) cambiando el punto de ajuste       |
| Pantalla de idioma    | Salir de la pantalla de idioma (al menú) y   |
|                       | guardar lo seleccionado                      |

#### Combinación de pulsadores

La siguientes tabla determina las funciones del controlador al pulsar una combinación de los botones  $\uparrow, \downarrow, \leftarrow, \rightarrow$ , ENTER y PAGE:

| Dónde                                      | Combinación de<br>pulsadores                   | Función                                        |  |  |
|--------------------------------------------|------------------------------------------------|------------------------------------------------|--|--|
| Pantallas de medición,<br>lista de alarmas | $\frac{\text{ENTER}}{\text{ENTER}} + \uparrow$ | Aumenta el contraste<br>Disminuye el contraste |  |  |

|             | ENTER + ESC                            | Pantalla de información       |
|-------------|----------------------------------------|-------------------------------|
| Pantalla de | ENTER + ↑                              | Aumenta la retroiluminación   |
| información | $\overline{\text{ENTER}} + \downarrow$ | Disminuye la retroiluminación |

#### LED (diodos luminiscentes)

15. MAINS VOLTAGE PRESENT (presencia de tensión de la red eléctrica principal): El LED verde está encendido si hay tensión en la red eléctrica principal (en SPI y SPtM). No está activo el LED de MINT, COX.

16. MAINS FAILURE (fallo de la red eléctrica principal): El LED rojo comienza a parpadear cuando se produce un fallo en la red eléctrica principal y el grupo electrógeno no está en funcionamiento, permanece encendido cuando el grupo arranca y se apaga cuando regresa la red eléctrica principal.

17. GEN VOLTAGE PRESENT (presencia de tensión en el grupo electrógeno): El LED verde está encendido si el grupo electrógeno tiene una tensión dentro de los límites.

18. GEN-SET FAILURE (fallo del grupo electrógeno): El LED rojo comienza a parpadear cuando se produce algún fallo. Después de presionar el botón FAULT RESET, se enciende (si la alarma sigue aún activa) o se apaga (si ninguna alarma está activa).

19. GCB ON (GCB ENCENDIDO): El LED verde está encendido si está activa la retroalimentación del GCB. Parpadea durante la sincronización.

20. MCB ON (MCB ENCENDIDO): El LED verde está encendido si está activa la retroalimentación del MCB. Parpadea durante la sincronización inversa

(sincronización del grupo electrógeno cargado al regresar la red eléctrica principal).

21. El LED verde de bus está encendido si hay tensión dentro de los límites.

## Pulsadores y LED InteliSys<sup>NT</sup>

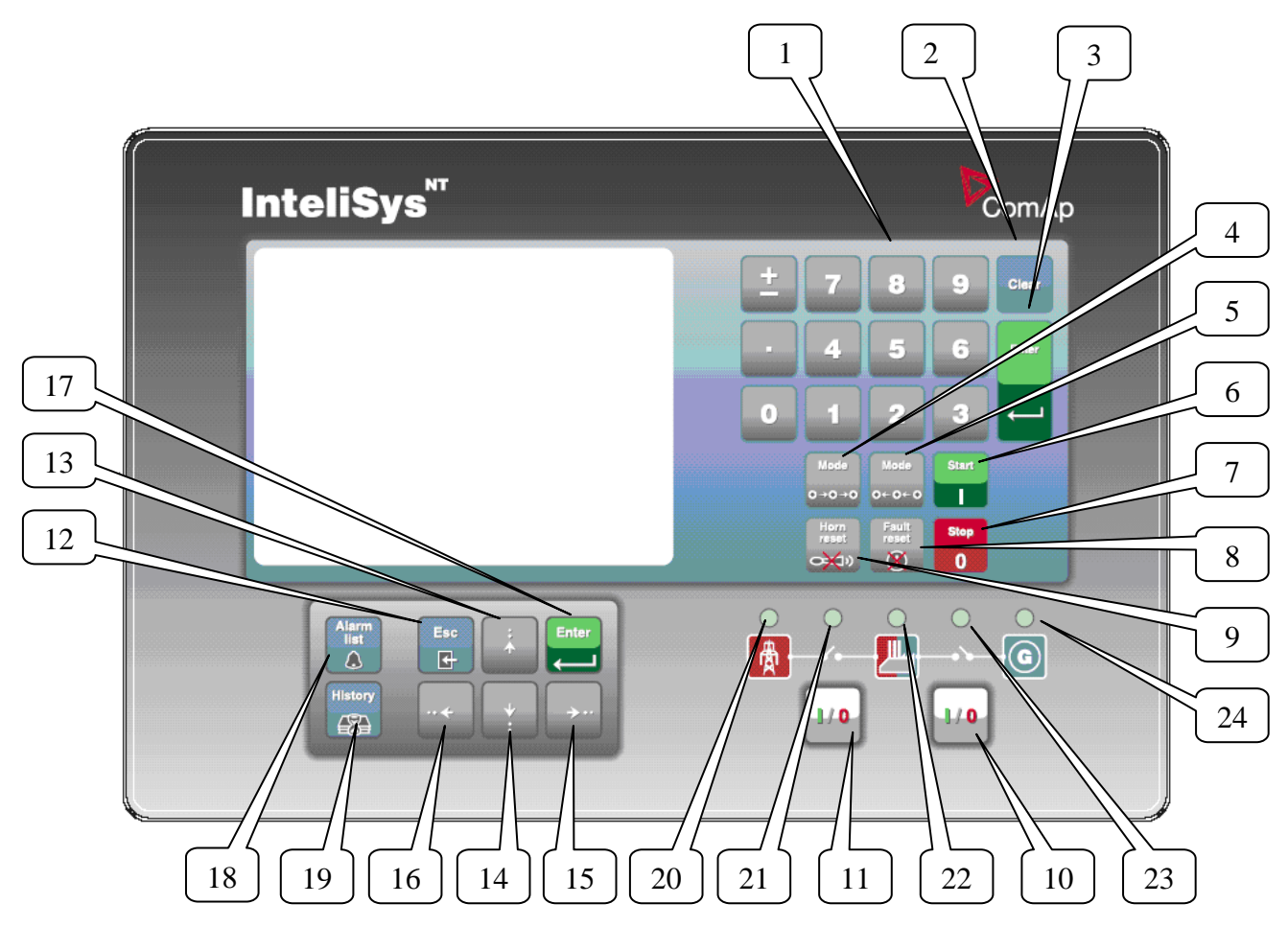

## **Botones pulsadores:**

1. Teclado numérico

| 0                     |                                               |  |  |
|-----------------------|-----------------------------------------------|--|--|
| Dónde                 | Función                                       |  |  |
| Pantalla de puntos de | Cambiar el valor de punto de ajuste           |  |  |
| ajuste                |                                               |  |  |
| Pantalla de menú      | Ir directamente al grupo de pantallas         |  |  |
|                       | seleccionado                                  |  |  |
| Pantallas de medición | Ir directamente a otra pantalla               |  |  |
| Pantalla de idioma    | Seleccionar directamente el idioma            |  |  |
| Pantalla de historial | Si se pulsa el botón $\pm$ aparece un símbolo |  |  |
|                       | 🖹 en la pantalla (esquina inferior derecha) y |  |  |
|                       | se puede pasar una página de los registros    |  |  |
|                       | usando los botones de las flechas             |  |  |

## 2. Clear

Borra el carácter que está a la izquierda del cursor, sale del menú

3. Enter

| Dónde            | Función                                     |
|------------------|---------------------------------------------|
| Pantalla de menú | Ir al grupo de pantallas seleccionado       |
|                  | (medición CU, medición ES,)                 |
| Pantallas de     | Ir a la pantalla FastEdit (mantener pulsado |

| medición, lista de    | ENTER durante 4 s); entonces se puede        |
|-----------------------|----------------------------------------------|
| alarmas               | ajustar el punto de ajuste seleccionado      |
|                       | (normalmente carga básica para SPtM          |
|                       | estándar)                                    |
| Pantalla de puntos de | Ir al grupo de puntos de ajuste seleccionado |
| ajuste                |                                              |
| Editar puntos de      | Iniciar la edición de puntos de ajuste /     |
| ajuste                | guardar cambios                              |
| Pantalla de historial | Ir a la primera columna del primer registro  |
|                       | del historial                                |
| Pantalla FastEdit     | Salir de FastEdit (a la pantalla de medición |
|                       | anterior) cambiando el punto de ajuste       |
| Pantalla de idioma    | Salir de la pantalla de idioma (al menú) y   |
|                       | guardar lo seleccionado                      |

- 4. Mode→Sigue el ciclo hacia adelante por los modos de funcionamiento del grupo electrógeno OFF→MAN→ SEM→ AUT→ TEST.
- 5. ←Mode Sigue el ciclo hacia atrás por los modos de funcionamiento del grupo electrógeno OFF←MAN←SEM←AUT ←TEST.
- 6. START (ARRANQUE) Arranca el grupo electrógeno en los modos MAN o SEM.
- 7. **STOP** (PARADA) Detiene el grupo electrógeno en los modos MAN o SEM.
- 8. FAULT RESET (REAJUSTE DEL FALLO) Reconoce los fallos y las alarmas.
- 9. HORN RESET (REAJUSTE DE LA ALARMA SONORA) Desactiva la bocina (alarma sonora).
- 10. MCB ON/OFF (MCB ENCENDIDO / APAGADO) Desconecta y conecta (sincroniza) el disyuntor de la red eléctrica principal en el modo MAN (sólo aplicación SPtM).
- 11. GCB ON/OFF (GCB ENCENDIDO / APAGADO) Desconecta y conecta (sincroniza) el disyuntor del generador en el modo MAN (manual).
- 12. ESC

| Dónde                 | Función                                          |
|-----------------------|--------------------------------------------------|
| Pantallas de          | Ir a la pantalla de menú                         |
| medición, lista de    |                                                  |
| alarmas               |                                                  |
| Pantalla de puntos de | Ir a la pantalla de menú; dentro de grupo de     |
| ajuste                | puntos de ajuste, ir a lista de grupos           |
| Editar puntos de      | Salir de editar puntos de ajuste sin realizar    |
| ajuste                | cambios                                          |
| Pantalla de historial | Ir a la pantalla de menú                         |
| Pantalla FastEdit     | Salir de la edición rápida (a la pantalla de     |
|                       | medición anterior) sin realizar cambios          |
| Pantalla de idioma    | Salir de la pantalla de idioma (al menú) sin     |
|                       | guardar                                          |
| Tabla de caracteres   | Salta entre la tabla de caracteres, el menú y la |
|                       | línea de texto                                   |

- 13. 13. Selecciona el punto de ajuste, el grupo de puntos de ajuste, selecciona la pantalla, selecciona un registro del historial, aumenta el valor del punto de ajuste, edita el valor de la lista de serie, selecciona el idioma
- 14. ↓
   Selecciona el punto de ajuste, el grupo de puntos de ajuste, selecciona la pantalla, selecciona un registro del historial, disminuye el valor del punto de ajuste, edita el valor de la lista de serie, selecciona el idioma
- 15. → En la pantalla «lista de alarmas», baja la página de la lista de alarmas (si hay más de 7 elementos), mueve las columnas del registro de historial mostrado hacia la derecha
- 16. En la pantalla «lista de alarmas», sube la página de la lista de alarmas (si hay más de 7 elementos), mueve las columnas del registro de historial mostrado hacia la izquierda, va a la pantalla de información
- 17. Enter Igual que en 3.
- 18. Alarm list (Lista de alarmas) Acceso directo a la pantalla «lista de alarmas» desde cualquier otra pantalla
- 19. History (Historial) Acceso directo a la pantalla «historial» desde cualquier otra pantalla

#### Combinación de pulsadores

La siguientes tabla determina las funciones del controlador al pulsar una combinación de los botones  $\uparrow, \downarrow, \leftarrow, \rightarrow$ , ENTER y PAGE:

| Dónde                  | Combinación de                         | Función                       |  |  |
|------------------------|----------------------------------------|-------------------------------|--|--|
|                        | pulsadores                             |                               |  |  |
| Pantallas de medición, | $ENTER + \uparrow$                     | Aumenta el contraste          |  |  |
| lista de alarmas       | $ENTER + \downarrow$                   | Disminuye el contraste        |  |  |
|                        | ENTER + ESC                            | Pantalla de información       |  |  |
| Pantalla de            | $ENTER + \uparrow$                     | Aumenta la retroiluminación   |  |  |
| información            | $\overline{\text{ENTER}} + \downarrow$ | Disminuye la retroiluminación |  |  |
| Pantalla de historial  | número + ENTER                         | Va al registro que tiene ese  |  |  |
|                        |                                        | número                        |  |  |

#### LED (diodos luminiscentes):

- 20. LED de estado de la red eléctrica principal
- 21. LED de estado del MCB
- 22. LED de estado de carga
- 23. LED de estado del GCB
- 24. LED de estado del grupo electrógeno

# ¿Cómo se selecciona el modo de funcionamiento del grupo electrógeno?

Para la selección del modo de funcionamiento del grupo electrógeno OFF – MAN – SEM – AUT – TEST utilice  $\overrightarrow{\text{MODE}}$  o  $\overleftarrow{\text{-MODE}}$ . No es posible ir directamente de OFF a AUT o a TEST.

## Menús de pantalla

Existen varios menús de pantalla (funciones) disponibles: ALARMLIST (LISTA DE ALARMAS),

InteliVision 5, InteliVision 8 – Guía del Operador, ©ComAp, IGS-NT-Guia del Operador Agosto 2014.pdf

| Gen-set name |              | ð          |
|--------------|--------------|------------|
| · !"#\$%&'() | )*+,-,/01234 | 156 Fxit1  |
| 789:;<=>?@   | ABCDEFGHIJ   | (LM [ OK ] |
| ef¢hiiklmr   | NXYZ[\]. at  |            |
| }~ € ,f,,    |              | [Over]     |
| ""•~™š)0     | e žŸ i¢£¤¥¦§ | i © 3      |
| IGS-NT       |              |            |
|              | TEAT Date 00 |            |
| No Timer     | 0 Time 13    | 56:18      |
| Ready        | Speed=       | 0 RPM      |
| "BrksOff     | Pgen=        | 0( 0) KW   |

#### MEASUREMENT CU (MEDICIÓN CU), MEASUREMENT IO (MEDICIÓN ES), SETPOINTS (PUNTOS DE AJUSTE), HISTORY (HISTORIAL), PASSWORD (CONTRASEÑA) y LANGUAGE (IDIOMA).

Cada menú consta de varias pantallas. Pulsando el botón  $\overline{\text{ESC}}$  (varias veces si es necesario) se mostrará la pantalla de menú.

<u>Sugerencia:</u>

IS-NT: Al pulsar ESC en la pantalla que tiene caracteres, el enfoque salta del menú a la línea del fondo y a la tabla de caracteres. Vea la figura de la derecha.

#### ¿Cómo se ve la lista de alarmas?

 Seleccione el elemento de menú ALARMLIST y pulse ENTER o ← en las pantallas de mediciones para ir directamente a la lista de alarmas.

#### ¿Cómo se visualizan los datos medidos?

- 1. Seleccione el elemento MEASUREMENT CU (MEDICIÓN CU) y pulse ENTER.
- 2. Utilice 🖞 y 🖳 para seleccionar la pantalla que contiene los datos solicitados.

#### ¿Cómo se ven los valores ES?

- 1. Seleccione el elemento MEASUREMENT IO (MEDICIÓN ES) y pulse ENTER.
- 2. Utilice  $\bigwedge$  y  $\bigcup$  para seleccionar la pantalla que contiene los datos solicitados.

#### ¿Cómo se visualizan y editan los puntos de ajuste?

- 1. Seleccione el elemento SETPOINTS (puntos de ajuste) y pulse ENTER.
- 2. Utilice  $\uparrow$  o  $\downarrow$  para seleccionar el grupo de puntos de ajuste solicitado.
- 3. Presione ENTER para confirmar.
- 4. Utilice  $\uparrow$  o  $\downarrow$  para seleccionar el punto de ajuste requerido.
- 5. Los puntos de ajuste marcados con 🌡 están protegidos por contraseña.
- 6. Presione ENTER para editar.
- 7. Utilice ↑ o ↓ para modificar el punto de ajuste. Si se presionan ↑ o ↓ durante 2 segundos, se activan las funciones autorrepetición y aumento de velocidad. Use ← o → para cambiar el valor de ajuste en el 5% de su alcance.
- 8. Pulse ENTER para confirmar o ESC para salir sin realizar cambios.
- 9. Pulse ESC para salir del grupo de puntos de ajuste seleccionado.

#### ¿Cómo se visualiza el menú del HISTORIAL?

- 1. Seleccione el elemento HISTORY (historial) y pulse ENTER.
- 2. Utilice  $\bigcirc$  o  $\bigcirc$  para seleccionar el registro solicitado.
- 3. Use  $\rightarrow$  o  $\leftarrow$  para seguir el ciclo hacia adelante/atrás por las columnas del registro.
- 4. Pulse ± para seguir el ciclo por las pantallas completas de columnas/filas.

#### ¿Cómo se cambia la contraseña?

- 1. Seleccione el elemento USERS/PASSWORD (usuarios/contraseña) y pulse ENTER.
- 2. Utilice  $\uparrow$  o  $\Downarrow$  para seleccionar el usuario.
- 3. Presione ENTER para confirmar.
- 4. Seleccione ChangePassword (cambio de contraseña) y pulse ENTER
- 5. Use  $\uparrow, \downarrow, \leftarrow o \rightarrow$  para fijar la nueva contraseña
- 6. Pulse ENTER para confirmar la contraseña.

#### ¿Cómo se selecciona el idioma?

- 1. Seleccione el elemento LANGUAGE (idioma), si no está ya seleccionado, y pulse ENTER
- 2. Utilice  $\bigcap o \bigcup$  para seleccionar el idioma solicitado.
- 3. Presione ENTER para confirmar.

#### <u>Sugerencia:</u>

Si se usan las entradas binarias *Lang sel int A,B,C* (para la pantalla interna IG-NT/EE y la pantalla IS, con dirección 1) o *Lang sel #2 A,B,C* (para la pantalla IG y la pantalla IS, con dirección 2) o *Lang sel #3 A,B,C* (para la pantalla IS, con dirección 3), no se pueden cambiar los idiomas en la pantalla de idioma.

| Idioma         | 0 | 1 | 2 | 3 | 4 | 5 | 6 | 7 |
|----------------|---|---|---|---|---|---|---|---|
| Lang sel xxx A | 0 | 1 | 0 | 1 | 0 | 1 | 0 | 1 |
| Lang sel xxx B | 0 | 0 | 1 | 1 | 0 | 0 | 1 | 1 |
| Lang sel xxx C | 0 | 0 | 0 | 0 | 1 | 1 | 1 | 1 |

#### ¿Cómo se cambia el contraste de la pantalla?

Pulse y mantenga pulsado  $\boxed{\mathsf{ENTER}}$  y utilice  $\bigcirc 0$  para ajustar el mejor contraste de pantalla. <u>Sugerencia:</u>

Disponible sólo desde las pantallas de MEDICIÓN.

## ¿Cómo se verifica el número de serie y la revisión del programa?

Mantenga ENTER pulsado y pulse el botón ESC. En la pantalla se puede ver durante 10 segundos la pantalla de información (INFO) del controlador.

| InteliGen <sup>™</sup>                                                                                                    | InteliSys <sup>NT</sup>                                                                                                    |
|----------------------------------------------------------------------------------------------------|----------------------------------------------------------------------------------------------------|
| La pantalla de información del controlador                                                                                                    | La pantalla de información del controlador                                                                                                    |
| contiene:                                                                                                    | contiene:                                                                                                    |
| <ul> <li>contiene:</li> <li>1. Nombre del controlador (vea el grupo Basic settings, ajustes básicos).</li> <li>2. Número de serie del controlador (número de 8 caracteres), versión de software, cadena de identificación y fecha de creación</li> <li>3. Aplicación: SPtM, SPI, COX</li> <li>Usando → puede ver la pantalla INFO2, que contiene: <ol> <li>Versión de software de la pantalla</li> <li>Contenido del «ID chip» y del dongle</li> <li>Cadena de descodificación de contraseña</li> </ol> </li> </ul> | <ul> <li>contiene:</li> <li>Nombre del controlador (vea el grupo Basic settings, ajustes básicos).</li> <li>Firmware y fecha de creación</li> <li>Número de serie del controlador (número de 8 caracteres)</li> <li>Aplicación: SPtM, SPI, COX</li> <li>Número descodificador de contraseña</li> <li>Versión y fecha de creación de la pantalla IS</li> <li>Codificación: grupos de caracteres disponibles</li> <li>Usando → puede ver la pantalla INFO2, que contiene:</li> <li>IDch: cadena de identificación</li> <li>Dngl: dongle conectado</li> <li>Páginas de códigos compatibles</li> <li>Si vuelve a usar → puede ver la pantalla INFO3, que contiene:</li> <li>IDchip de la pantalla IS; cadena de</li> </ul> |
|                                                                                                    | 1. IDchip de la pantalla IS: cadena de<br>identificación                                                                                                    |

<u>Sugerencia:</u>

Disponible sólo desde las pantallas de MEDICIÓN.

## ¿Cómo se muestra la pantalla de conexión del IG-Display?

Pulse el botón 🔯 cuando en pantalla INFO para ver la información de la versión de hardware y otros atributos del IG-Display, y también la condición de communicación con el controlador básico.

## ¿Cómo se cambia la intensidad de la retroiluminación de la pantalla?

Mantenga ENTER pulsado y pulse el botón ESC. En la pantalla se puede ver durante 10 segundos la pantalla de información (INFO) del controlador.

Estando en la pantalla INFO, pulse y mantenga pulsado ENTER y utilice 1 o U para ajustar la mejor retroiluminación de la pantalla.

La intensidad de la retroiluminación está ajustada para uno o dos modos, dependiendo de la actividad de la entrada binaria configurable *Alt brightness* (IG-NT/EE y modificaciones). Para los módulos de pantalla IG e IS, esta entrada binaria está situada en el conector de energía y su función es fija (no configurable).

La pantalla IS que tiene la dirección 1 lee la entrada analógica *LCD brightness* de IS-NT-BB y cambia en consecuencia la intensidad de retroiluminación de la pantalla dentro del margen 0-100%. <u>Sugerencia:</u>

La intensidad de retroiluminación de la está disponible sólo desde las pantallas de MEDICIÓN.

#### ¿Cómo se encuentran las alarmas activas?

Seleccione el elemento «lista de alarmas» y pulse ENTER o pulse ← en el menú MEASUREMENT IO (MEDICIÓN ES) o MEASUREMENT CU (MEDICIÓN CU).

Las alarmas invertidas aún están activas. Las alarmas no invertidas no están activas pero aún no han sido confirmadas.

InteliVision 5, InteliVision 8 – Guía del Operador, ©ComAp, a. s. – Agosto 2014 IGS-NT-Guia del Operador Agosto 2014.pdf

Pulse FAULT RESET (REAJUSTE DE FALLO) para aceptar todas las alarmas (la marca del asterisco desaparece cuando se acepta una alarma mediante FAULT RESET). Las alarmas no activas desaparecen inmediatamente de la lista.

La lista de las alarmas activas aparece automáticamente en la pantalla cuando surge una nueva alarma y se ha seleccionado la pantalla principal de MEDICIÓN (MEASUREMENT).

#### <u>Sugerencia:</u>

La lista de alarmas no se activa automáticamente si se conmuta la pantalla a cualquier otra pantalla que no sea la primera de MEASUREMENT (MEDICIÓN, por lo común la pantalla en que se ve el selector de menú en la parte superior). ¡El salto automático a la pantalla de lista de alarmas no se producirá si está listando los valores medidos, los puntos de ajuste o el historial!

Si el punto de ajuste **Protección del motor**:*ResetActAlarms* está fijado en DISABLED (INHABILITADO), sólo se puede reajustar las alarmas inactivas.

Si en la lista de alarmas se incluye una alarma activa, la pantalla del controlador parpadea cada 30 segundos.

## ¿Cuándo usar el botón GCB ON/OFF (ENCENDIDO/APAGADO)?

El botón está desactivado en el modo automático (AUT).

En los modos MAN y TEST está habilitado pero, antes de conectar el disyuntor, la tensión y la frecuencia del generador deben estar dentro de los límites. El controlador tiene una protección interna para evitar la conexión del disyuntor sin sincronización.

El controlador reconoce automáticamente:

- si hay tensión en la red principal / bus y se deberá sincronizar el grupo electrógeno antes de conectar el GCB
- o si no hay tensión en el bus y se puede conectar el GCB sin sincronización.

## ¿Cuándo usar el botón MCB ON/OFF (ENCENDIDO/APAGADO)?

El botón está desactivado en el modo automático (AUT).

Use este botón en los modos MAN o TEST para conectar o desconectar el MCB. **;;;Tenga** cuidado al hacerlo porque podría desconectar la carga de la red eléctrica principal!!!

## Pantalla principal de medidas

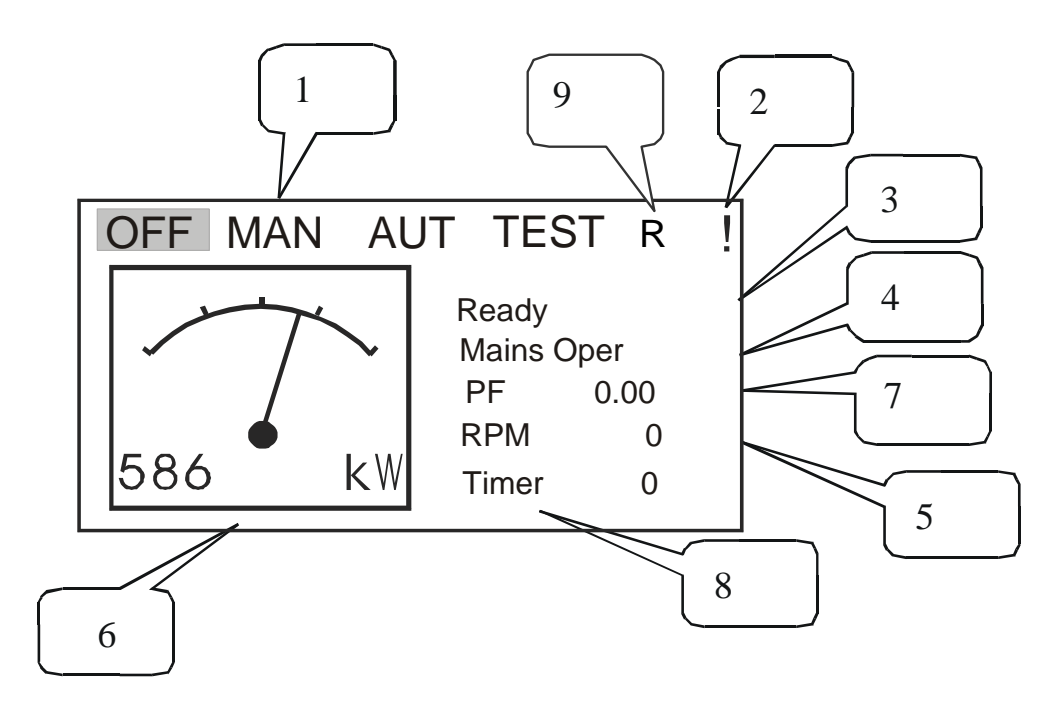

- 1. Modo de funcionamiento del grupo electrógeno.
- 2. Indicación de alarma activa
- 3. Estado del grupo electrógeno

- Estado del grupo electrogeno
   Condición eléctrica real
   RPM del grupo
   Potencia activa
   Factor de potencia
   Temporizador, contador de eventos (por ejemplo, prearranque, enfriamiento...).
- 9. Señala cuándo está activa alguna conexión remota al controlador

La siguiente tabla contiene un ejemplo de las pantallas de MEDICIÓN (MEASUREMENT) de MINT y SPtM. Las otras aplicaciones pueden diferir ligeramente.

| MINT SPtM                                  |                                                |  |
|--------------------------------------------|------------------------------------------------|--|
|                                            | Pantalla de potencia total                     |  |
|                                            | PWR I/E                                        |  |
|                                            | -20 104/0/                                     |  |
|                                            |                                                |  |
|                                            | 0.90L                                          |  |
|                                            |                                                |  |
|                                            | $  ())_{-20kW}$ 30kW ()                        |  |
|                                            |                                                |  |
|                                            | 1.001 0.900                                    |  |
|                                            | Esquina superior izquierda:                    |  |
|                                            | Modo de control de potencia real None          |  |
|                                            | (ninguno) o Base o Imp/Exp y valores de        |  |
|                                            | potencia requerida.                            |  |
|                                            |                                                |  |
|                                            | Carga:                                         |  |
|                                            | Valor real de la potencia activa.              |  |
|                                            | Valor real de PF (factor de potencia)          |  |
|                                            | Red eléctrica principal:                       |  |
|                                            | Valor real de la potencia activa.              |  |
|                                            | Valor real de PF                               |  |
|                                            | Grupo electrógeno:                             |  |
|                                            | Valor real de la potencia activa.              |  |
|                                            | Valor real de PF                               |  |
| Generador (frecuencia, tension)            | Generador (frecuencia, tension)                |  |
| Con V1 V2 V3 nh N (gráfico do              | Gen V1 V2 V2 nh N (gráfico do                  |  |
| barras triple)                             | barras triple)                                 |  |
| Gen V12 V23 V31 nh-nh (gráfico de          | Gen V12 V23 V31 nh_nh (gráfico de              |  |
| barras triple)                             | barras triple)                                 |  |
|                                            | Generador (corriente)                          |  |
| Generador (corriente)                      | Gen I1, I2, I3 (gráfico de barras              |  |
| Gen II, I2, I3 (gráfico de barras triple)  | triple)                                        |  |
| Bus (frecuencia, tensión)                  | Red eléctrica principal (frecuencia, tensión)  |  |
| Frecuencia del BUS                         | Frec. de red eléctrica                         |  |
| Bus V1, V2, V3 ph-N (gráfico de barras     | Red principal V1, V2, V3 ph-N (gráfico de      |  |
| triple)                                    | barras triple)                                 |  |
| Bus V12, V23, V31 ph-ph (gráfico de        | Red principal V12, V23, V31 ph-ph              |  |
| barras triple)                             | (gráfico de barras triple)                     |  |
| Bus (corriente)                            | Red eléctrica principal (corriente, potencia,  |  |
| Im3/corriente de defecto a tierra (gráfico | PF [factor de potencia])                       |  |
| de barras sencillo)                        | Im 3/corriente de defecto a tierra (grafico de |  |
|                                            | D rad alástrias                                |  |
|                                            | r red eléctrica                                |  |
|                                            | Red eléctrica DE                               |  |
|                                            | CMáyVastor                                     |  |
|                                            | UIVIAX V CULUI                                 |  |

## Measurement CU (Medición CU)

| Gen-set power (PO<br>electrógeno) | TENCIA del grupo     | Gen-set power (PO<br>electrógeno) | TENCIA del grupo     |
|-----------------------------------|----------------------|-----------------------------------|----------------------|
| Potencia activa                   | (total y por fase)   | Potencia activa                   | (total y por fase)   |
| Factor de potencia                | (total y por fase)   | Factor de potencia                | (total y por fase)   |
| Potencia reactiva kVA             | r (total y por fase) | Potencia reactiva kVA             | r (total y por fase) |
| Potencia aparente                 | (total y por fase)   | Potencia aparente                 | (total y por fase)   |
| Entradas analógicas de IG-CU      |                      | Entradas analógicas de IG-CU      |                      |
| Tensión de la batería             | (barógrafo simple)   | Tensión de la batería             | (barógrafo simple)   |
| Temp. CPU                         | (barógrafo simple)   | Temp. CPU                         | (barógrafo simple)   |
| Dplus                             | (barógrafo simple)   | Dplus                             | (barógrafo simple)   |

| Sincroscopio                           | Sincroscopio                                  |
|----------------------------------------|-----------------------------------------------|
| Frecuencia de deslizamiento            | Frecuencia de deslizamiento                   |
| Sincroscopio                           | Sincroscopio                                  |
| V1g Tensión de la primera fase del     | V1g Tensión de la primera fase del            |
| generador                              | generador                                     |
| V1b Tensión de la primera fase del bus | V1m Tensión de la primera fase de la red      |
| SRO Indicación de salida del regulador | de alimentación principal                     |
| de velocidad en un alcance de 0 a      | SRO Indicación de salida del regulador de     |
| ±10,00V.                               | velocidad en un alcance de 0 a $\pm 10,00$ V. |
| VRO Indicación de salida del regulador | VRO Indicación de salida del regulador de     |
| de tensión en un alcance de 0 a 100%.  | tensión en un alcance de 0 a 100%.            |
| Estadística                            | Estadística                                   |
| Horas de funcionamiento                | Horas de funcionamiento                       |
| Cantidad de arranques                  | Cantidad de arranques                         |
| Cantidad de arranques sin éxito        | Cantidad de arranques sin éxito               |
| Tiempo de servicio 1                   | Tiempo de servicio 1                          |
| Tiempo de servicio 2                   | Tiempo de servicio 2                          |
| Tiempo de servicio 3                   | Tiempo de servicio 3                          |
| Tiempo de servicio 4                   | Tiempo de servicio 4                          |
| Estadística                            | Estadística                                   |
| Kwhoras                                | Kwhoras                                       |
| KVArhoras                              | KVArhoras                                     |
| Hora                                   | Hora                                          |
| Fecha                                  | Fecha                                         |
| Secuencia                              |                                               |
| Prioridad del motor                    |                                               |
| Potencia real total de funcionamiento  |                                               |
| Reserva real (barógrafo simple)        |                                               |
| CAN16                                  |                                               |
| CAN32                                  |                                               |

## Measurement IO (Medición ES)

| Entradas analógicas de IG-CU | Entradas analógicas de IG-CU |
|------------------------------|------------------------------|
| De AI1 a AI3                 | De AI1 a AI3                 |

+ entradas/salidas de módulos y/o unidad de control de energía conectados, dependiendo de la configuración concreta.

### Pantalla de menú principal

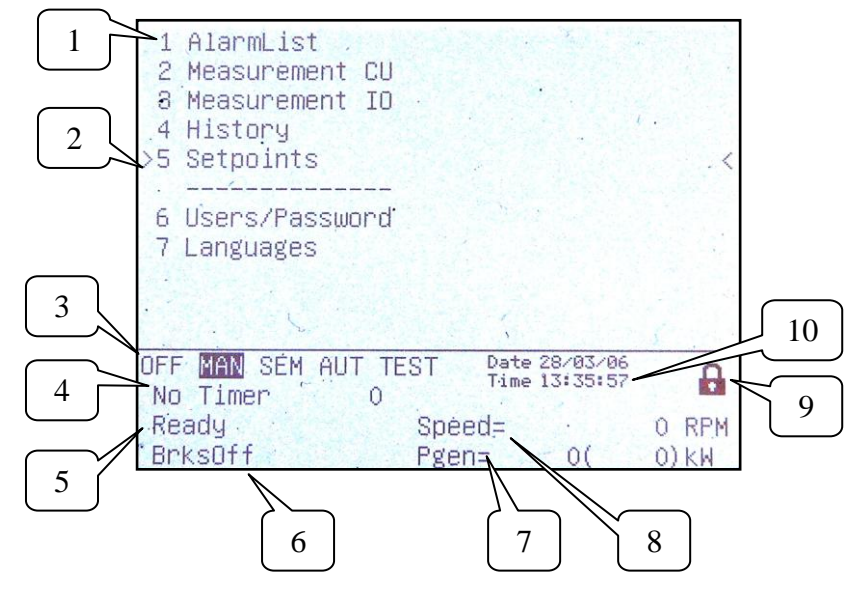

- 1. Selección de las pantallas lista de alarmas, medición, historial, puntos de ajuste, idiomas o usuario.
- 2. El cursor muestra la selección actual.
- 3. Indicación del modo del controlador. El fondo negro indica que el modo está activo (modo MAN en el ejemplo anterior).
- 4. Temporizador, contador de eventos (por ejemplo, prearranque, enfriamiento).
- 5. Indicación del estado de la maquinaria del motor.
- 6. Indicación del estado de la maquinaria eléctrica.
- 7. Potencia real del grupo electrógeno (potencia necesaria del grupo).
- 8. RPM reales.
- 9. Indicación del nivel de acceso del panel del controlador:

| C | Cierre<br>cerrado | No hay configurada ninguna contraseña                                                 |
|---|-------------------|---------------------------------------------------------------------------------------|
| 5 | Cierre<br>abierto | Hay configurada una contraseña. En el cierre abierto se ve el nivel de la contraseña. |

10. Fecha y hora del controlador. Se puede ajustar en el grupo de puntos de ajuste **Fecha/Hora**.

### Lista de alarmas

| 1 AlarmList.                                                                                         | <ol> <li>Se muestran los detalles de la</li></ol>                                                                                                    |
|----------------------------------------------------------------------------------------------------|----------------------------------------------------------------------------------------------------|
| 2 4/4                                                                                                | alarma de la unidad de                                                                                                    |
| 2 3 * Sd SD 11                                                                                       | control de energía indicada                                                                                                    |
| 2 3 * Sd SD 12                                                                                       | por el cursor en la línea del                                                                                                    |
| 4 * Wrn Warning 8                                                                                    | fondo (números SPN, FMI,                                                                                                    |
| 3                                                                                                    | OC) <li>Un asterisco indica las</li>                                                                                                    |
| OFF MAN SEM AUT TEST Date 28/03/06<br>No Timer O<br>NotReady Speed= O RPM<br>"BrksOff Pgen= O( O) kW | <ul> <li>alarmas no aceptadas (no se<br/>ha realizado el reajuste de<br/>fallo)</li> <li>3. Las alarmas que se muestran<br/>invertidas están activas</li> <li>4. Número de alarmas activas /<br/>no aceptadas / todas</li> </ul> |

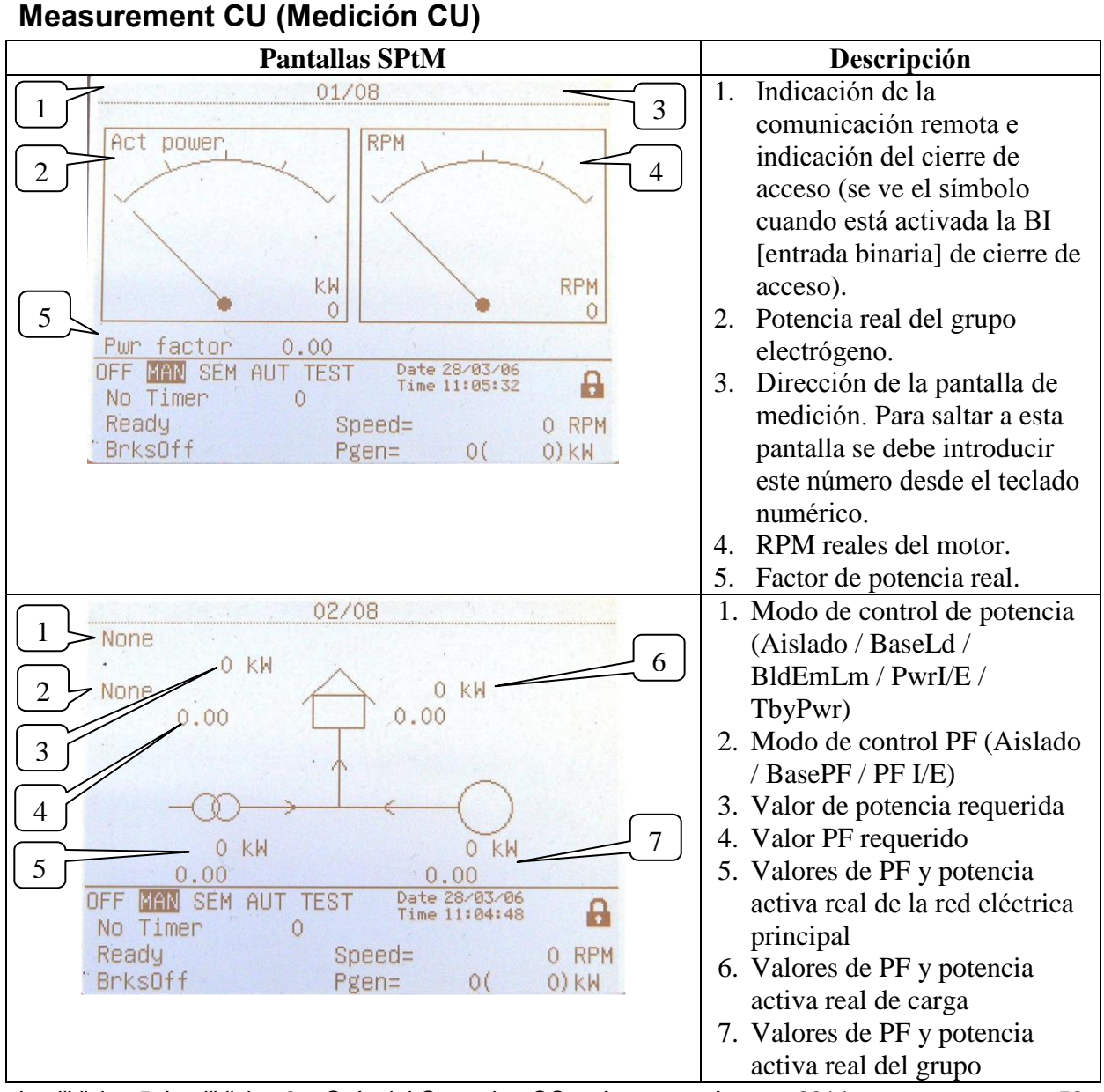

InteliVision 5, InteliVision 8 – Guía del Operador, ©ComAp, a. s. – Agosto 2014 IGS-NT-Guia del Operador Agosto 2014.pdf

|                                                                                                    | electrógeno                                                                                                    |
|----------------------------------------------------------------------------------------------------|----------------------------------------------------------------------------------------------------|
| $ \begin{array}{c ccccccccccccccccccccccccccccccccccc$                                                                                                    | <ol> <li>Frecuencia del generador</li> <li>Tensión fase-fase del<br/>generador</li> <li>Tensión fase-neutro del<br/>generador y gráfico de barras<br/>triple</li> <li>Corriente del generador y<br/>gráfico de barras triple</li> </ol>                                                                             |
| OFF MAN SEM AUT TEST Date 28/03/06<br>No Timer O<br>Ready Speed= O RPM<br>BrksOff Pgen= O( O)kW                                                                                                    |                                                                                                    |
| 04/08         1       Mains freq       50.0 Hz         Mains V Ph-Ph       0       0 V         2       Mains V Ph-N       228       227       228       V         3       e       210       245       300         3       Im3/EarthFC       1       A         4       e       650         5       MaxVectorS       0.0 °         0       OFF       MAN       SEM       AUT         0       OFF       MAN       SEM       AUT       Time 11:06:15       G         No       Timer       0       Ready       Speed=       0 RPM         BrksOff       Pgen=       0(       0) kW                                                                                                    | <ol> <li>Frecuencia de la red eléctrica</li> <li>Tensión fase-fase de la red<br/>eléctrica</li> <li>Tensión fase-neutro de la red<br/>eléctrica y gráfico de barras<br/>triple</li> <li>Corriente de la red eléctrica<br/>(3.ª fase)/ corriente de<br/>defecto a tierra</li> <li>Cambio máximo de vector</li> </ol> |
| 05/08         0 KM           1         Act power         0 KM           2         Pwr factor         0.00           3         React power         0 KVAr           4         Appar pwr         0 KVAr           0         0         0           4         Appar pwr         0 kVAr           0         0         0           0         0         0           0         0         0           0         0         0           0         0         0           0         0         0           0         0         0           0         0         0           0         0         0           0         0         0           0         0         0           0         0         0           0         0         0           0         0         0           0         0         0           0         0         0           0         0         0           0         0         0           0         0         0 | <ol> <li>Potencia activa (total y por<br/>fase)</li> <li>Factor de potencia (total y<br/>por fase)</li> <li>Potencia reactiva (total y por<br/>fase)</li> <li>Potencia aparente (total y por<br/>fase)</li> </ol>                                                                                                   |

| 06/08         1       Ubat       22.5       V         2       CPU temp       39.5       °C         3       Dplus       0.0       V         3       Dplus       0.0       V         0       FF       MAN       SEM AUT TEST       Date 28/03/06<br>Time 13:23:50       Image: Compare 13:23:50         No       Timer       0       Ready       Speed=       0       RPM         BrksOff       Pgen=       0(       0) kW       | <ol> <li>Tensión de la batería</li> <li>Temperatura de la CPU</li> <li>Tensión D+</li> </ol>                                                                                                    |
|----------------------------------------------------------------------------------------------------|----------------------------------------------------------------------------------------------------|
| 07/08<br>1<br>07/08<br>1<br>Slip freq 49.98 Hz<br>Angle ######<br>Gen V 0 V<br>Mains V 227 V 4<br>Volt match 123<br>000<br>SpdRegOut 0.000 V 6<br>VoltRegOut 0.00 % 7<br>OFF MAN SEM AUT TEST Date 28/03/06<br>Time 13:24:16<br>No Timer 0<br>Ready Speed= 0 RPM<br>BrksOff Pgen= 0( 0) KW                                                                                                    | <ol> <li>Sincroscopio</li> <li>Frecuencia de deslizamiento</li> <li>Ángulo real entre la tensión<br/>principal y la del generador</li> <li>Tensión de la primera fase<br/>del generador</li> <li>Tensión de la primera fase de<br/>la red de alimentación<br/>principal</li> <li>Igualación de tensión de las<br/>tres fases (0 – no igualada; 1<br/>– OK)</li> <li>SRO: indicación de salida del<br/>regulador dentro del margen<br/>SpeedGovLowLim a<br/>SpeedGovHiLim</li> <li>VRO: Indicación de salida<br/>del regulador de tensión<br/>dentro de un margen de 0 a<br/>100 %.</li> </ol> |
| 1       Run hours       1469 h         2       Num starts       253         3       Service time 1       400 h         3       Service time 2       800 h         4       Service time 3       65534 h         5       kWhours       1256         6       KVArhours       1658         0       FF       MAN       SEM AUT TEST         0       Ready       Speed=       0 RPM         BrksOff       Pgen=       0(       0) kW | <ul> <li>Estadística</li> <li>Horas totales de<br/>funcionamiento del motor</li> <li>Cantidad total de arranques</li> <li>Cantidad total de arranques</li> <li>Cantidad total de arranques<br/>sin éxito</li> <li>Tiempos de servicio<br/>(ajustado en el grupo de<br/>puntos de ajuste <b>Protección<br/>del motor</b>)</li> <li>kW hora totales del grupo<br/>electrógeno</li> <li>kVAr hora totales del grupo<br/>electrógeno</li> <li>kVAr hora totales del grupo<br/>electrógeno</li> </ul>                                                                                              |

| en InteliMonitor $\rightarrow$ Set statistics |
|-----------------------------------------------|
| (Configurar estadísticas)                     |
| después de introducir la                      |
| contraseña del usuario 0.                     |

## Measurement IO (Medición ES)

| Pantallas SPtM                                   | Descripción                                          |
|--------------------------------------------------|------------------------------------------------------|
| 01/03                                            | Entradas analógicas de IS-NT                         |
| 0il press 2.7 Bar                                | 1. Entrada analógica 1 (p. ej.                       |
| 2 Water temp 30 °C                               | presión de aceite)<br>2. Entrada analógica 2 (p. ej. |
| 3 Fuel level 24 %                                | temperatura del agua<br>principal)                   |
| 4 Sec Wtemp 11 °C                                | 3. Entrada analógica 3 (p. ej. nivel de combustible) |
|                                                  | 4. Entrada analógica 4 (p. ej.                       |
| OFF MAN SEM AUT TEST Date 28/03/06<br>No Timer 0 | temperatura del agua<br>secundaria)                  |
| Ready Speed= 0 RPM<br>"BrksOff Pgen= 0( 0)kW     |                                                      |
| 02/03                                            | Indicación de entradas binarias                      |
| BIN 000I0000000000                               | de IS-NT                                             |
|                                                  |                                                      |
| GCB feedback 0 Warning 9 0                       |                                                      |
| MCB feedback 0 Warning 10 0                      |                                                      |
| Remote S/S 0 SD 11 0                             |                                                      |
| Emergency stop 'I SD 12 0                        |                                                      |
| AccessLock int 0 SD 13 0                         |                                                      |
| Remote OFF 0 SD 14 0                             |                                                      |
| Remote TEST 0 SD 15 0                            |                                                      |
| Warning 8 0 SD 16 0                              |                                                      |
| OFF MAN SEM AUT TEST Date 28/03/06<br>No Timer O |                                                      |
| Ready Speed= 0 RPM                               |                                                      |
| ″BrksOff Pgen= O( O)kW                           |                                                      |
| 03/03                                            | Indicación de salidas binarias de                    |
| BOUT 000000010000000                             | IS-NT                                                |
| Starter O Ready /· T                             |                                                      |
| Euclishing 0                                     |                                                      |
| GCB close/open 0 Ready to load 0                 |                                                      |
| MCB close/open '0 Cooling nump 0                 |                                                      |
| Alarm 0 Bin OUT 13 0                             |                                                      |
| Horn 0 Bin OUT 14 0                              |                                                      |
| Prestant 0 Bin OUT 15 0                          |                                                      |
| Idle/Nominal O Bin/OUT 16 0                      |                                                      |
| OFF MAN SEM OUT TEST Date 28/83/86               |                                                      |
| No Timer 0                                       |                                                      |
| Ready Speed= 0 RPM                               |                                                      |
| BrksUff Pgen= 0( 0)kW                            |                                                      |

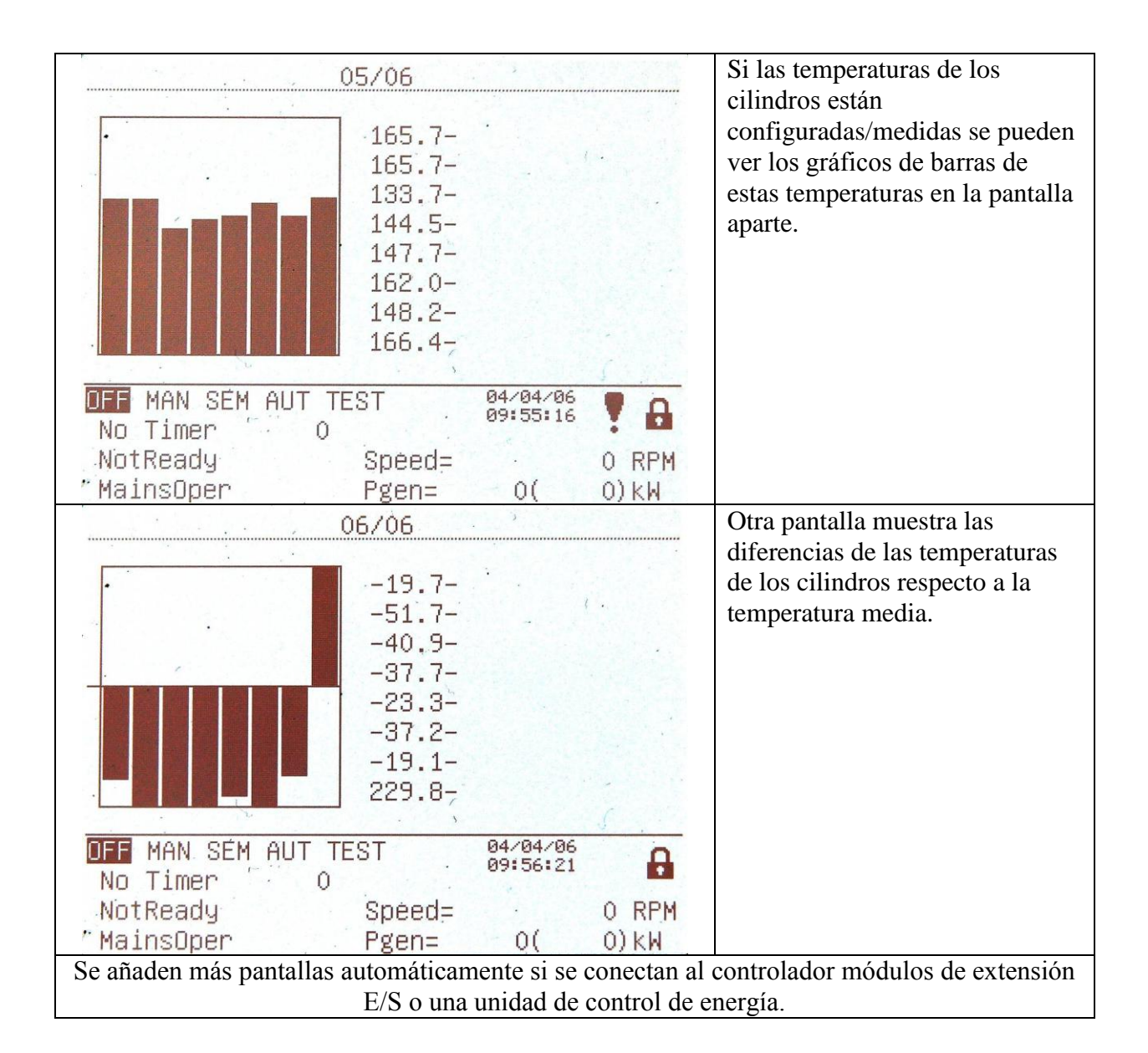

#### Historial

| Image: Network of the second second secon | Time Date<br>13:25:13.8 28/03/2006<br>13:25:06.4 28/03/2006<br>13:25:06.4 28/03/2006<br>13:25:08.9 28/03/2006<br>13:25:08.9 28/03/2006<br>13:07:16.8 28/03/2006<br>13:07:15.5 28/03/2006<br>13:07:06.3 28/03/2006<br>13:07:06.3 28/03/2006<br>11:50:57.2 28/03/2006<br>11:50:57.2 28/03/2006<br>10:50:47.3 28/03/2006<br>10:50:47.3 28/03/2006<br>10:50:47.3 28/03/2006<br>10:50:47.3 28/03/2006<br>10:50:47.3 28/03/2006<br>10:50:47.3 28/03/2006<br>10:45:33.0 28/03/2006<br>10:45:33.0 28/03/2006<br>10:45:27.0 28/03/2006<br>10:45:27.0 28/03/2006<br>10:44:53.7 28/03/2006<br>10:44:53.7 28/03/2006<br>10:44:53.7 28/03/2006<br>10:37:24.5 28/03/2006 | 1. Las líneas del fondo<br>muestran el número de<br>registro, el motivo, la fecha y<br>la hora, aunque en ese<br>momento se estén mostrando<br>otras columnas |
|----------------------------------------------------------------------------------------------------|----------------------------------------------------------------------------------------------------|----------------------------------------------------------------------------------------------------|
| 21 Términal<br>22 Ready<br>0. Ø<br>eason Wrn Warn                                                                                                    | 10:37:24.5 28/03/2006<br>10:37:24.4 28/03/2006<br>Date 28/03/2006<br>Time 13:25:13.8                                                                                                    |                                                                                                    |

#### Users/Password (usuarios/contraseña)

| >0 – U0<br>1 – John<br>2 – Peter<br>3 – George<br>4 –<br>5 –<br>6 –<br>7 – | <                              | Esta pantalla muestra la lista de<br>usuarios.<br>Para introducir o cambiar la<br>contraseña del usuario<br>seleccionado, pulse Enter. |
|----------------------------------------------------------------------------|--------------------------------|----------------------------------------------------------------------------------------------------|
| OFF MAN SEM AUT TEST<br>No Timer O<br>Ready Spe                            | Date 28/03/06<br>Time 13:53:09 |                                                                                                    |
| BrksOff Pge                                                                | en= 0( 0)kW                    |                                                                                                    |

#### Usuarios y contraseñas

En este sistema se pueden definir un máximo de 8 usuarios. Cada usuario tiene su propio nivel definido de derechos de acceso. Hay siete niveles de protección por contraseña. Usuario O: el administrador siempre tiene el nivel 7.

#### Sugerencia:

La marca del candado 🌢 aparece delante del nombre de un punto de ajuste (en la pantalla del controlador) si ese punto de ajuste está protegido por contraseña.

La marca de candado se retira sólo cuando se fija la contraseña desde el panel frontal del controlador.

La marca de candado todavía es visible en la pantalla del controlador, aunque se fije la contraseña desde un terminal diferente.

A pesar de que se pueda haber fijado un nivel desde el panel frontal, no se puede acceder a los puntos de ajuste afectados desde InteliMonitor (directamente o por módem) hasta que se haya fijado este nivel en InteliMonitor (directamente o por módem). La pantalla de puntos de ajuste abierta desde el panel frontal se cierra automáticamente 15 minutos después de la última vez que se pulsó una tecla.

Es posible proteger los comandos remotos Start, Stop, GCB y MCB desde InteliMonitor. Esta protección de comando de siete niveles se puede configurar en GenConfig.

#### EnterPassword (introducir contraseña)

La contraseña es un número de cinco dígitos (0 - 65535). Sólo pueden modificarse los puntos de ajuste asociados con el nivel de la contraseña introducida.

Use  $\uparrow$  o  $\downarrow$  para seleccionar la contraseña deseada y después pulse ENTER.

Use  $\leftarrow$  o  $\rightarrow$  para cambiar el valor en el 5% del alcance.

# Descripción de modos y funciones

Existen cuatro modos de funcionamiento del grupo electrógeno: OFF, MAN, AUT, TEST en la aplicación SPtM. Existen tres modos de funcionamiento del grupo electrógeno: OFF, MAN, AUT en las aplicaciones SPI, COX y MINT.

Para seleccionar el modo de funcionamiento utilice  $\overrightarrow{MODE}$  o  $\overleftarrow{-MODE}$ .

## Modo OFF (APAGADO)

- No es posible arrancar el grupo electrógeno. Las salidas STARTER (ARRANCADOR), GCB CLOSE/OPEN (CONECTAR / DESCONECTAR GCB) y FUEL SOLENOID (SOLENOIDE DE COMBUSTIBLE) no están activas.
- No hay ninguna reacción si se presionan los botones START (ARRANCAR), STOP (PARAR), GCB ON/OFF (GCB ENCENDIDO / APAGADO).
- El comportamiento del MCB depende de la **Configuración de AMF**: *MCB se conecta en el* punto de ajuste:

MAINSFAIL (FALLO RED ELÉCTR.): si hay un corte de la corriente, el MCB se desconecta. Cuando vuelve la electricidad, el MCB se conecta con *atraso al conectar el MCB*.

GEN RUNNING (GRUPO EN FUNC.):si hay un corte de la corriente, el MCB se mantiene conectado hasta que el grupo electrógeno arranca y produce tensión dentro de los límites.

## Modo MAN (MANUAL)

1) Presione START para arrancar el grupo electrógeno.

2) Cuando la tensión del generador esté dentro de sus límites (ajustada en el grupo de puntos de ajuste de **Protecciones del generador**), se enciende el diodo luminoso verde del GCB situado en el panel anterior.

3) Pulse <u>GCB ON/OFF</u> (GCB ENCENDIDO / APAGADO) para conectar el GCB. Si la tensión del generador está fuera de sus límites, el controlador no responde a GCB ON/OFF.

- a) Si el controlador detecta el bus inactivo, conecta inmediatamente la salida GCB
- OPEN/CLOSE (DESCONECTAR / CONECTAR GCB).
- b) Si el controlador detecta tensión en el bus, se inicia la sincronización.
- 4) Para parar el motor presione STOP.

a) el controlador descarga el grupo electrógeno, desconecta GCB CLOSE/OPEN. La descarga está activa solamente cuando la entrada binaria de retroalimentación de MCB está desconectada u otro grupo está conectado al bus. En cualquier otro caso el GCB CLOSE/OPEN se desconecta inmediatamente.

b) Se enfría y se detiene el grupo electrógeno.

#### Sugerencia:

El controlador no responde a condiciones ni a señales externas. El grupo electrógeno se encuentra completamente en control manual; no hay ningún modo automático de detenerlo (exceptuando las protecciones). El grupo permanece en funcionamiento hasta que se pulsa el botón STOP.

El controlador no actúa en la secuencia de la aplicación MINT.

## Modo AUT (AUTOMÁTICO)

El grupo electrógeno se controla usando como base las señales externas (Arranque/parada rem, Arranque/parada sis) o condiciones externas (AMF, recorte de picos, sistema de secuencia, ...).

#### <u>Sugerencia:</u>

El motor no se detiene si está activa alguna otra condición para el arranque automático. Ejemplo: Si se produce una condición para parada de pico, pero REMOTE START/STOP (ARRANQUE/PARADA REMOTA) está activa, el motor sigue funcionando.

El controlador no responde a los botones GCB ON/OFF, MCB ON/OFF, STOP, START ni a sus correspondientes comandos remotos de InteliMonitor o Modbus.

Ajuste **Ajuste básico**: *FltRes GoToMAN* = ENABLED (HABILITADO) para evitar que el motor arranque automáticamente al pulsar FAULT RESET (REAJUSTE DE FALLO) después de la alarma de cierre o parada lenta.

:::::MUY IMPORTANTE!!!!!!

Si se presiona FAULT RESET después de una alarma de cierre, el motor puede arrancar automáticamente sin ninguna advertencia.

## Modo TEST (sólo SPtM)

Utilice el modo TEST para realizar una prueba de arranque en el grupo electrógeno si la red eléctrica principal está bien o para transferir la carga al grupo electrógeno cuando se anuncia con antelación un fallo de la red eléctrica.

#### <u>Sugerencia:</u>

El controlador no responde a GCB ON/OFF, STOP, START en *Ret from test (Ret desde el test)* = AUTO.

El motor se inicia automáticamente cuando está seleccionado el modo TEST.

Si se presiona FAULT RESET después de una alarma de cierre, el motor puede arrancar automáticamente sin ninguna advertencia.

## Modo SEM (SEMIAUTOMÁTICO)

START: arranca el grupo electrógeno.

- El controlador conecta el GCB al bus inactivo.
- Si la red eléctrica principal se encuentra dentro de los límites y el MCB está conectado, el controlador inicia la sincronización y conecta el GCB cuando se cumplen las condiciones de sincronización. El grupo electrógeno sigue funcionando en paralelo.
- Si se detecta un fallo de la red principal durante el funcionamiento en paralelo, el controlador desconecta el MCB.
- Después de recuperarse la red principal, el controlador sincroniza el MCB y vuelve al funcionamiento en paralelo

STOP: descarga el grupo electrógeno, desconecta el GCB, enfría el motor y se detiene.

Función AMF: Si la red principal falla cuando el grupo electrógeno no está funcionando, el controlador automáticamente arranca y conecta el GCB.

En el modo SEM no se realizan otros arranques/paradas automáticos (p. ej. debido a recorte de picos, activación de la entrada binaria Arranque/parada rem).

## Baseload (Carga básica)

**Control de proceso:** *Load ctrl PtM* = BASELOAD (CARGA BÁSICA) Se mantiene la potencia del grupo electrógeno en el valor dado por el punto de ajuste **Control de proceso**:*Base load*.

## Importación / exportación internas

**Control de proceso:** *Load ctrl PtM* = IMP/EXP

**Control de proceso:** *IE measurement* = IM3 CT INPUT

Se controla la potencia del grupo electrógeno para mantener la carga de importación al nivel dado por el valor del punto de ajuste **Control de proceso:** *Import load (carga de importación)*.

El controlador mide el valor de importación/exportación mediante los transformadores de corriente conectados al terminal In/Im3. El valor de L3 se multiplica entonces por tres, dando un cálculo del Imp/Exp real.

# Lista de abreviaturas

| AMF      | Fallo automático de la red principal ( <i>Auto Mains Failure</i> , el controlador arranca automáticamente en caso de fallo de la red eléctrica principal)                                                                   |
|----------|----------------------------------------------------------------------------------------------------|
| AI       | Entrada analógica (Analog Input)                                                                                                    |
| AO       | Salida analógica (Analog Output)                                                                                                    |
| ATS      | Conmutador de transferencia automática ( <i>Automatic Transfer Switch</i> , conmuta la carga al bus que recibe realmente la alimentación [desde la red principal o los generadores])                                        |
| AVR      | Regulador automático de tensión (Automatic Voltage Regulator)                                                                                                    |
| BI       | Entrada binaria (Binary Input)                                                                                                    |
| BO       | Salida binaria (Binary Output)                                                                                                    |
| BOC      | Tipo de protección de desconexión de disyuntor y enfriamiento ( <i>Breaker Open &amp; Cooldown</i> , vea al manual de la aplicación para más detalles)                                                                      |
| BTB      | Disyuntor de interconexión de bus (Bus-Tie Breaker)                                                                                                    |
| CAN1     | Bus CAN para conectar módulos de extensión (p. ej. IGS-PTM, IS-BIN8/16, IS-AIN8, I-AOUT8, I-CB, IGL-RA15)                                                                                                    |
| CAN2     | Bus CAN para la comunicación entre controladores (en aplicaciones múltiples) y el monitoreo (conexión de I-LB, IG-IB)                                                                                                    |
| Combi    | Aplicación donde se pueden utilizar SPtM, SPI o MINT. La aplicación la define una combinación de entradas binarias                                                                                                    |
| COX      | Aplicación para sistemas complejos ( <i>Complex Systems</i> ) en que las acciones son realizadas por un PLC y el controlador simplemente obedece órdenes => necesita un controlador externo ( <i>external driver</i> , cox) |
| ESF      | Archivo específico del motor (Engine Specific File)                                                                                                    |
| FMI      | Identificador del modo de fallo (Failure Mode Identifier)                                                                                                    |
| GC       | Caracteres gráficos ( <i>Graphical Characters</i> ), opción de compatibilidad con un idioma «gráfico»                                                                                                    |
| GCB      | Disyuntor del generador (Generator Circuit Breaker)                                                                                                    |
| СНР      | Potencia y calor combinado ( <i>Combined Heat &amp; Power</i> ), aplicación de cogeneración, por lo general con motor de gas                                                                                                |
| I-AOUT8  | Módulo de extensión dotado de 8 salidas analógicas (AO)                                                                                                    |
| I-CB     | Puente de comunicación ( <i>Communication Bridge</i> ) que sirve de interfaz entre los controladores IS, IG/IS-NT, ID y la unidad de control de energía del motor no estándar                                               |
| iG-AVRi  | Interfaz de regulador automático de tensión IG                                                                                                    |
| IG-EE    | InteliGen para motores electrónicos ( <i>Electronic Engines</i> ). Maquinaria optimizada para su conexión a un motor equipado con unidad de control de energía                                                              |
| IG-EEC   | Controlador InteliGen EE con posibilidades de comunicación extendidas y margen de detección conmutable de corrientes y tensiones de CA                                                                                      |
| IG-IB    | Puente de Internet IG (IG Internet Bridge), para la comunicación por Internet/Ethernet                                                                                                    |
| IGL-RA15 | Panel de indicación con LED que señalan el estado de 15 salidas binarias (BO)                                                                                                    |
| IG-NT    | Controlador de grupo electrógeno de nueva tecnología InteliGen (InteliGen New Technology)                                                                                                    |
| IG-NT-BB | Controlador IG-NT en formato de caja básica. (sin pantalla).                                                                                                    |
| IG-NTC   | Controlador InteliGen NT con posibilidades de comunicación extendidas y margen de                                                                                                    |

|                | detección conmutable de corrientes y tensiones de CA                                                                                                    |
|----------------|----------------------------------------------------------------------------------------------------|
| IG-NTC-        | Controlador IG-NTC en formato de caja básica (sin pantalla).                                                                                                    |
| BB             |                                                                                                    |
| IGS-NT-        | Dongle para IG-XX y IS-NT que permite PMS y circuitos cerrados de repartición de                                                                                                    |
| LSM+PMS        | carga                                                                                                    |
| IGS-PTM        | Módulo de extensión con 8 BI/BO, 4 AI y 1 AO                                                                                                    |
| I-LB           | Puente local (Local Bridge) para el control y monitoreo de varios grupos electrógenos                                                                                                    |
|                | de forma directa y por módem                                                                                                    |
| IM-NT          | Controlador de supervisión de red eléctrica principal de nueva tecnología InteliMains                                                                                                    |
|                | (InteliMains New Technology); el mismo controlador con una configuración de                                                                                                    |
|                | software differente puede funcionar como sincronizador de interconexion de bus                                                                                                    |
| IM-NT-BB       | Controlador IM-NT en formato de caja básica (sin pantalla).                                                                                                    |
| I-RB           | Placa de relé ( <i>Relay Board</i> )                                                                                                    |
| IS-AIN8        | Módulo de extensión dotado de 8 entradas analógicas (AI).                                                                                                    |
| IS-<br>BIN8/16 | Módulo de extensión dotado de 8 BO y 16 BI.                                                                                                    |
| IS-NT          | Controlador de grupo electrógeno de nueva tecnología InteliSys ( <i>InteliSys New Technology</i> )                                                                                                    |
| IS-NT-BB       | Caja básica de nueva tecnología InteliSys ( <i>InteliSys New Technology Basic Box</i> ), sin pantalla                                                                                                    |
| IS-NTC-        | Controlador IS-NT en formato de caja básica (sin pantalla), con posibilidades de                                                                                                    |
| BB             | comunicación extendidas.                                                                                                    |
| KWP2000        | Protocolo de clave ( <i>Key Word Protocol</i> ) de la unidad Scania S6 (para diagnóstico de motor)                                                                                                    |
| LS             | Repartición de carga ( <i>Load Sharing</i> ), línea analógica de repartición de carga para<br>interconectar los grupos electrógenos de la instalación (para múltiples grupos en<br>paralelo aislados y en paralelo a la red principal); los controladores IG/IS-NT usan<br>repartición de carga digital a través de bus CAN2   |
| LSM            | Módulo de repartición de carga (Load Sharing Module)                                                                                                    |
| LT             | Opción de modificación de la temperatura baja ( <i>Low Temperature</i> ); pantalla equipada con lámina de calentamiento                                                                                                    |
| MCB            | Disyuntor de la red eléctrica principal (Mains Circuit Breaker)                                                                                                    |
| MGCB           | Disyuntor del generador principal ( <i>Master Generator Circuit Breaker</i> ), usado a veces con múltiples grupos electrógenos en funcionamiento en paralelo aislados o en paralelo a la red principal                                                                                                    |
| MINT           | Aplicación múltiple con circuitos cerrados internos ( <i>Multiple application with</i><br><i>INTernal control loops</i> ): para múltiples grupos electrógenos en funcionamiento en<br>paralelo aislados o en paralelo a la red principal; repartición de carga y repartición de<br>VAr controlado internamente; PMS disponible |
| MP             | Protección de la red eléctrica principal (Mains protection)                                                                                                    |
| NPU            | Relé de protección de la red eléctrica principal (protecciones de tensión, frecuencia y cambio de vector)                                                                                                    |
| OC             | Contador de sucesos ( <i>Occurrence Count</i> ); número de fallos ocurridos transmitido en el cuadro diagnóstico de la unidad de control de energía)                                                                                                    |
| OfL            | Tipo de protección de carga fuera ( <i>Off load</i> ); vea el manual de la aplicación para más detalles                                                                                                    |
| PGN            | Número del grupo de parámetros (Parameter Group Number, remítase a SAE J1939-                                                                                                    |

|        | 71)                                                                                      |
|--------|------------------------------------------------------------------------------------------|
| PMS    | Sistema de secuencia (Power Management System); garantiza la optimización de los         |
|        | grupos electrógenos en funcionamiento en una instalación de múltiples grupos             |
|        | electrógenos; se basa en la reserva rodante de kW/kVA o en la carga relativa (%); el     |
|        | sistema sin maestro garantiza una gran fiabilidad                                        |
| SHAIN  | Módulo de entrada análoga (virtual) compartida [Shared (virtual) Analog INput]           |
| SHAOUT | Módulo de salida análoga (virtual) compartida [Shared (virtual) Analog OUTput]           |
| SHBIN  | Módulo de entrada binaria (virtual) compartida [SHared (virtual) Binary INput]           |
| SHBOUT | Módulo de salida binaria (virtual) compartida [SHared (virtual) Binary OUTput]           |
| SPI    | Aplicación de funcionamiento aislado de un solo grupo en paralelo (Single Parallel       |
|        | Island): para grupos electrógenos instalados solos en paralelo a la red o en             |
|        | funcionamiento aislado; adecuado para la aplicación CHP; sin control de MCB              |
| SPM    | Aplicación de único recurso principal (Single Prime Mover), para un solo grupo           |
|        | electrógeno sin red eléctrica principal                                                  |
| SPN    | Número de parámetro sospechoso (Suspect Parameter Number, remítase a SAE J1939-          |
|        | 71)                                                                                      |
| SPtM   | Aplicación de funcionamiento de un solo grupo paralelo a la red (Single Parallel to      |
|        | Mains): para grupos electrógenos instalados solos en paralelo a la red o en              |
|        | funcionamiento aislado, con apoyo AMF; controlado tanto por el MCB como por el           |
|        | GCB                                                                                      |
| SSB    | Aplicación de un solo grupo de emergencia ( <i>Single Stand-By</i> ), para un solo grupo |
|        | electrógeno con red eléctrica principal y transferencia de interrupción de grupo         |
|        | electrógeno a red principal                                                              |
| VPIO   | Módulo E/S de periferia virtual (Virtual periphery I/O), «cables de software» internos   |
|        | que unen las salidas binarias a las entradas                                             |
| VS     | Repartición de VAr (VAr Sharing); garantiza la repartición de VAr entre los grupos       |
|        | electrógenos de la instalación a través de bus CAN (para múltiples grupos en paralelo    |
|        | aigladas a an noralala a la rad principal)                                               |